## **MAGNA3**

### Instrucțiuni de instalare și utilizare

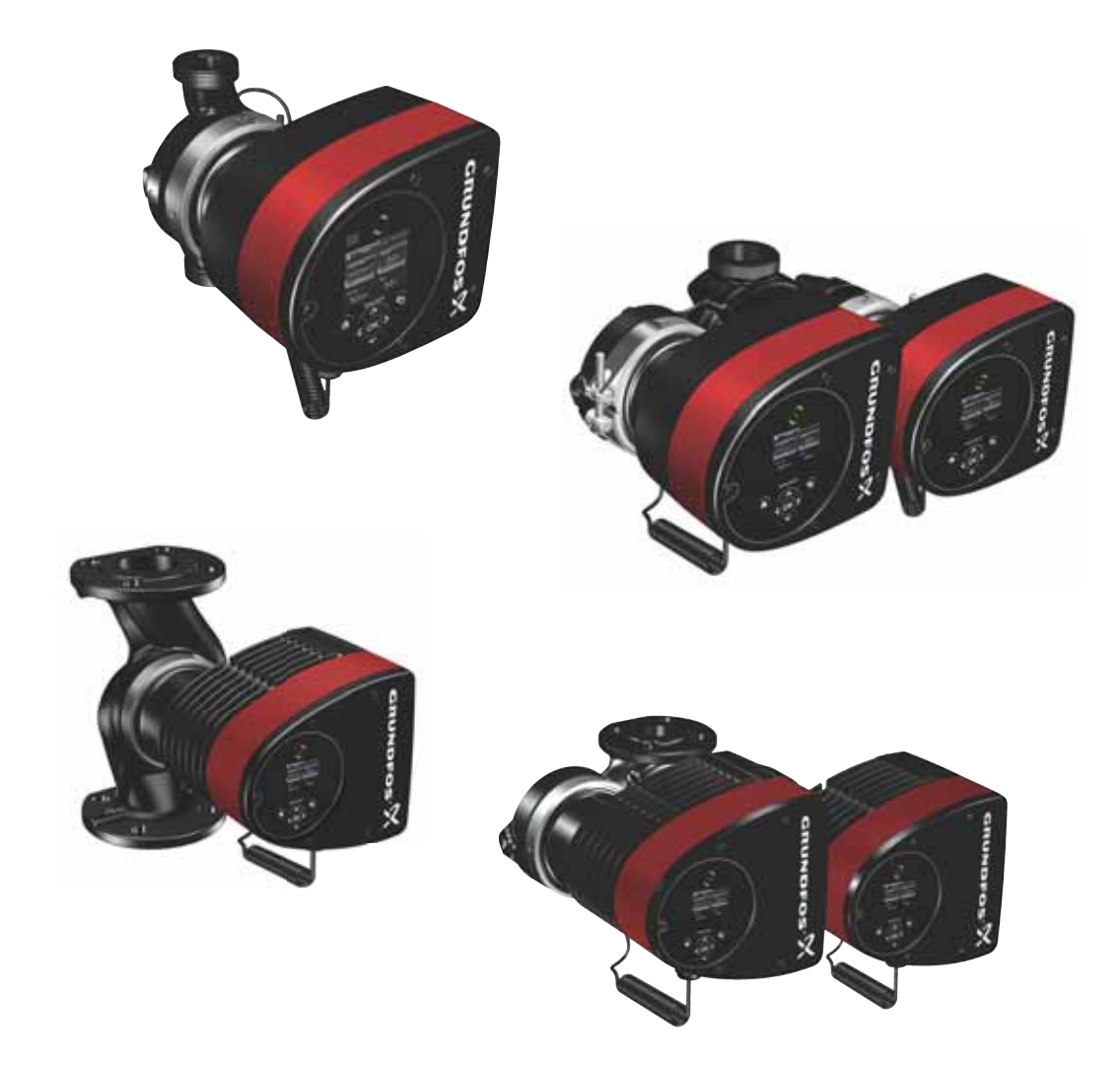

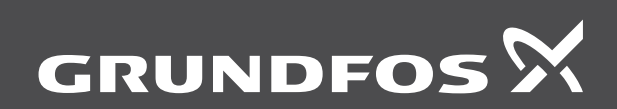

be think innovate

#### Traducerea versiunii originale în limba engleză

Aceste instrucțiuni de instalare și exploatare descriu MAGNA3 modelul D.

Secțiunile 1-5 oferă informațiile necesare dezambalării, instalării și punerii în funcțiune a produsului în condiții de siguranță. Secțiunile 6-13 oferă informații importante despre produs, precum și informații privind service-ul, depanarea și eliminarea produsului.

#### CUPRINS

|            |                                                                         | Pagina |
|------------|-------------------------------------------------------------------------|--------|
| 1.         | Informații generale                                                     | 3      |
| 1.1        | Frazele de pericol                                                      | 3      |
| 1.2        | Nolițe<br>Simboluri de sigurantă ne nomnă                               | 3      |
| 2          | Pecentia produsului                                                     | 2      |
| 21         | Inspectarea produsului                                                  | 3      |
| 2.2        | Cadrul livrării                                                         | 3      |
| 2.3        | Ridicarea pompei                                                        | 4      |
| 3.         | Instalarea produsului                                                   | 5      |
| 3.1        | Amplasare                                                               | 5      |
| 3.2        | Unelte                                                                  | 5      |
| 3.3        | Instalare mecanică                                                      | 5      |
| 3.4<br>2.5 | Poziționarea pompei                                                     | 6      |
| 3.6        | Pozițile cullei de control<br>Poziția capului pompei                    | 7      |
| 3.7        | Schimbarea poziției cutiei de control                                   | 7      |
| 3.8        | Instalare electrică                                                     | 9      |
| 3.9        | Scheme de conexiuni                                                     | 10     |
| 3.10       | Conectarea alimentării de la rețea, versiuni                            |        |
| 0.44       | conectate prin fișă                                                     | 12     |
| 3.11       | conectarea alimentarii de la rețea, versiuni                            | 13     |
| 3.12       | Conectarea comenzii externe                                             | 14     |
| 4.         | Pornirea în funcțiune a produsului                                      | 15     |
| 4.1        | Pompa cu un singur                                                      | 15     |
| 4.2        | Pompă cu cap dublu                                                      | 16     |
| 5.         | Manipularea și depozitarea produsului                                   | 16     |
| 5.1        | Protecție la îngheț                                                     | 16     |
| 6.         | Introducere produs                                                      | 17     |
| 6.1        | Aplicații                                                               | 17     |
| 6.2        | Lichide pompate                                                         | 17     |
| 6.3        | Capetele pompei la pompele cu cap dublu                                 | 1/     |
| 0.4<br>6.5 | Tipul modelului                                                         | 18     |
| 6.6        | Comunicatii radio                                                       | 18     |
| 6.7        | Operarea cu ventilul închis                                             | 18     |
| 6.8        | Cochilii izolatoare                                                     | 19     |
| 6.9        | Supapă de reținere                                                      | 19     |
| 7.         | Funcții de control                                                      | 20     |
| 7.1        | Prezentare scurtă a modurilor de control                                | 20     |
| 7.2        | Moduri de exploatare                                                    | 22     |
| 7.3        | Modurile de control                                                     | 22     |
| 7.4        | Funcții suplimentare ale modului de control<br>Moduri de pompă multiplă | 20     |
| 7.6        | Precizia estimării debitului                                            | 28     |
| 7.7        | Conexiuni externe                                                       | 29     |
| 7.8        | Prioritatea setărilor                                                   | 29     |
| 7.9        | Comunicarea de intrare şi ieşire                                        | 30     |
| 8.         | Setarea produsului                                                      | 34     |
| 8.1        | Panoul de comandă                                                       | 34     |
| 8.2        | Structura meniului                                                      | 34     |
| 8.3<br>0,4 | Gnia de punere in funcțiune<br>Prozentarea maniului                     | 34     |
| 0.4<br>85  | Frezentarea memului<br>Meniul "Ecran principal"                         | 30     |
| 8.6        | Meniul "Stare"                                                          | 38     |
| 8.7        | Meniul "Setări"                                                         | 39     |
| 8.8        | Meniul "Asistență"                                                      | 48     |
| 8.9        | "Descriere mod de control"                                              | 49     |
| 8.10       | "Sfat asistat eroare"                                                   | 49     |

| 9.   | Deservirea produsului                               | 50 |
|------|-----------------------------------------------------|----|
| 9.1  | Senzorul de cădere de presiune și de temperatură    | 50 |
| 9.2  | Starea senzorului extern                            | 50 |
| 9.3  | Demontarea fișei                                    | 50 |
| 10.  | Depanarea produsului                                | 51 |
| 10.1 | Indicațiile Grundfos Eye privind exploatarea        | 51 |
| 10.2 | Tabelul de depanare                                 | 52 |
| 10.3 | Identificare avarii                                 | 53 |
| 11.  | Accessorii                                          | 54 |
| 11.1 | Grundfos GO                                         | 54 |
| 11.2 | Modulul de interfață de comunicare, CIM             | 54 |
| 11.3 | Contraflanșele                                      | 59 |
| 11.4 | Senzorii externi                                    | 60 |
| 11.5 | Cablul pentru senzori                               | 60 |
| 11.6 | Flanşa oarbă                                        | 61 |
| 11.7 | Seturile izolatoare pentru sisteme de răcire și aer |    |
|      | condiționat                                         | 61 |
| 12.  | Date tehnice                                        | 61 |
| 12.1 | Specificațiile senzorilor                           | 62 |
| 13.  | Dezafectarea produsului                             | 63 |

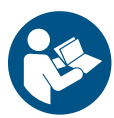

Înainte de instalare, citiți acest document și ghidul rapid. Instalarea și exploatarea trebuie să se conformeze reglementărilor locale și codurilor de bună practică acceptate.

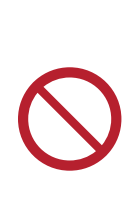

Acest aparat poate fi utilizat de copii cu vârsta de cel puțin 8 ani și de persoane cu capacități fizice, senzoriale sau mentale reduse sau lipsite de experiență și cunoștințe, dacă sunt supravegheate sau sunt instruite pentru utilizarea în condiții de siguranță a aparatului și înțeleg pericolele implicate. Copiii nu trebuie să se joace cu aparatul. Curățarea și întreținerea de către utilizator nu trebuie efectuată de copii fără supraveghere.

#### 1. Informații generale

#### 1.1 Frazele de pericol

Simbolurile și frazele de pericol de mai jos pot apărea în instrucțiunile de instalare și utilizare Grundfos, instrucțiunile de siguranță și instrucțiunile de service.

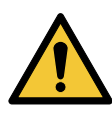

#### PERICOL

Indică o situație periculoasă, care dacă nu este evitată va avea drept rezultat decesul sau accidentarea gravă.

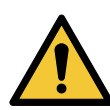

#### AVERTIZARE

Indică o situație periculoasă, care dacă nu este evitată ar putea avea drept rezultat decesul sau accidentarea gravă.

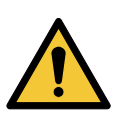

#### ATENŢIE

Indică o situație periculoasă care dacă nu este evitată ar putea avea drept rezultat accidentarea uşoară sau moderată.

Frazele de pericol sunt structurate în modul următor:

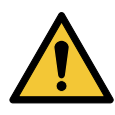

#### CUVÂNTUL DE AVERTIZARE

Descrierea pericolului Consecința ignorării avertizării. - Acțiunea pentru evitarea pericolului.

#### 1.2 Notițe

Simbolurile și notele de mai jos pot apărea în instrucțiunile de instalare și utilizare Grundfos, instrucțiunile de siguranță și instrucțiunile de service.

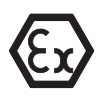

Respectați aceste instrucțiuni pentru produsele anti-ex.

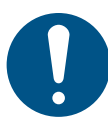

Un cerc albastru sau gri, cu un simbol grafic alb indică necesitatea luării de măsuri.

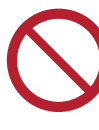

Un cerc roșu sau gri, cu o bară diagonală, eventual cu un simbol grafic negru, indică faptul că nu trebuie luate măsuri sau că acestea trebuie să înceteze.

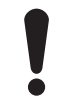

Nerespectarea acestor instrucțiuni de siguranță, poate cauza defectarea sau deteriorarea echipamentului.

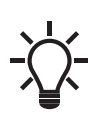

Sfaturi și sugestii care fac munca mai ușoară.

#### 1.3 Simboluri de siguranță pe pompă

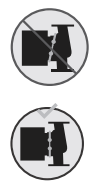

Verificați poziția brățării înainte de a o strânge. Poziția incorectă a brățării va cauza scăpări din pompă cu deteriorarea pieselor hidraulice din capul pompei.

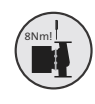

Instalați și strângeți șurubul de fixare a brățării la 8 Nm ± 1 Nm.

Nu aplicați un cuplu mai mare decât cel specificat, chiar dacă din brăţară se scurge apă. Apa condensată provine mai curând din orificiul de evacuare de sub brăţară.

#### 2. Recepția produsului

#### 2.1 Inspectarea produsului

Verificați ca produsul primit să fie în conformitate cu comanda. Verificați ca tensiunea și frecvența produsului să se potrivească cu tensiunea și frecvența locului de instalare. Vezi secțiunea 6.4.1 Plăcuța de identificare.

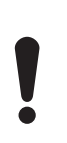

Pompele testate cu apă care conține aditivi anticorosivi au ștuțurile de aspirație și de refulare lipite cu bandă pentru a preveni apa de testare reziduală să se scurgă în ambalaj. Îndepărtați banda înainte de a instala pompa.

#### 2.2 Cadrul livrării

#### 2.2.1 Pompa cu un singur cap conectată cu fișă

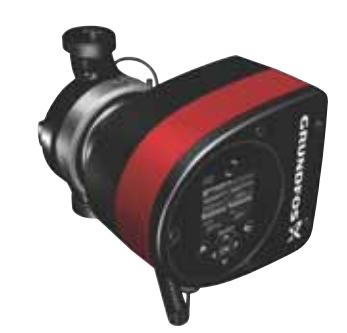

- Cutia conține următoarele articole:
- Pompă MAGNA3
- cochilii izolatoare
- garnituri
- ghid rapid
  - instrucţiuni de siguranţă
  - o fişă ALPHA.

#### 2.2.2 Pompa cu cap dublu conectată cu fișă

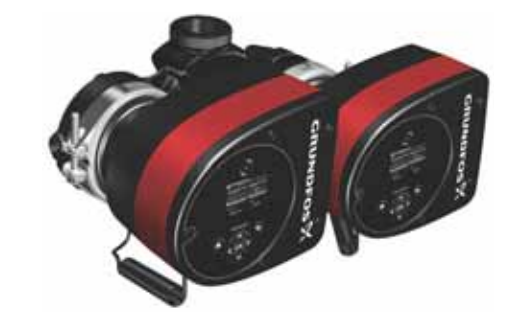

Cutia conține următoarele articole:

- Pompă MAGNA3
- garnituri
- ghid rapid
  - instrucțiuni de siguranță
  - două fişe ALPHA.

TM06 7224 3216

3

# Română (RO)

#### 2.2.3 Pompa cu un singur cap conectată prin borne

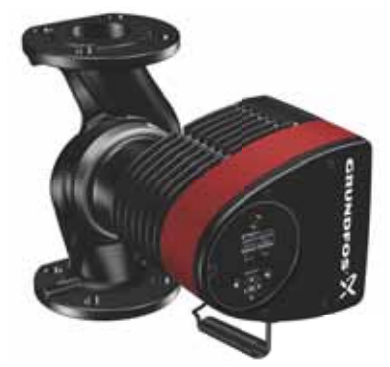

Cutia conține următoarele articole:

- Pompă MAGNA3
- cochilii izolatoare
- garnituri
- ghid rapid
- instrucţiuni de siguranţă
- cutie cu bornă și garnitură de etanșare a unui cablu M20.
- 2.2.4 Pompa cu cap dublu conectată prin borne

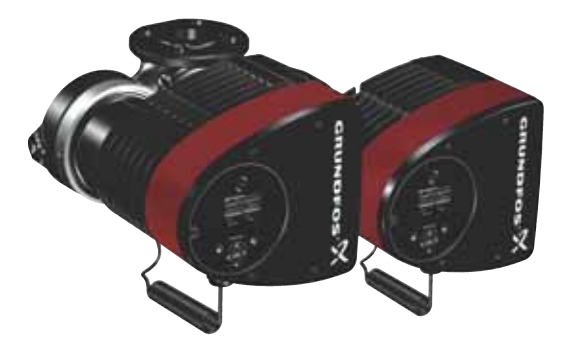

TM06 6791 2316

TM05 8159 2013

Cutia conține următoarele articole:

- Pompă MAGNA3
- garnituri
- ghid rapid
- instrucțiuni de siguranță
- două cutii cu borne și garnituri de etanșare cablu M 20.

#### 2.3 Ridicarea pompei

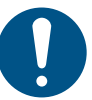

Respectați reglementările locale privind limitele pentru ridicare sau manipulare manuală.

Când manevrați pompa, ridicați întotdeauna direct de capul pompei sau de nervurile de răcire. Vezi fig. 1.

Este posibil ca pentru pompele mari să fie necesară folosirea unui echipament de ridicare. Poziționați chingile de ridicare așa cum se arată în fig. 1.

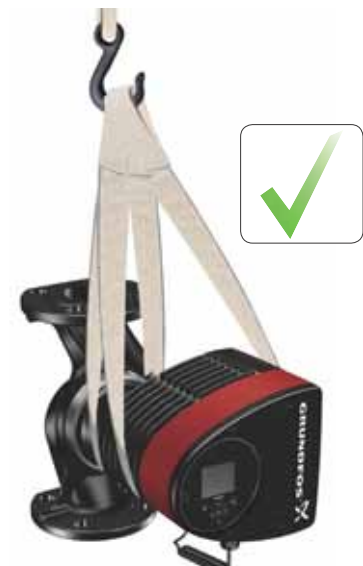

Fig. 1 Ridicarea corectă a pompei

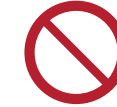

Nu ridicați capul pompei de cutia de control, respectiv zona roșie a pompei. Vezi fig. 2.

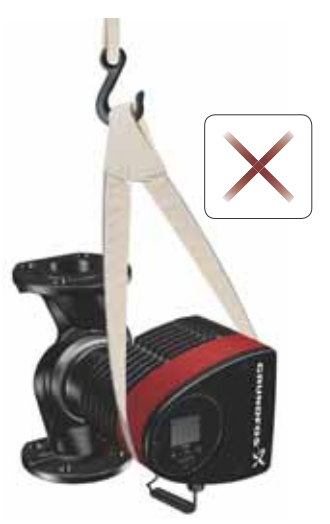

Fig. 2 Ridicarea incorectă a pompei

TM05 5820 3216

## Română (RO)

#### 3. Instalarea produsului

#### 3.1 Amplasare

Pompa este destinată instalării în interior.

Instalați întotdeauna pompa într-un mediu uscat unde nu va fi expusă la stropi sau împroșcare, cum ar fi apa, de la echipamentul sau structurile din jur.

Deoarece pompa conține componente din oțel inoxidabil, este important ca aceasta să nu fie instalată direct în medii precum:

- Piscinele interioare unde pompa ar putea fi expusă la mediul ambiant al piscinei.
- · Locații cu expunere directă și continuă la atmosfera marină.
- În camerele în care acidul clorhidric (HCI) poate forma acid sulfuric care se scurge din, de exemplu, rezervoare deschise sau containere ventilate sau frecvent deschise.

Aplicațiile de mai sus nu schimbă modul de instalare a MAGNA3. Totuși, este important ca pompa să nu fie instalată direct în aceste medii.

Variantele din oțel inoxidabil ale MAGNA3 pot fi folosite pentru a pompa apă din piscine. Vezi secțiunea 6.2 *Lichide pompate*. Pentru a asigura răcirea suficientă a motorului și componentelor electronice, respectați următoarele cerințe:

- Amplasaţi pompa astfel încât să se asigure o răcire suficientă.
- Temperatura mediului ambiant nu trebuie să depăşească 40 °C.

#### 3.2 Unelte

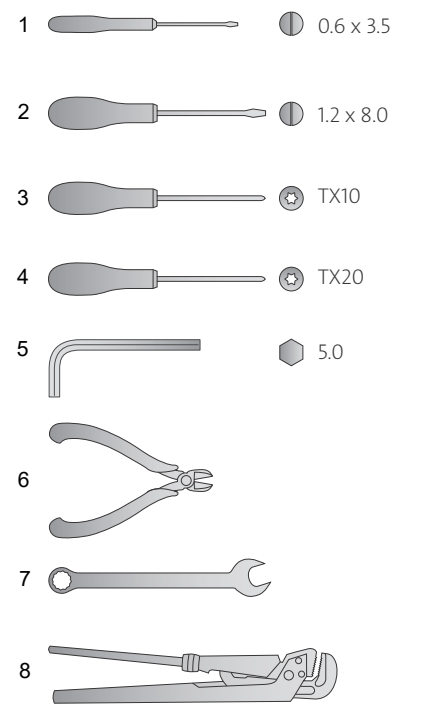

TM05 6472 4712

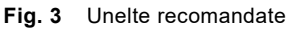

| Poz. | Unealtă                     | Dimensiune                                |
|------|-----------------------------|-------------------------------------------|
| 1    | Şurubelniță, vârf plat      | 0,6 x 3,5 mm                              |
| 2    | Şurubelniță, vârf plat      | 1,2 x 8,0 mm                              |
| 3    | Şurubelniță, cap stea       | TX10                                      |
| 4    | Şurubelniță, cap stea       | TX20                                      |
| 5    | Cheie hexagonală            | 5,0 mm                                    |
| 6    | Clește cu tăiere laterală   |                                           |
| 7    | Cheie fixă                  | Funcție de<br>dimensiunea DN              |
| 8    | Cheie reglabilă pentru țevi | Folosită numai la<br>pompele cu racorduri |

#### 3.3 Instalare mecanică

Gama de pompe cuprinde atât versiuni cu flanșe cât și cu filet. Aceste instrucțiuni de instalare și exploatare se aplică la ambele versiuni dar dau o descriere generală pentru versiunile cu flanșe. Dacă varianta diferă, versiunea cu filet va fi descrisă separat. Instalați pompa astfel încât să nu fie tensionată de conducte. Forțele și momentele de torsiune maxime admise de la racordurile conductelor care acționează pe flanșele pompei sau racordurile filetate pot fi găsite la pagina 64.

Pompa poate fi suspendată direct în conducte, cu condiția ca sistemul de conducte să poată susține pompa.

Pompele cu cap dublu sunt pregătite de instalare pe o consolă de montaj sau placă de bază. Carcasa pompei are un filet M12.

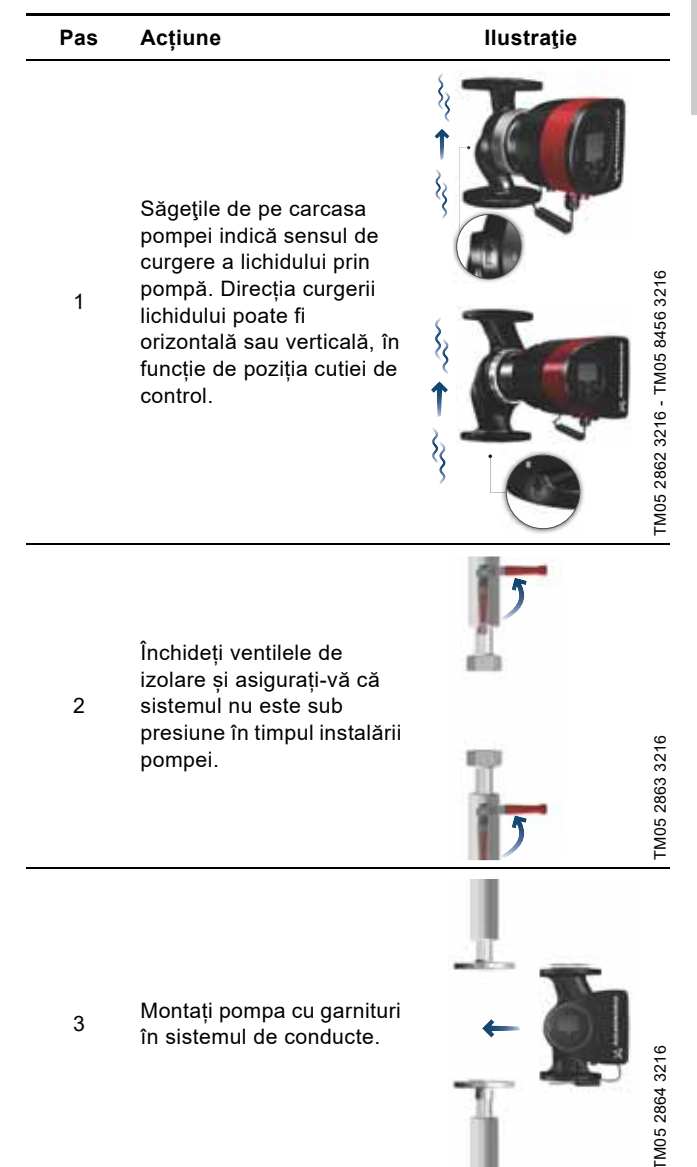

#### Acțiune Ilustrație Pas Versiunea cu flanșe: Instalați șuruburile și piulițele. Folosiți dimensiunea corectă în funcție de presiunea sistemului. Pentru informații 4 suplimentare despre TM05 2865 3216 - TM05 8455 3216 cuplurile de strângere, vezi pagina 64. Versiunea cu filet: Strângeți piulițele olandeze.

#### 3.4 Poziționarea pompei

Instalați întotdeauna pompa cu arborele motorului orizontal.

- Pompa instalată corect într-o conductă verticală. Vezi fig. 4 (A).
- Pompa instalată corect într-o conductă orizontală. Vezi fig. 4 (B).
- Nu instalați pompa cu arborele motorului vertical. Vezi fig. 4 (C și D).

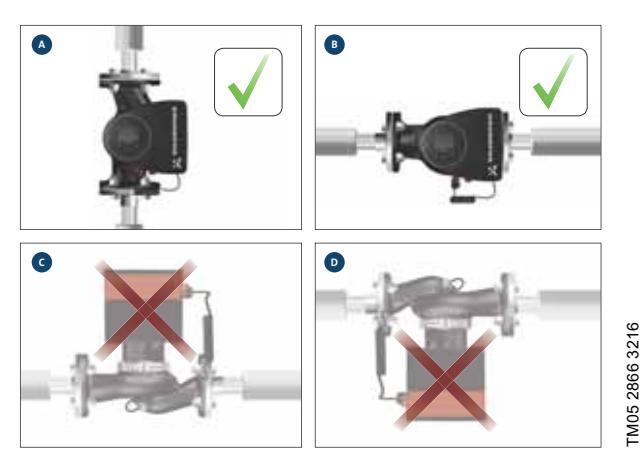

Fig. 4 Pompă instalată cu arborele motorului orizontal

#### 3.5 Pozițiile cutiei de control

Pentru a asigura răcirea adecvată, asigurați-vă că cutia de control este în poziție orizontală cu sigla Grundfos în poziție verticală. Vezi fig. 5.

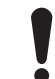

Asigurați-vă că supapele de izolare sunt închise înainte de a roti cutia de control.

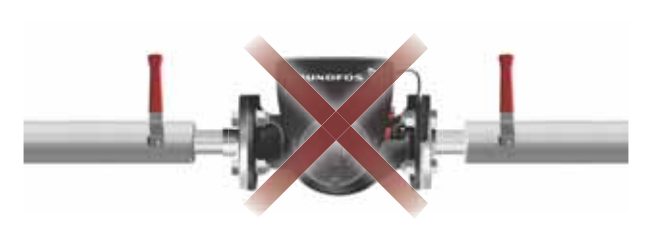

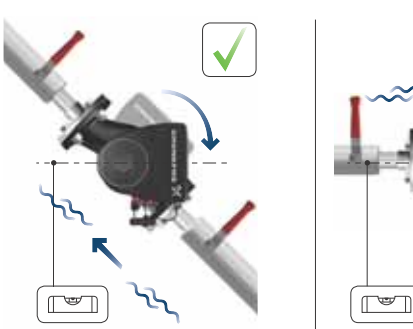

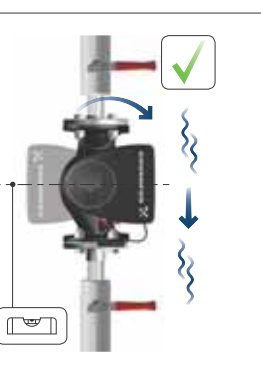

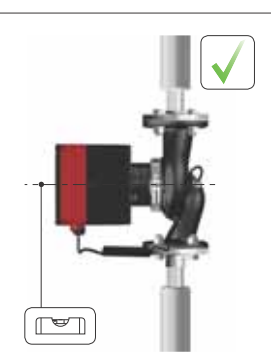

TM05 2915 3216

Fig. 5 Pompă cu cutia de control în poziție orizontală

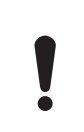

Pompele cu cap dublu instalate pe conducte orizontale pot fi echipate cu un ventil de aerisire automat, Rp 1/4, în partea superioară a carcasei pompei, dacă în sistem nu este instalat un ventil de aerisire. Vezi fig. 6.

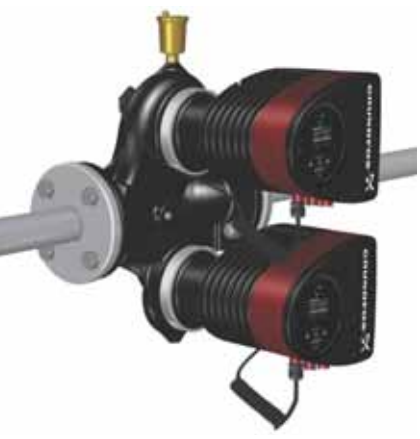

Fig. 6 Ventilul de aerisire automată

#### 3.6 Poziția capului pompei

În cazul în care capul pompei este demontat înainte de instalarea pompei în conducte, fiți atenți când instalați capul pompei pe carcasa pompei:

- 1. Controlați vizual ca inelul plutitor din sistemul de etanșare să fie centrat. Vezi figurile 7 și 8.
- Coborâți ușor capul pompei cu arborele rotorului și rotorul în carcasa pompei.
- Asigurați-vă că suprafața de contact a carcasei pompei și cea a capului pompei sunt în contact înainte de strângerea brătării. Vezi fig. 9.

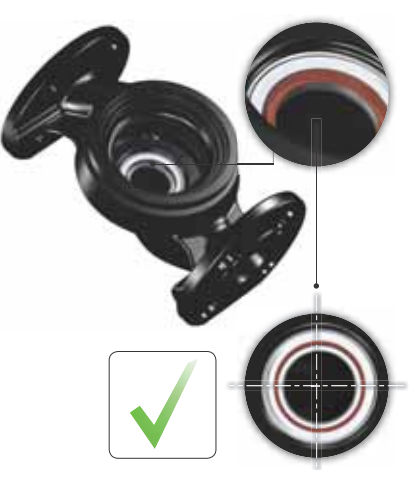

Fig. 7 Sistem de etanşare centrat corect

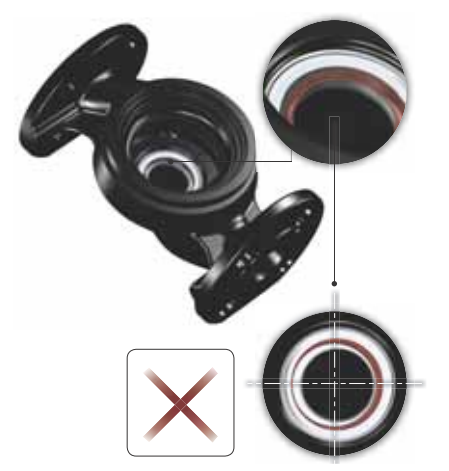

Fig. 8 Sistem de etanşare centrat incorect

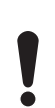

Verificați poziția brățării înainte de a o strânge. Poziția incorectă a brățării va cauza scăpări din pompă cu deteriorarea pieselor hidraulice din capul pompei. Vezi fig. 9.

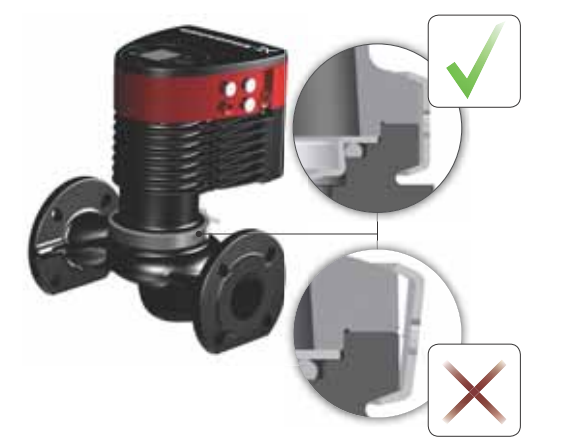

Română (RO)

Fig. 9 Instalarea capului pompei la carcasa pompei

#### 3.7 Schimbarea poziției cutiei de control

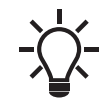

Simbolul de avertizare de pe brățara care reunește capul pompei și carcasa pompei indică risc de accidentare. Vezi mai jos avertizările specifice.

#### ATENŢIE

#### Strivirea picioarelor

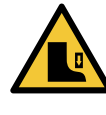

TM05 6650 3216

TM05 665132162

Accidentare uşoară sau moderată
Nu lăsați să cadă capul pompei când slăbiți brăţara.

#### ATENŢIE

#### Sistem presurizat

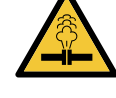

Accidentare uşoară sau moderată
Acordați o atenție specială vaporilor care pot scăpa la slăbirea brățării.

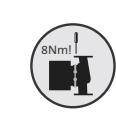

Instalați și strângeți șurubul de fixare a brățării la 8 Nm ± 1 Nm. Nu aplicați un cuplu mai mare decât cel specificat, chiar dacă din brățară se scurge apă. Apa condensată provine mai curând din orificiul de evacuare de sub brățară.

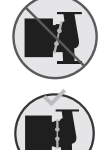

Verificați poziția brățării înainte de a o strânge. Poziția incorectă a brățării va cauza scăpări din pompă cu deteriorarea pieselor hidraulice din capul pompei.

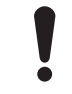

Asigurați-vă că supapele de izolare sunt închise înainte de a roti cutia de control.

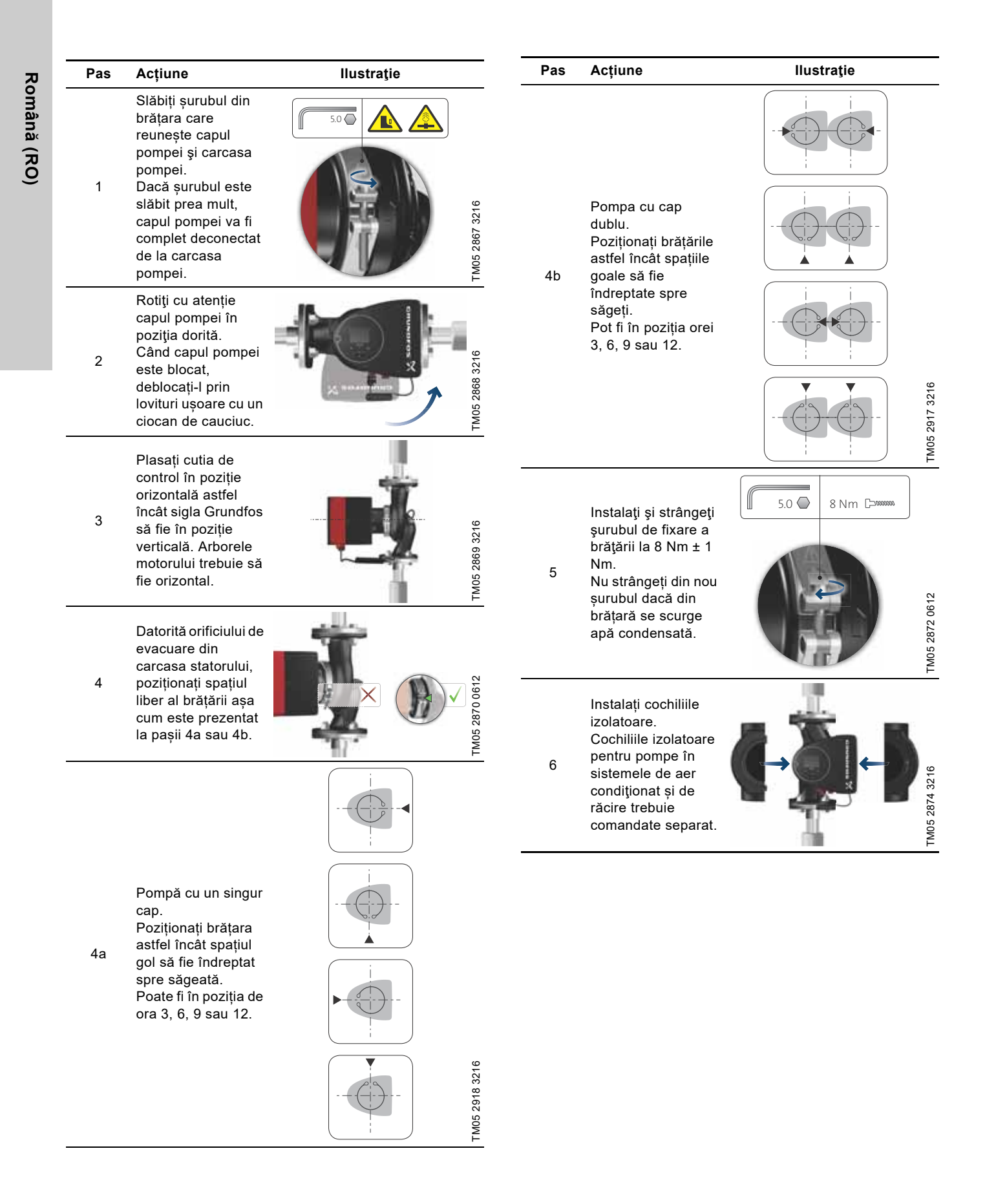

Ca alternativă la cochiliile izolatoare, carcasa pompei și tubulatura pot fi izolate așa cum se ilustrează în fig. 10.

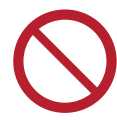

Nu izolați cutia de control și nu acoperiți panoul de operare în sistemele de încălzire.

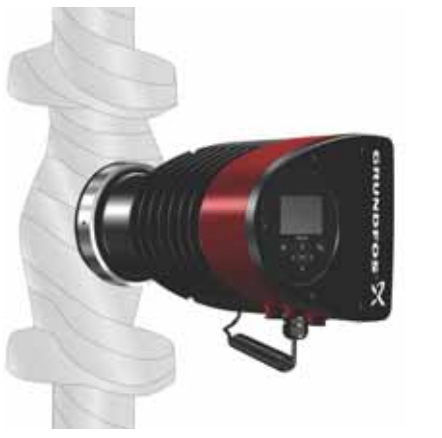

Fig. 10 Izolarea carcasei și conductei pompei într-un sistem de încălzire

#### 3.8 Instalare electrică

Executați conexiunea electrică și protecția în conformitate cu reglementările locale.

Verificați dacă tensiunea și frecvența de alimentare corespund cu valorile indicate pe placa de identificare.

#### AVERTIZARE

#### Electrocutare

Deces sau accidentare gravă

 Înainte de a începe orice lucrare la produs, asiguraţi-vă că alimentarea de la reţea a fost decuplată. Blocaţi întrerupătorul de reţea în poziţia
 0. Tip şi cerinţe conform specificaţiei din EN 60204-1, 5.3.2.

#### AVERTIZARE

#### Electrocutare

Deces sau accidentare gravă

- Conectați pompa la un întrerupător de rețea extern cu un interval de contact de minim 3 mm la toți polii.
- Utilizați legarea la pământ sau neutralizarea pentru protecția față de contactul indirect.

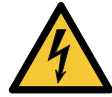

 Dacă o pompă este conectată la o instalație electrică unde ca protecție suplimentară este utilizat un disjunctor electric (ELCB cu detectare

a tensiunii, dispozitiv pentru curenți reziduali RCD sau dispozitiv pentru circuit de curenți rezidual RCCB), acest disjunctor trebuie marcat cu primul sau cu ambele simboluri prezentate mai jos. Dacă pompa este conectată la borne, disjunctorul trebuie să fie marcat cu ambele simboluri de mai jos.

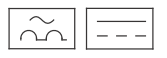

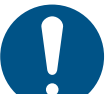

Asigurați-vă că siguranța este dimensionată în conformitate cu plăcuța de identificare și reglementările locale.

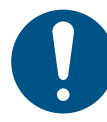

Conectați toate cablurile în conformitate cu reglementările locale.

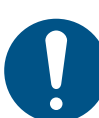

FM05 2889 3216

Asigurați-vă că toate cablurile sunt rezistente la căldură până la 75 °C. Instalați toate cablurile în conformitate cu EN

- Asigurați-vă că pompa este conectată la un întrerupător principal extern.
- Pompa nu necesită protecție externă la motor.
- Motorul încorporează o protecție termică împotriva suprasarcinii lente și blocării (IEC 34-11: TP 211).

60204-1 și EN 50174-2: 2000.

Când este cuplată de la întrerupătorul de reţea, pompa va porni după aprox. 5 secunde.

#### 3.8.1 Tensiune de alimentare

1 x 230 V ± 10 %, 50/60 Hz, PE.

Toleranțele de tensiune sunt destinate variațiilor de tensiune din rețea. Nu utilizați toleranțele de tensiune pentru exploatarea pompelor la alte tensiuni decât cele specificate pe plăcuța de identificare.

#### 3.9 Scheme de conexiuni

#### 3.9.1 Conexiunea la alimentarea electrică, versiunile conectate prin mufă

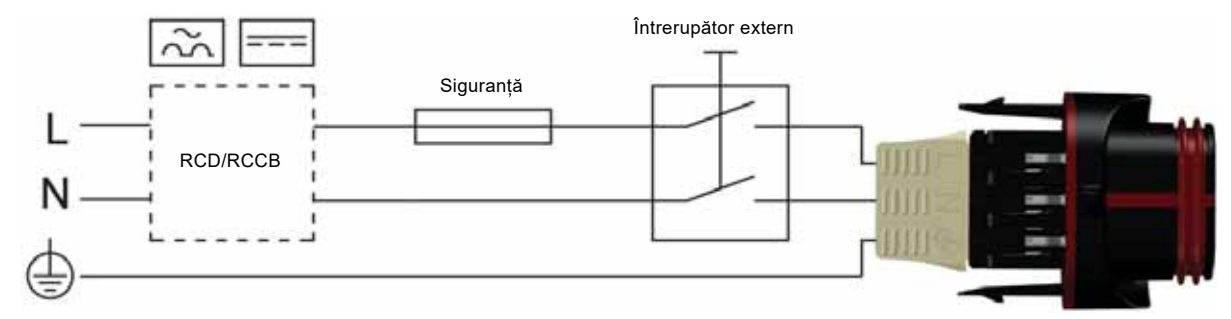

Fig. 11 Exemplu de motor conectat cu fișă cu întrerupător de rețea, siguranță de rezervă și protecție suplimentară

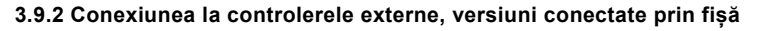

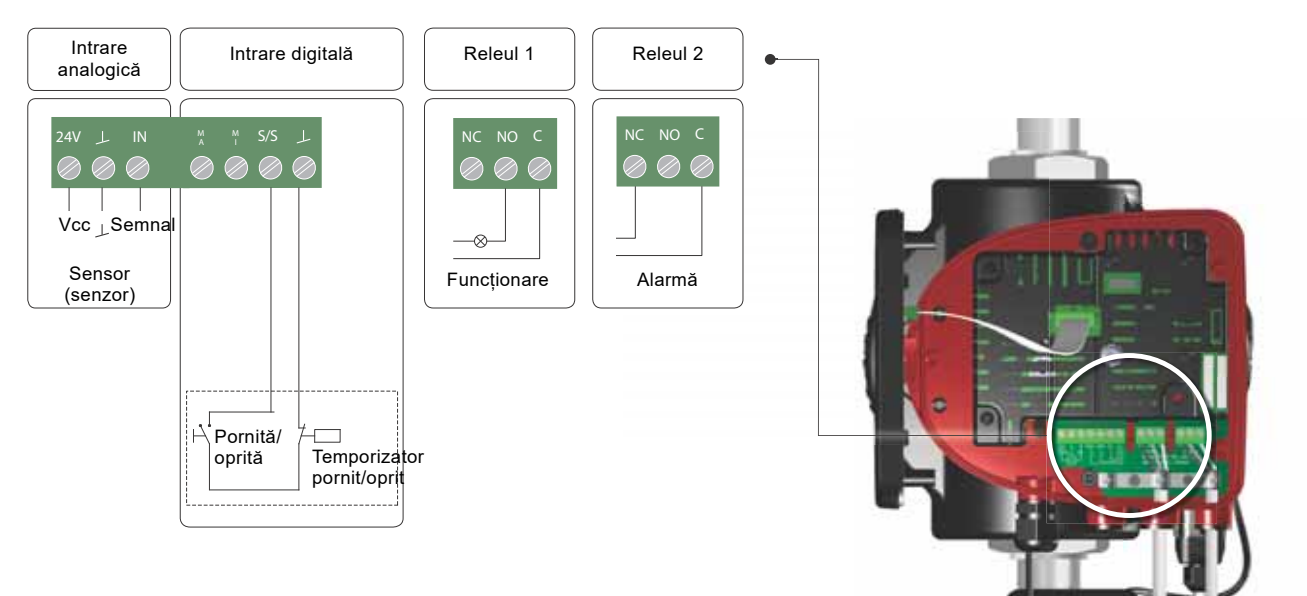

Fig. 12 Exemplu de conexiuni în cutia de comandă a versiunilor conectate prin fișă

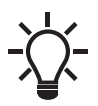

de semnal.

Utilizați C și NÎ pentru semnale de defecțiune, deoarece aceasta activează conexiuni seriale ale mai multor relee si detectarea defecțiunilor cablurilor

Bornele de conexiuni ale versiunilor conectate prin fișă (fig. 12) diferă de cele ale versiunilor conectate prin borne (fig. 13), însă dispun de aceleași funcții și opțiuni de conectare.

TM05 5277 3712

#### 3.9.3 Conexiunile din cutia de comandă, versiuni conectate prin borne

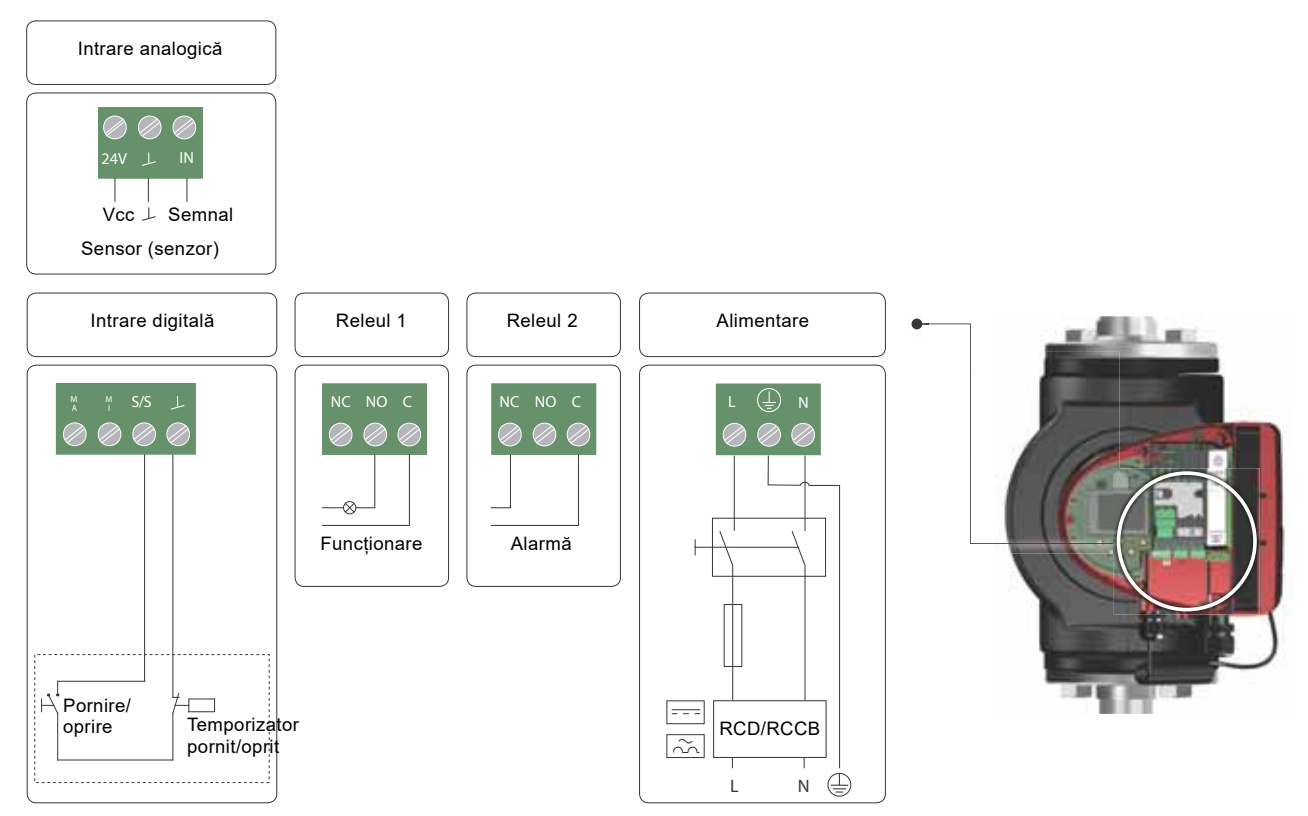

Fig. 13 Exemplu de conexiuni în cutia de comandă a versiunilor conectate prin borne

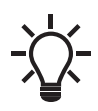

Utilizați C și NC pentru semnale de defecțiune, deoarece aceasta activează conexiuni seriale ale mai multor relee si detectarea defecțiunilor cablurilor de semnal.

Pentru informații suplimentare despre intrările digitale și analogice, vezi secțiunile 7.9.3 *Intrări digitale* și 7.9.4 *Intrare analogică*.

Pentru informații despre ieșirile de releu, vezi secțiunea 7.9.2 leșiri releu.

TM07 0364 1518

## 3.10 Conectarea alimentării de la rețea, versiuni conectate prin fișă

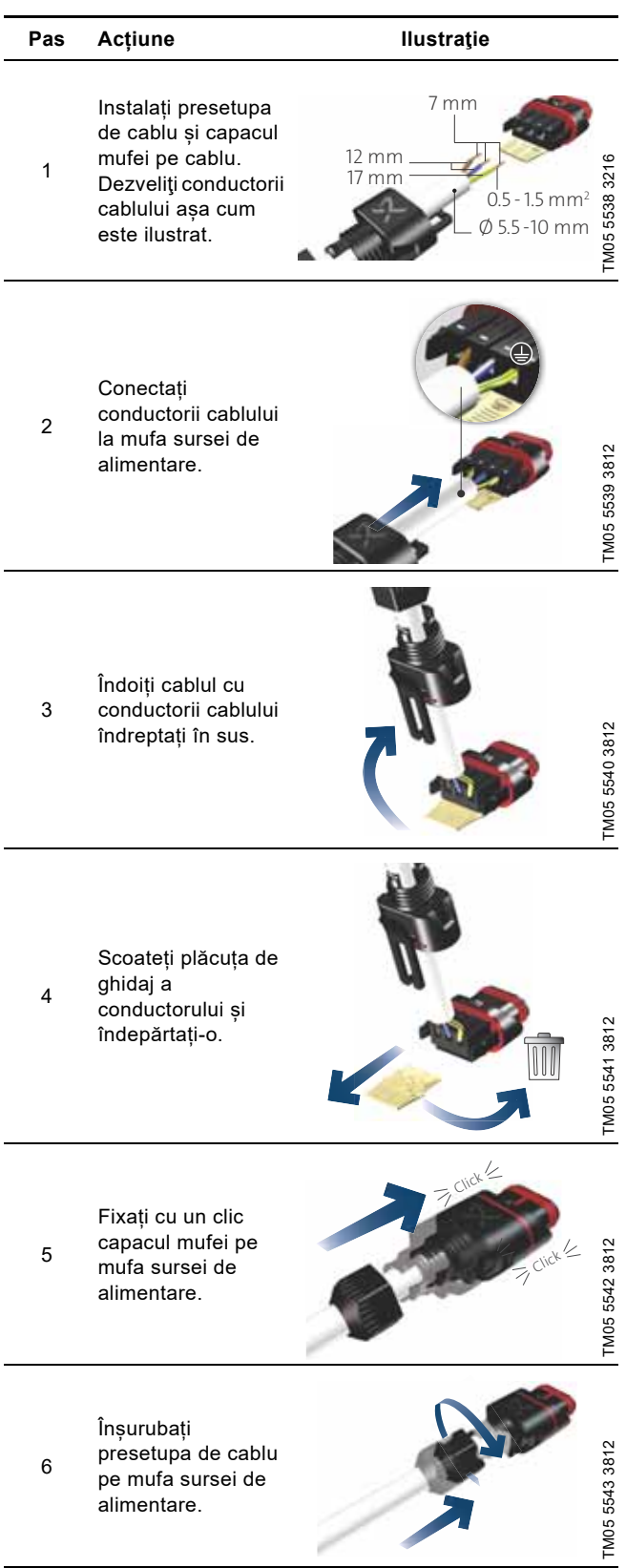

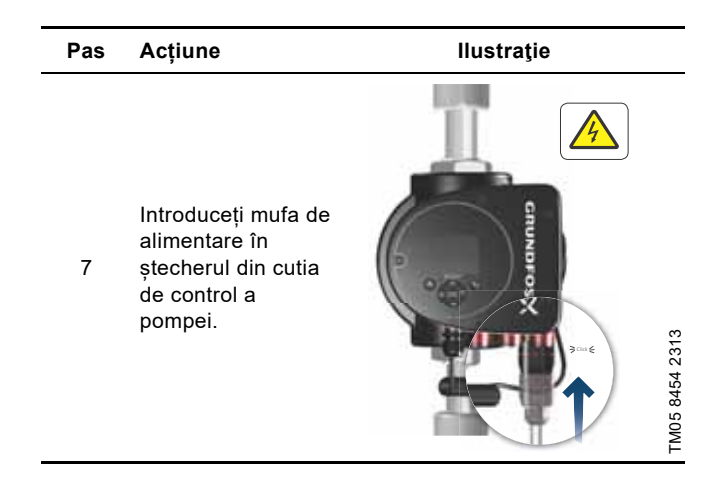

## 3.11 Conectarea alimentării de la rețea, versiuni conectate prin borne

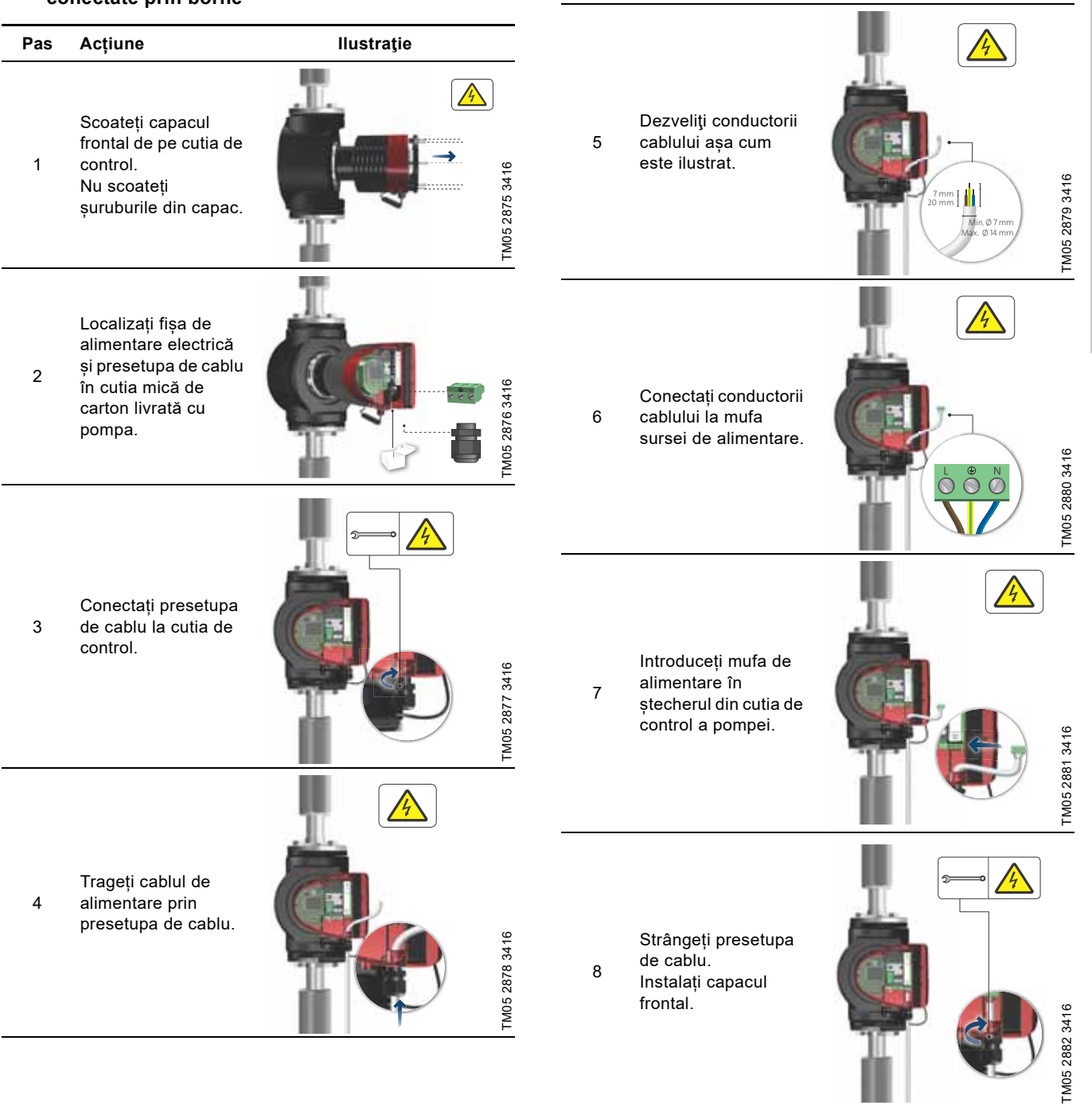

Pas

Acțiune

Ilustrație

Română (RO)

#### 3.12 Conectarea comenzii externe

Exemplul se bazează pe versiune conectată prin borne MAGNA3. Bornele de conexiuni ale versiunilor conectate prin fișă diferă de cele ale versiunilor conectate prin borne, însă dispun de aceleași funcții și opțiuni de conectare. Vezi secțiunile 3.9 Scheme de conexiuni și 7.9 Comunicarea de intrare și ieșire.

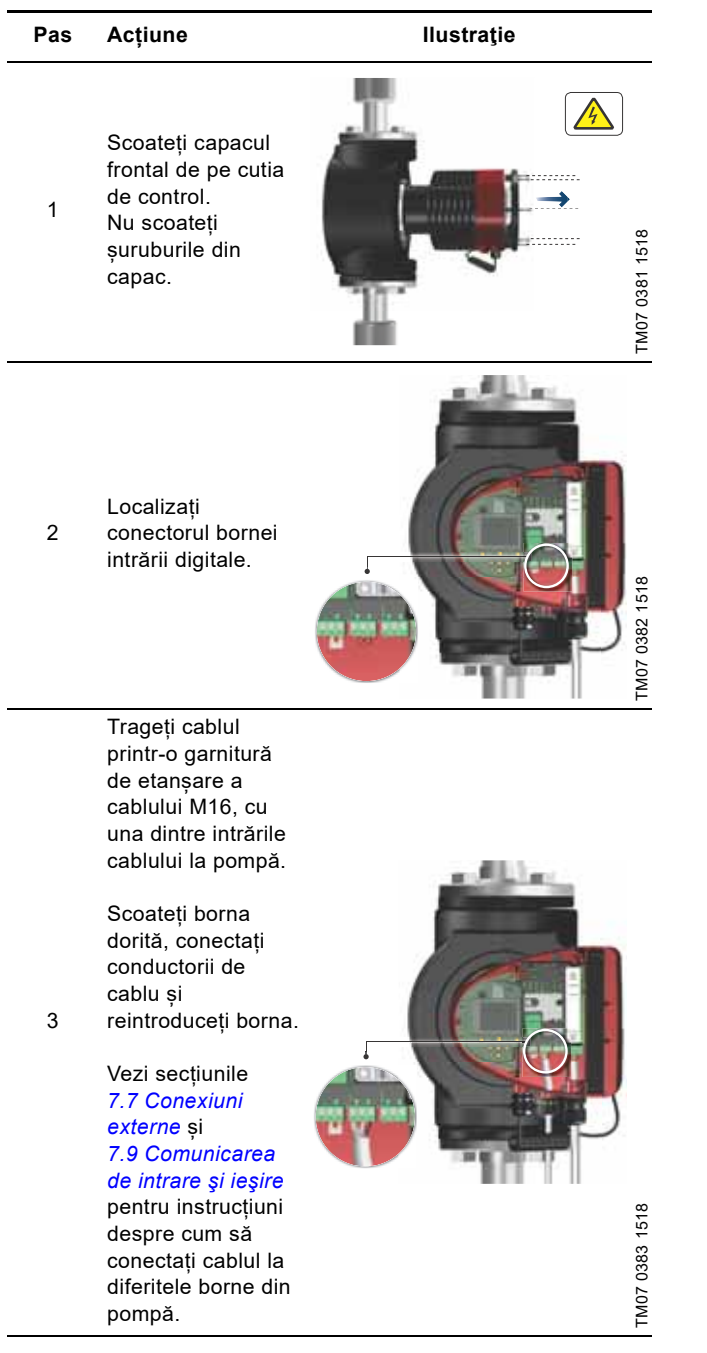

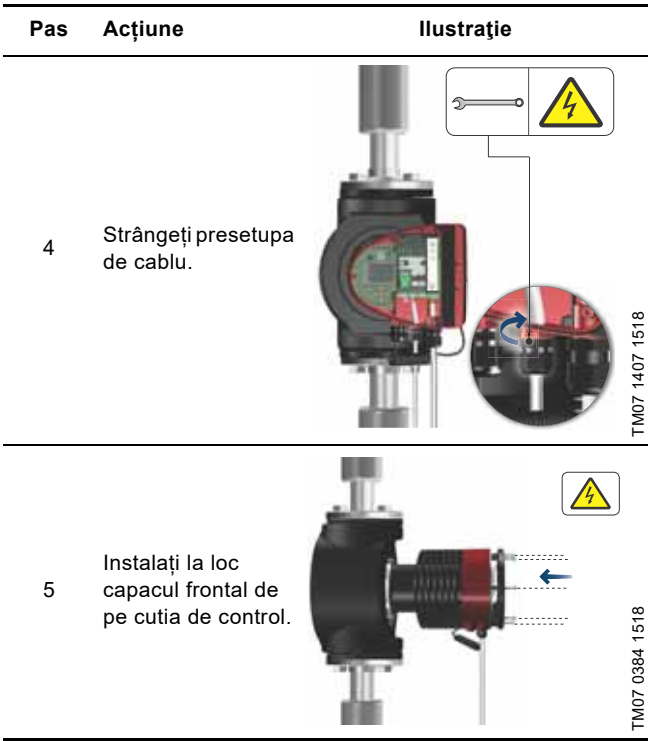

Română (RO)

#### 4. Pornirea în funcțiune a produsului

#### 4.1 Pompa cu un singur

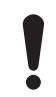

Numărul de porniri și de opriri de la alimentarea cu electricitate nu trebuie să depășească patru pe oră.

Nu porniți pompa până când sistemul nu a fost umplut cu lichid și aerisit. În plus, la admisia pompei trebuie să fie disponibilă presiunea de admisie minimă necesară. Vezi secțiunea *12. Date tehnice.* 

Pompa se aerisește automat prin sistem, iar sistemul trebuie aerisit la cel mai înalt punct.

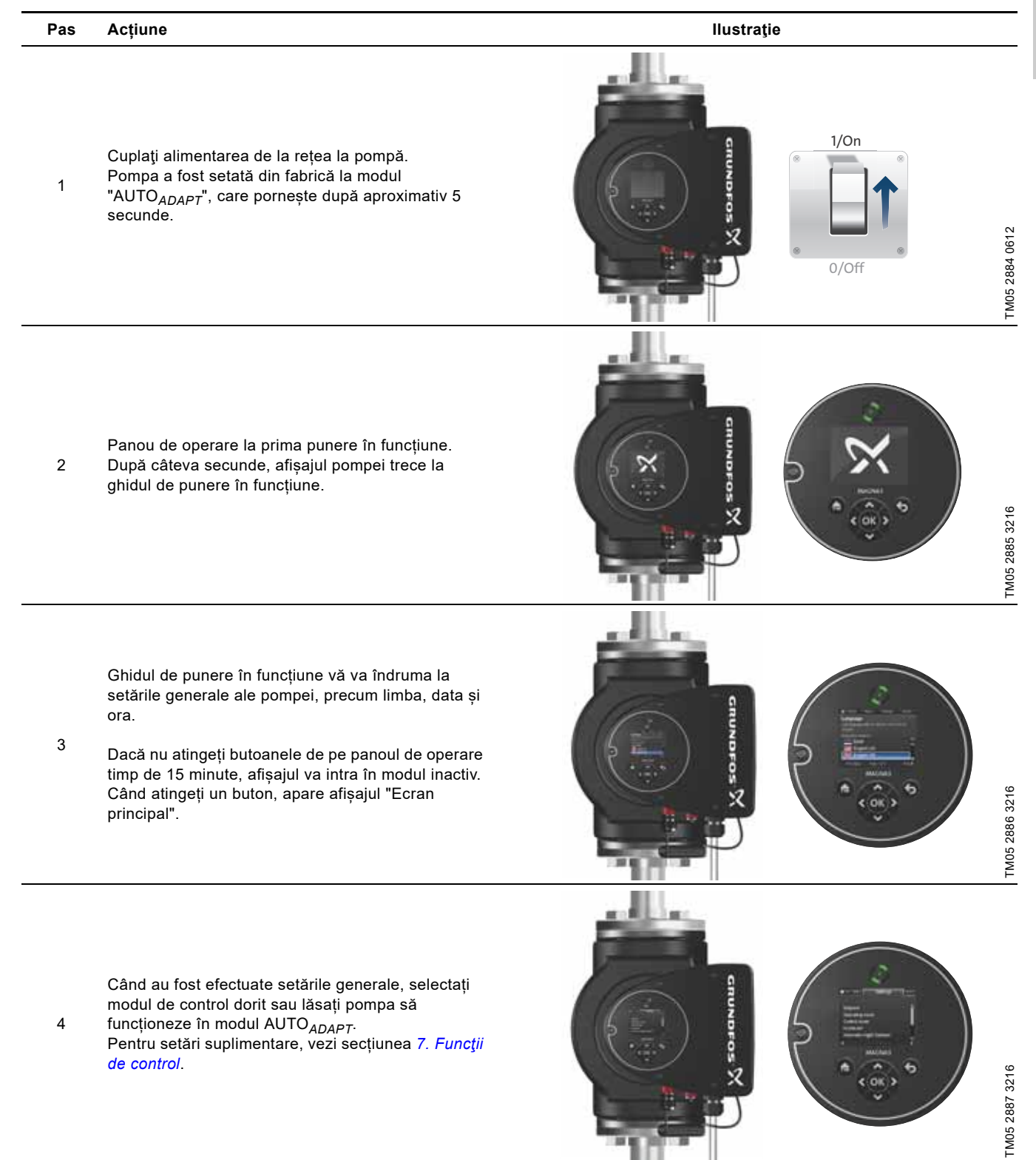

#### 4.2 Pompă cu cap dublu

#### Fig. 14 MAGNA3 D

Pompele sunt împerecheate din fabrică. La cuplarea sursei de alimentare, capetele vor stabili conexiunea. Lăsați aproximativ 5 secunde pentru ca acest lucru să se întâmple.

#### 4.2.1 Punere în pereche pompe multiple

**Notă:** Disponibil pentru pompele cu codul de producție începând cu 1838.

După ce ați activat furnizarea energiei electrice, meniul de configurare inițial vă întreabă dacă doriți sau nu să mențineți sistemul cu pompe multiple activat. Pot fi posibile mai multe scenarii.

#### Păstrați sistemul de pompe multiple

 Doar un singur cap de pompă este conectat la sursa de alimentare.

Dacă nu ați conectat ambele capete ale pompei la sursa de alimentare și doriți să păstrați sistemul cu pompe multiple, pe afișaj apare avertizarea 77. Vezi fig. 15. Conectați al doilea cap al pompei. Odată ce ambele pompe sunt pornite, capetele pompelor vor stabili conexiunea și avertizarea se dezactivează.

 Ambele capete ale pompei sunt conectate la sursa de alimentare.

Configurarea este necesară doar la unul dintre capetele de pompă.

#### Anulați sistemul de pompe multiple

 Doar un singur cap de pompă este conectat la sursa de alimentare.

Dacă nu ați conectat ambele capete ale pompei la sursa de alimentare și alegeți să anulați sistemul cu pompe multiple, al doilea cap al pompei, dacă este conectat la sursa de alimentare, vă va întreba dacă doriți sau nu să păstrați sistemul cu pompe multiple. Alegeți anularea sistemului cu pompe multiple.

 Ambele capete ale pompei sunt conectate la sursa de alimentare.

Configurarea este necesară doar la unul dintre capetele de pompă.

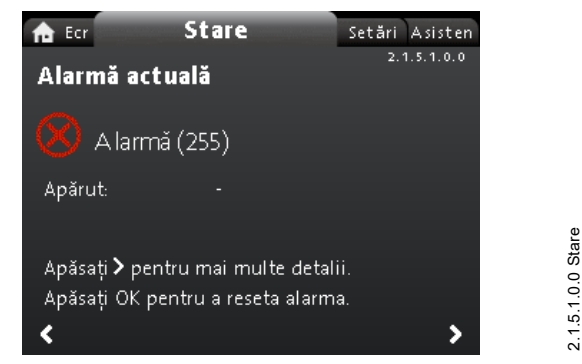

Fig. 15 Avertizarea 77

Vezi secțiunile 7.9.3 Intrări digitale, 7.9.2 leșiri releu și 7.5 Moduri de pompă multiplă pentru opțiuni suplimentare de configurare pentru pompa cu cap dublu.

#### 4.2.2 Configurarea pompelor cu cap dublu

Dacă înlocuiți un cap de pompă al unei pompe cu cap dublu, pompa cu cap dublu va funcționa ca două pompe individuale până când configurați capetele pompei, iar avertizarea 77 este afișată pe afișajul pompei. Vezi fig. 15.

Pentru a stabili comunicarea între capetele pompei, efectuați configurarea pompelor multiple prin meniul "Asistență". Pompa de pe care efectuați configurarea va fi pompa principală. Vezi secțiunea 8.8.3 "Configurare pompă multiplă".

#### 5. Manipularea și depozitarea produsului

#### 5.1 Protecție la îngheț

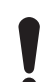

FM05 8894 2813

Dacă pompa nu este utilizată în timpul perioadelor cu temperaturi de îngheț, luați măsurile necesare pentru evitarea spargerii prin îngheț.

#### 6. Introducere produs

MAGNA3 reprezintă o gamă completă de pompe de circulație cu controler integrat care permite reglarea parametrilor pompei la cerințele efective ale sistemului. În multe sisteme, aceasta reduce considerabil consumul de energie, reduce zgomotul de la ventilele termostatice ale radiatoarelor și armăturile similare, și îmbunătățește controlul sistemului.

Puteți seta înălțimea dorită pe panoul de comandă.

#### 6.1 Aplicații

Pompa este destinată vehiculării lichidelor în următoarele sisteme:

- sisteme de încălzire
- sisteme de apă caldă menajeră
- sisteme de răcire și aer condiționat.
- Pompa poate fi de asemenea folosită și în următoarele sisteme:
- sisteme cu pompe de căldură geotermale
- sisteme de încălzire solară.

#### 6.2 Lichide pompate

Pompa este adecvată pentru lichide diluate, curate, neagresive și neexplozive care nu conțin particule solide sau fibre care pot ataca pompa mecanic sau chimic.

În sistemele de încălzire, apa trebuie sa îndeplinească cerințele standard acceptate ale calității apei în sistemele de încălzire, de exemplu standardul german VDI 2035.

Pompele sunt de asemenea potrivite pentru sistemele de apă caldă menajeră.

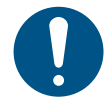

Respectați reglementările locale privind materialul carcasei pompei.

Variantele din oțel inoxidabil ale MAGNA3 pot fi folosite pentru a pompa apă din piscine cu una dintre următoarele proprietăți:

- Clorură (Cl-) ≤ 150 mg/l și clor liber ≤ 1,5 mg/l la temperaturi de ≤ 30 de grade Celsius
- Clorură (Cl-) ≤ 100 mg/l și clor liber ≤ 1,5 mg/l la temperaturi între 30 și 40 de grade Celsius.

Vă recomandăm insistent să utilizați pompe din oțel inoxidabil în aplicațiile de apă caldă menajeră, pentru a evita coroziunea. În sistemele de apă caldă menajeră, recomandăm utilizarea pompelor numai pentru apă cu grad de duritate mai mic de aprox. 14 °dH.

În sistemele de apă caldă menajeră, recomandăm menținerea temperaturii lichidului sub 65 °C pentru a elimina riscul de precipitare a calcarului.

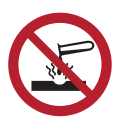

Nu pompați lichide agresive.

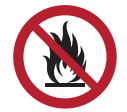

Nu pompați lichide inflamabile, combustibile sau explozive.

#### 6.2.1 Glicol

Puteți utiliza pompa pentru pomparea amestecurilor de apă și etilenglicol până la 50 %.

Exemplu de amestec apă-etilenglicol:

Vâscozitate maximă: 50 cSt ~ amestec 50 % apă/50 % etilenglicol la -10  $^\circ \rm C.$ 

Pompa are o funcție limitatoare de putere care o protejează față de suprasolicitare.

Pomparea amestecurilor de glicol afectează curba maximă și reduce performanța, în funcție de amestecul apă-etilenglicol și de temperatura lichidului.

Pentru a preveni degradarea amestecurilor de glicol, evitați temperaturile care depășesc temperatura nominală a lichidului și minimizați timpul de funcționare la temperaturi înalte. Curățați și spălați sistemul înainte de a adăuga amestecul de glicol.

Pentru a preveni coroziunea sau precipitarea calcarului, verificați și întrețineți regulat amestecul de glicol. Dacă este necesară diluarea ulterioară a glicolului, urmați instrucțiunile furnizorului de glicol.

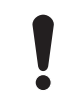

Aditivii cu o densitate şi/sau viscozitate cinematică mai mare decât cea a apei vor reduce performanţa hidraulică.

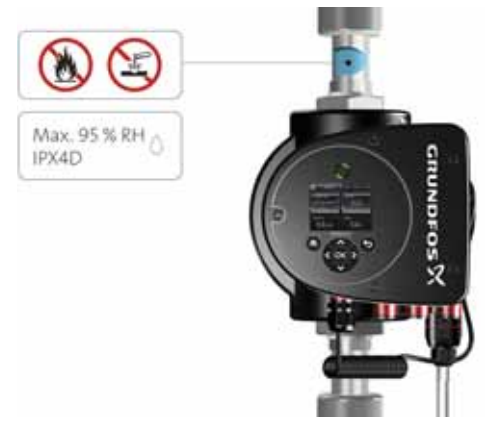

TM05 8457 2313

Fig. 16 Lichide pompate, versiunea filetată

#### 6.3 Capetele pompei la pompele cu cap dublu

Carcasa pompei cu cap dublu are o clapetă de reținere pe partea de refulare. Clapeta de reținere închide ștuțul carcasei pompei inactive pentru a preveni revenirea lichidului pompat în partea de admisie. Vezi fig. 17. Datorită clapetei de reținere există o diferență în hidraulică între cele două capete ale pompei. Vezi fig. 18.

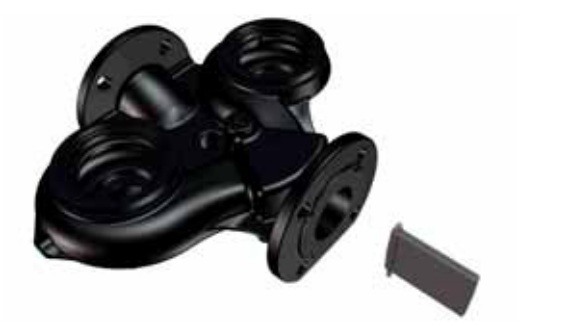

FM06 1565 2514

Fig. 17 Carcasa pompei cu cap dublu cu clapetă de reținere

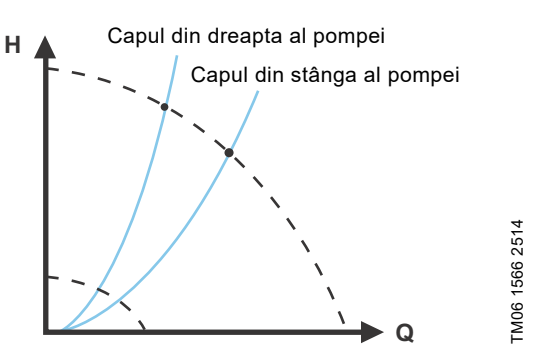

Fig. 18 Diferența hidraulică între cele două capete ale pompei

#### 6.4 Identificare

#### 6.4.1 Plăcuța de identificare

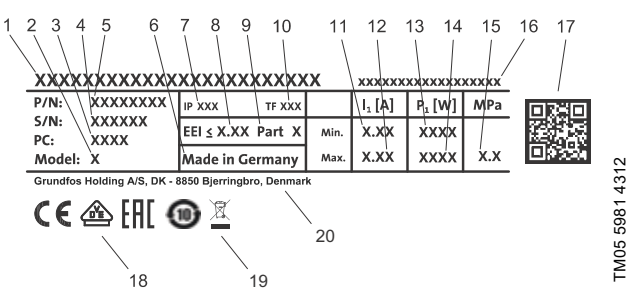

Fig. 19 Exemplu de plăcuță de identificare

| Poz. | Descriere                                        |
|------|--------------------------------------------------|
| 1    | Denumirea produsului                             |
| 2    | Model                                            |
| 3    | Cod de producție, an și săptămână <sup>1)</sup>  |
| 4    | Număr de serie                                   |
| 5    | Cod produs                                       |
| 6    | Țara de fabricație                               |
| 7    | Clasa de protecție a incintei                    |
| 8    | Indicele de eficiență energetică, EEI            |
| 9    | Piesă, conform EEI                               |
| 10   | Clasa de temperatură                             |
| 11   | Intensitate minimă [A]                           |
| 12   | Intensitate maximă [A]                           |
| 13   | Putere minimă [W]                                |
| 14   | Putere maximă [W]                                |
| 15   | Presiunea maximă a sistemului                    |
| 16   | Tensiune [V] și frecvență [Hz] de alimentare     |
| 17   | Cod QR                                           |
| 18   | Marcaj CE și omologări                           |
| 19   | Pubelă cu roți întretăiată conform EN 50419:2006 |
| 20   | Numele și adresa fabricantului                   |

 Exemplu de cod de producție: 1326. Pompa a fost produsă în săptămâna 26, 2013.

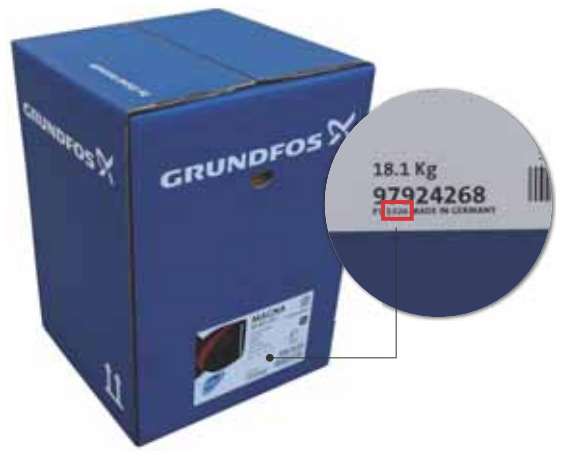

Fig. 20 Codul de producție de pe ambalaj

#### 6.5 Tipul modelului

Aceste instrucțiuni de instalare și exploatare se referă la toate modelele. Versiunea modelului este specificată pe plăcuța de identificare. Vezi fig. 21.

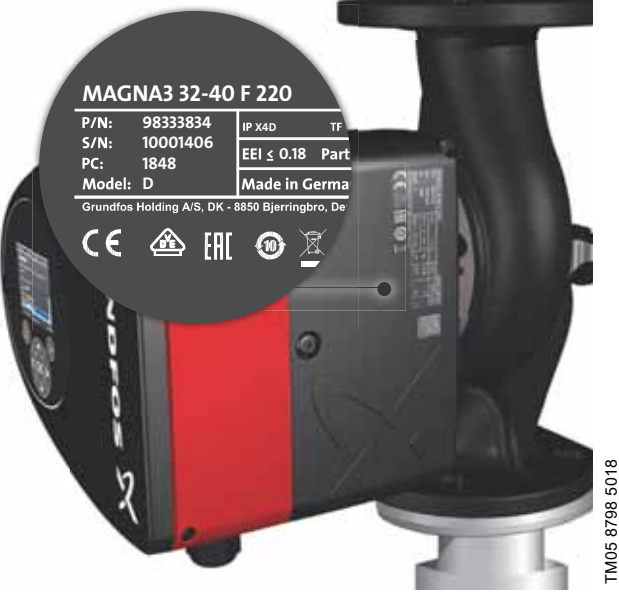

Fig. 21 Tipul modelului pe produs

Puteți vedea diferitele versiuni de model în broșura de date MAGNA3.

#### 6.6 Comunicații radio

Componenta radio a acestui produs este un dispozitiv de clasa 1 și poate fi folosit fără restricții oriunde în statele membre ale UE.

#### Utilizare preconizată

TM06 6692 3216

Această pompă încorporează un radio pentru telecomandă. Produsul poate comunica cu Grundfos Go Remote și alte pompe MAGNA3 de același tip prin dispozitivul radio încorporat.

#### 6.7 Operarea cu ventilul închis

Pompele MAGNA3 pot funcționa la orice viteză cu un ventil închis pentru câteva zile fără a deteriora pompa. Totuși, Grundfos recomandă să operați la cea mai scăzută curbă de viteză posibilă, pentru a minimiza pierderile de energie. Nu există cerințe de scurgere minimă.

Nu închideți simultan supapele de admisie și refulare, țineți întotdeauna una dintre ele deschisă când funcționează pompa.

Temperatura mediului și temperatura ambientală nu trebuie să depășească niciodată intervalul de temperatură specificat.

#### 6.8 Cochilii izolatoare

Cochiliile izolatoare sunt disponibile numai pentru pompele cu un singur cap.

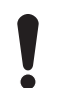

Limitați pierderea de căldură din carcasa pompei şi conducte.

Reduceți pierderea de căldură prin izolarea carcasei pompei și conductelor. Vezi figurile 22 și 10.

- Cochiliile izolatoare pentru pompele din sistemele de încălzire se livrează cu pompa.
- Cochiliile izolatoare pentru pompele din sistemele de aer condiționat și de răcire, până la -10 °C, trebuie comandate separat. Vezi secțiunea *11.7 Seturile izolatoare pentru sisteme de răcire și aer condiționat*.

Montarea cochiliilor de izolare mărește dimensiunile pompei.

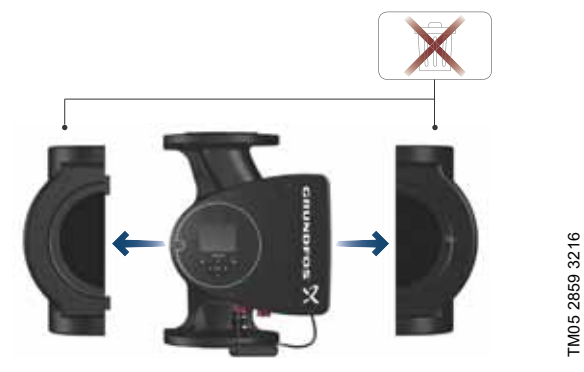

Fig. 22 Cochilii izolatoare

Pompele pentru sistemele de încălzire sunt prevăzute din fabrică cu cochilii izolatoare. Îndepărtați cochiliile de izolare înainte de a instala pompa.

#### 6.9 Supapă de reținere

Dacă în sistemul de conducte este instalată o supapă de reținere, asigurați-vă că presiunea minimă setată de refulare a pompei este întotdeauna mai mare decât presiunea de închidere a supapei. Vezi fig. 23. Acest lucru este important mai ales în modul de control de presiune proporțională cu presiune de refulare redusă la debit mic.

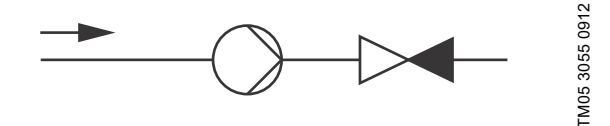

Fig. 23 Supapă de reținere

#### 7. Funcții de control

#### 7.1 Prezentare scurtă a modurilor de control

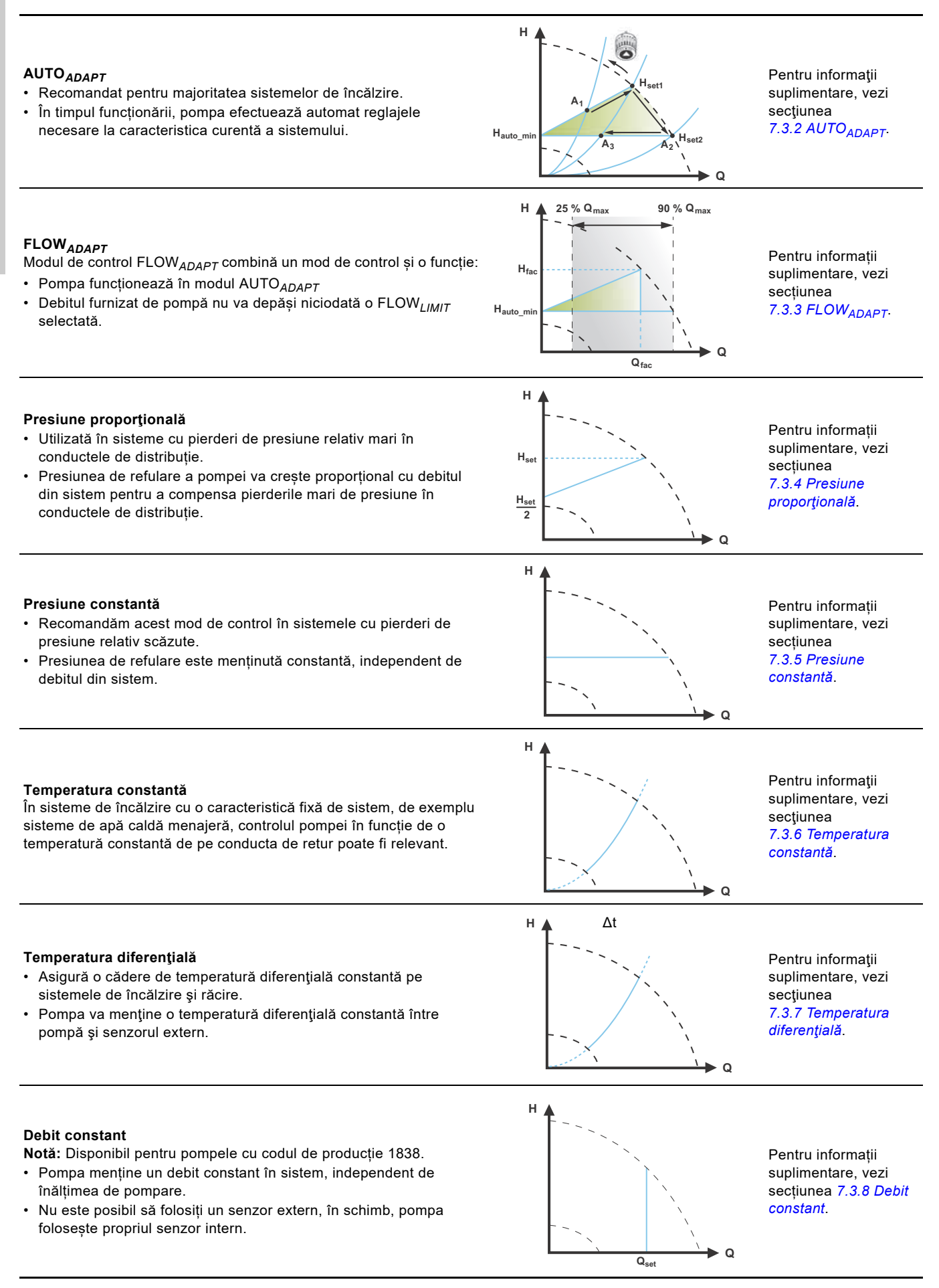

## Română (RO)

#### Curba constantă

- Pompa poate fi setată să funcționeze în conformitate cu o curbă constantă, ca pompă fără control.
- Setați turația dorită în % din turația maximă, în intervalul de la minim la 100 %.

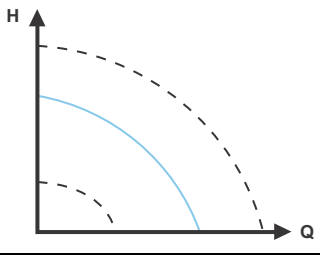

Pentru informații suplimentare, vezi secțiunea 7.3.9 Curbă constantă.

#### Moduri pompe multiple

- Funcționare alternativă:
- La un moment dat funcționează numai o pompă. • Funcționare de rezervă:
- O pompă funcţionează continuu. În cazul unei defecţiuni, pompa de rezervă porneşte automat.
- Funcționarea în cascadă: Performanța pompei este adaptată automată la consum prin pornirea sau oprirea pompelor.

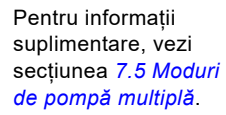

#### 7.2 Moduri de exploatare

Normal

#### Normal

Pompa funcționează în conformitate cu modul de control selectat.

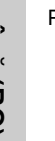

Puteți selecta modul de comandă și valoarea de referință chiar dacă pompa nu funcționează în modul

#### Oprire

Pompa se opreşte.

#### Min.

Puteți să utilizați modul cu curbă minimă în perioadele când se cere un debit minim. Acest mod de funcționare este potrivit de exemplu pentru funcționare manuală pe timp de noapte dacă diminuarea automată pe timp de noapte nu este dorită.

#### Max.

Puteți să utilizați modul cu curbă maximă în perioadele când se cere un debit maxim. Acest mod de funcționare este potrivit de exemplu pentru apă caldă prioritară.

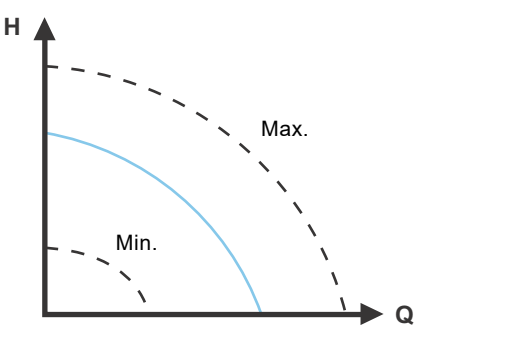

Fig. 24 Curbele maximă și minimă

#### 7.3 Modurile de control

#### 7.3.1 (setare din fabrică)

Pompele au fost setate din fabrică la AUTO<sub>ADAPT</sub> fără diminuarea automată pe timp de noapte, care este adecvată pentru majoritatea instalațiilor.

Valoarea de referință a fost setată din fabrică.

#### 7.3.2 AUTO<sub>ADAPT</sub>

Recomandăm modul de control AUTO<sub>ADAPT</sub> pentru majoritatea sistemelor de încălzire, în special în sistemele cu pierderi de presiune relativ mari în conductele de distribuție, și în situații de înlocuire în care punctul de funcționare cu presiune proporțională nu este cunoscut.

Acest mod de control a fost elaborat special pentru sistemele de încălzire și nu vă recomandăm să-l utilizați pentru sisteme de aer condiționat și de răcire.

#### Caracteristici și avantaje cheie

- Se reglează automat pompa la caracteristica efectivă a sistemului.
- Asigură un consum minim de energie și un nivel scăzut de zgomot.
- Costuri de exploatare reduse şi confort sporit.

#### Specificații tehnice

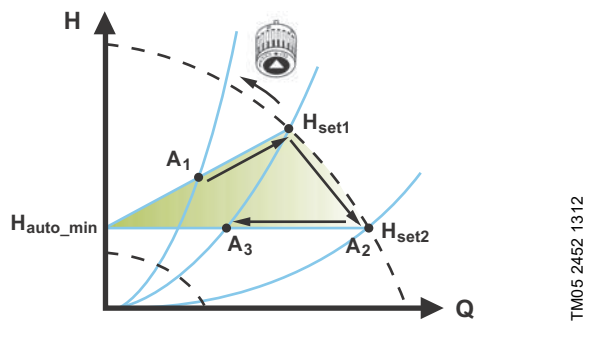

Fig. 25 Control AUTO<sub>ADAPT</sub>

TM05 2446 5111

| Λ  | Dunctul | 4~  | fund   | lianara | ariginal |   |
|----|---------|-----|--------|---------|----------|---|
| A1 | Punciui | oe. | TULLCI | lionare | onomai   |   |
|    |         | ~ ~ |        |         | e        | • |

A<sub>2</sub>: Presiune de refulare mai mică înregistrată pe curba max.

| А <sub>3</sub> : | Noul punct de funcționare după controlul AUTO ADAPT. |
|------------------|------------------------------------------------------|
| H4               | Prag programat (punct de referintă) inițial          |

H<sub>set1</sub>: Prag programat (punct de referință) inițial.
 H<sub>set2</sub>: Noua valoare de referință după controlul AUTO<sub>ADAPT</sub>.
 H<sub>auto min</sub>: O valoare fixă de 1,5 m.

Modul de control AUTO<sub>ADAPT</sub> este o formă de control al presiunii proporționale unde curbele de control au o origine fixă, H<sub>auto\_min</sub>. Când ați activat modul AUTO<sub>ADAPT</sub>, pompa va porni cu setarea din fabrică, H<sub>set1</sub>, corespunzând la aproximativ 55 % din înălțimea maximă de pompare și apoi se reglează performanța la A<sub>1</sub>. Vezi fig. 25.

Când pompa înregistrează o presiune de refulare mai mică pe curba maximă, A<sub>2</sub>, funcția AUTO<sub>ADAPT</sub> va selecta automat o curbă de control corespunzătoare mai mică, H<sub>set2</sub>. Dacă se închid ventilele în sistem, pompa își ajustează performanța la A<sub>3</sub>. Vezi fig. 25.

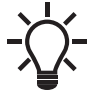

Setarea manuală a punctului de referință (pragului programabil) nu este posibilă.

# Română (RO)

#### 7.3.3 FLOW<sub>ADAPT</sub>

Modul de control FLOW<sub>ADAPT</sub> combină AUTO<sub>ADAPT</sub> și FLOW<sub>LIMIT</sub>, însemnând că pompa funcționează AUTO<sub>ADAPT</sub> asigurând în același timp ca debitul să nu depășească niciodată valoarea FLOW<sub>LIMIT</sub> introdusă. Acest mod de control este adecvat pentru sistemele unde se dorește o limită maximă de debit și unde se cere un debit stabil prin cazan într-un sistem cu cazan. Nu se folosește energie suplimentară pentru a pompa prea mult lichid în sistem.

În sisteme cu bucle de amestecare, puteți utiliza FLOW<sub>ADAPT</sub> pentru a controla debitul în fiecare buclă.

#### Caracteristici și avantaje cheie

- Debitul dimensionat pentru fiecare zonă (energia termică cerută) este determinată de debitul de la pompă. Acest debit poate fi setat precis în modul de control FLOW<sub>ADAPT</sub> fără folosirea ventilelor de strangulare.
- Când debitul este setat mai jos decât setarea ventilului de echilibrare, pompa își va reduce turația pentru a nu pierde energie prin pomparea față de un ventil de echilibrare.
- Suprafețele de răcire în sisteme de aer condiționat pot funcționa la presiune ridicată și debit scăzut.

**Notă:** Pompa nu poate reduce debitul pe partea de admisie, dar poate controla ca debitul de pe partea de evacuare să fie cel puțin același ca pe partea de admisie. Acest lucru se datorează faptului că pompa nu are supapă încorporată.

#### Specificații tehnice

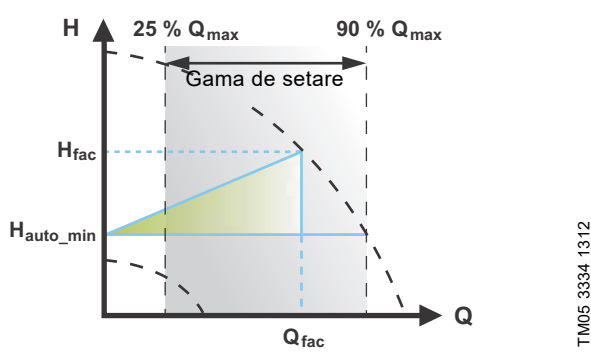

Fig. 26 Control FLOW<sub>ADAPT</sub>

Setarea din fabrică pentru FLOW<sub>ADAPT</sub> este debitul unde setarea din fabrică AUTO<sub>ADAPT</sub> întâlnește curba maximă. Vezi fig. 26. Selectarea tipică a pompei se bazează pe debitul necesar și pe pierderile de presiune calculate. Pompa este de obicei supradimensionată cu 30-40 % pentru a se asigura că poate depăși pierderile de presiune din sistem. În aceste condiții, avantajul complet al AUTO<sub>ADAPT</sub> nu poate fi obținut. Pentru a regla debitul maxim al acestei pompe "supradimensionate", în circuit sunt încorporate ventile de echilibrare pentru a crește rezistența și a reduce astfel debitul. Funcția FLOW<sub>ADAPT</sub> reduce necesitatea unui ventil de strangulare pentru pompă, vezi fig. 27, dar nu elimină nevoia de ventile de echilibrare în sistemele de încălzire.

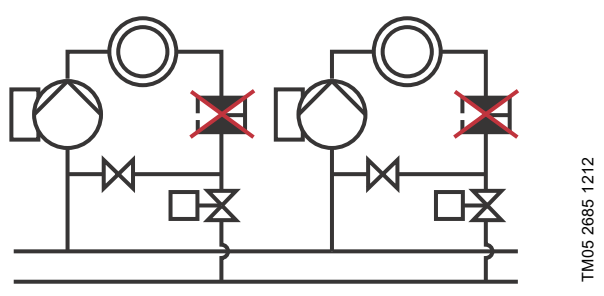

Fig. 27 Nevoie redusă de ventil de strangulare pentru pompă

#### 7.3.4 Presiune proporţională

Presiunea proporțională este adecvată în sisteme cu pierderi de presiune relativ mari în conductele de distribuție și în sisteme de răcire și aer condiționat.

- Sisteme de încălzire cu două conducte cu vane termostatice și următoarele:
  - conducte de distribuţie foarte lungi
  - ventile de echilibrare puternic strangulate
  - regulatoare de cădere de presiune
- pierderi mari de presiune în părțile sistemului prin care curge întreaga cantitate de apă (de exemplu cazanul, schimbătorul de căldură şi conducta de distribuţie până la prima ramificare).
- Pompe pentru circuit primar în sisteme cu pierderi de presiune mari pe circuitul primar.
- Sisteme de aer condiţionat cu următoarele:
  - schimbătoare de căldură (ventiloconvectoare)
  - plafoane de răcire
  - răcire suprafeţe.

#### Caracteristici și avantaje cheie

- Presiunea de refulare a pompei crește proporțional cu debitul din sistem.
- Compensează pierderile mari de presiune în conductele de distribuție.

#### Specificații tehnice

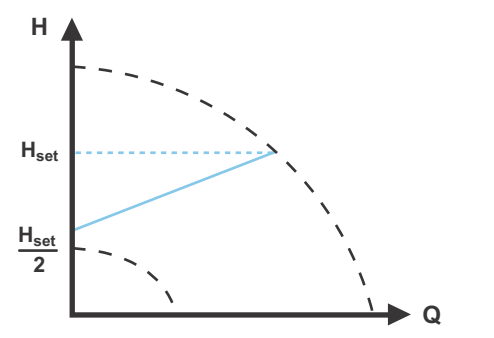

Fig. 28 Controlul proporțional al presiunii

Înălțimea de pompare este redusă la un necesar de debit în scădere și mărită la un necesar de debit în creștere. Înălțimea de pompare față de un ventil închis este jumătatea valorii prescrise H<sub>set</sub>. Puteți seta valoarea de referință cu o precizie de 0,1 metri. FM05 2448 1212

#### 7.3.5 Presiune constantă

O presiune constantă este avantajoasă în sisteme cu pierderi de presiune relativ mici în conductele de distribuție:

- Sisteme de încălzire cu două conducte cu ventile termostatice: – dimensionate pentru circulație naturală
  - pierderi mici de presiune în părţile sistemului prin care curge întreaga cantitate de apă (de exemplu cazanul, schimbătorul de căldură şi conducta de distribuţie până la prima ramificare).
  - modificate la o temperatură diferenţială mare între conducta tur şi cea de retur (de ex. termoficare).
- Sisteme de încălzire prin pardoseală cu vane cu termostat.
- Sisteme de încălzire cu o singură conductă și ventile termostatice sau ventile de echilibrare a conductei.
- Pompe pentru circuitul primar în sisteme cu pierderi de presiune mici pe circuitul primar.

#### Caracteristici și avantaje cheie

 Presiunea pompei este menținută constantă, independent de debitul din sistem.

#### Specificații tehnice

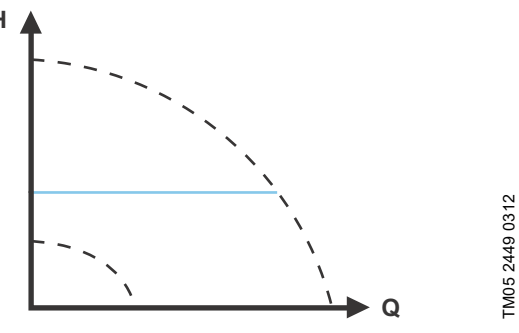

Fig. 29 Controlul la presiune constantă

#### 7.3.6 Temperatura constantă

Acest mod de control este adecvat în sisteme de încălzire cu o caracteristică fixă de sistem, de exemplu sisteme de apă caldă menajeră, unde controlul pompei în funcție de o temperatură constantă de pe conducta de retur este relevant.

#### Caracteristici și avantaje cheie

- Temperatura este menținută constantă.
- Utilizați FLOW<sub>LIMIT</sub> pentru a controla debitul maxim de circulație.

#### Specificații tehnice

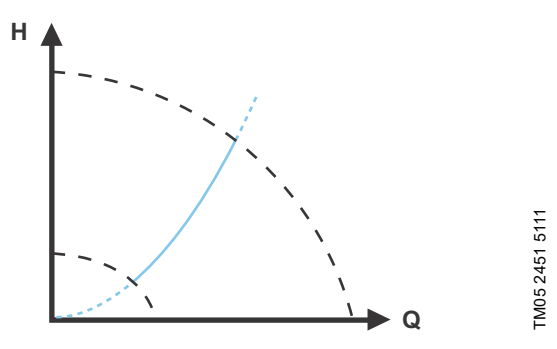

Fig. 30 Control la temperatură constantă

Când folosiți acest mod de control, nu instalați niciun ventil de echilibrare în sistem.

Controlul invers pentru aplicația de răcire este disponibil de la modelul B.

#### Senzor de temperatură

Dacă pompa este instalată în conducta de tur, instalați un senzor extern de temperatură în conducta de retur a sistemului. Vezi fig. 31. Instalați senzorul cât mai aproape posibil de consumator(radiator, schimbător de căldură, etc.).

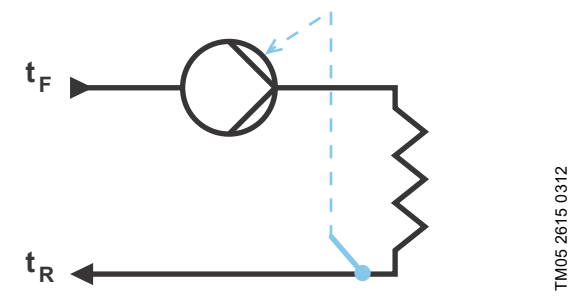

Fig. 31 Pompă cu senzor exterior

Vă recomandăm să instalați pompa în conducta de tur. Dacă pompa este instalață în conducta de retur a sistemului, puteți utiliza senzorul de temperatură intern. În acest caz, instalați pompa cât mai aproape posibil de consumator (radiator, schimbător de căldură etc.).

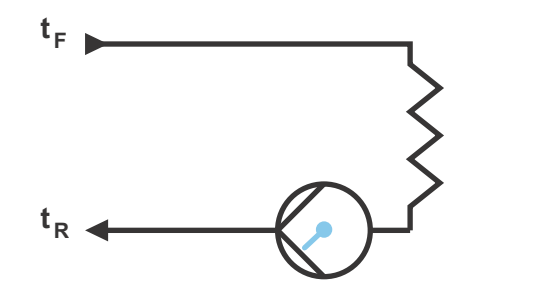

TM05 2616 0312

Fig. 32 Pompă cu senzor intern:

Intervalul senzorului:

- minim -10 °C
- maxim +130 °C

Pentru a ne asigura că pompa poate controla temperatura, vă recomandăm să setați intervalul senzorului între -5 și + 125 °C.

#### 7.3.7 Temperatura diferenţială

Selectați acest mod de control dacă performanța pompei este controlată în conformitate cu temperatura diferențială din sistemul în care este instalată pompa.

#### Caracteristici și avantaje cheie

- Asigură o cădere de temperatură diferențială constantă pe sistemele de încălzire şi răcire.
- Asigură o temperatură diferențială constantă între pompă şi senzorul extern, vezi figurile 33 şi 34.
- Necesită doi senzori de temperatură, senzorul de temperatură intern împreună cu un senzor extern.

#### Specificații tehnice

н

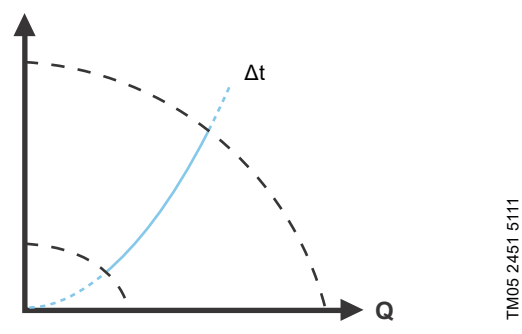

Fig. 33 Temperatura diferențială

Modul de control la temperatură diferențială este disponibil la modelul B. Versiunea modelului este specificată pe plăcuța de identificare. Vezi secțiunea 6.5 *Tipul modelului*.

#### Senzor de temperatură

Pentru a măsura diferența de temperatură a conductei de tur și de retur, trebuie să utilizați atât senzorul intern, cât și senzorul extern.

Dacă pompa este instalată pe conducta de tur, senzorul extern trebuie instalat pe conducta de retur și viceversa. Instalați senzorul cât mai aproape posibil de consumator(radiator, schimbător de căldură, etc.). Vezi fig. 34.

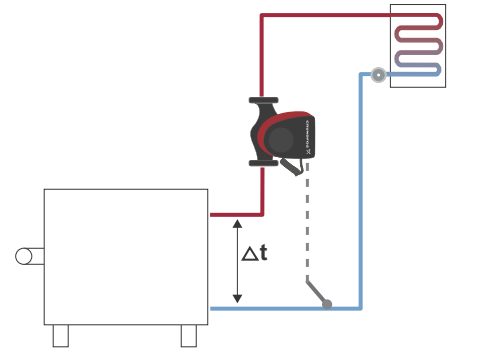

Fig. 34 Temperatura diferențială

#### 7.3.8 Debit constant

Notă: Disponibil pentru pompele cu codul de producție începând cu 1838.

Pompa menține un debit constant în sistem, independent de înălțimea de pompare. Vezi fig. 35.

Debitul constant este potrivit pentru aplicații precum unitățile de manipulare, sistemele de apă fierbinte și sisteme de încălzire cu sursă la sol.

#### Caracteristici și avantaje cheie

- Nu este posibilă folosirea unui senzor extern, în schimb, pompa folosește propriul senzor intern.
- În sistemele de pompe multiple, debitul constant este disponibil doar în funcționare alternativă și de rezervă, nu în funcționare în cascadă.

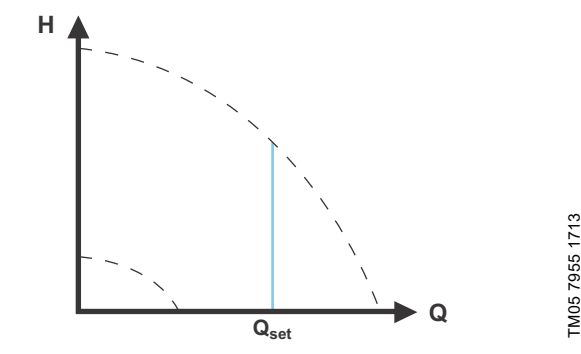

Fig. 35 Debit constant

#### 7.3.9 Curbă constantă

O curbă constantă este potrivită pentru sisteme în care există o cerere atât pentru debit constant, cât și pentru presiune de refulare constantă, adică:

- suprafețe de încălzire
- suprafeţe de răcire.
- sisteme de încălzire cu ventile cu 3 căi
- sisteme de aer condiţionat cu ventile cu 3 căi
- pompe de răcire.

FM05 8236 2113

#### Caracteristici și avantaje cheie

- Dacă se instalează un controler extern, pompa poate trece de la o curbă constantă la alta, în funcție de valoarea semnalului extern.
- În funcție de preferințele dvs., pompa poate fi controlată în funcție de o curbă maximă sau minimă.

Română (RO)

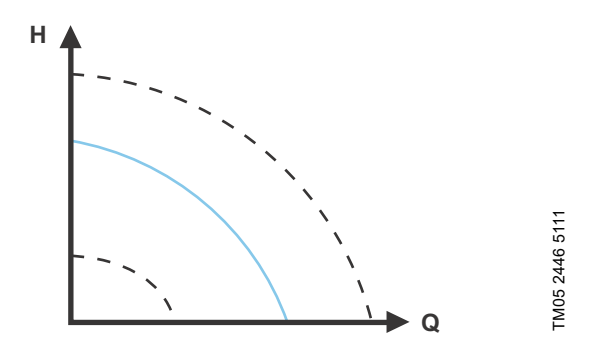

Fig. 36 Funcționarea la curbă constantă

Pompa poate fi setată să funcționeze în conformitate cu o curbă constantă, ca pompă fără control. Vezi fig. 36.

În funcție de modelul de pompă puteți seta turația dorită în % din turația maximă. Intervalul controlului depinde de limitele minime de turație, de putere și presiune ale pompei.

Dacă turația pompei este setată în intervalul dintre minim și maxim, puterea și presiunea sunt limitate când pompa funcționează pe curba maximă. Aceasta înseamnă că performanța maximă poate fi atinsă la o turație mai mică de 100 %. Vezi fig. 37.

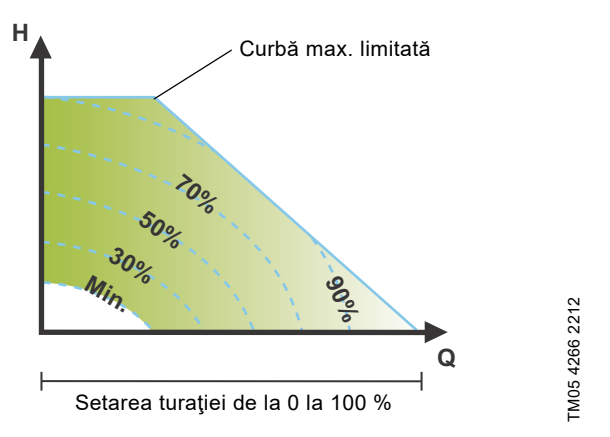

Fig. 37 Limitările de putere și presiune care influențează curba max.

De asemenea, puteți seta pompa să funcționeze în conformitate cu curba maximă sau minimă, ca o pompă fără control:

- Puteți să utilizați modul cu curbă maximă în perioadele când se cere un debit maxim. Acest mod de funcționare este potrivit de exemplu pentru apă caldă prioritară.
- Puteți să utilizați modul cu curbă minimă în perioadele când se cere un debit minim. Acest mod de funcționare este potrivit de exemplu pentru funcționare manuală pe timp de noapte dacă diminuarea automată pe timp de noapte nu este dorită.

Puteți selecta aceste două moduri de funcționare prin intrările digitale.

În modul de control la curbă constantă, puteți obține un debit constant alegând o valoare de referință la 100 % și alegând valoarea dorită pentru debit cu funcția de limitare a debitului  $FLOW_{LIMIT}$ . Luați în considerare precizia estimării debitului.

#### 7.4 Funcții suplimentare ale modului de control

MAGNA3 oferă funcții suplimentare pentru modurile de control pentru a răspunde anumite cereri.

#### 7.4.1 FLOW<sub>LIMIT</sub>

Funcția este o parte integrată a modului de control  $FLOW_{ADAPT}$ , dar poate fi de asemenea utilizată la:

- mod de presiune proporţională
- mod de presiune constantă
- mod de temperatură constantă
- mod de curbă constantă.

#### Caracteristici și avantaje cheie

 O funcție de mod de control care, când este activată, asigură ca debitul nominal maxim să nu fie depășit niciodată.

Prin activarea FLOW<sub>LIMIT</sub> în sistemele unde MAGNA3 are autoritate deplină, debitul nominal nu este depășit niciodată, eliminând astfel nevoia de ventile de strangulare.

#### Specificații tehnice

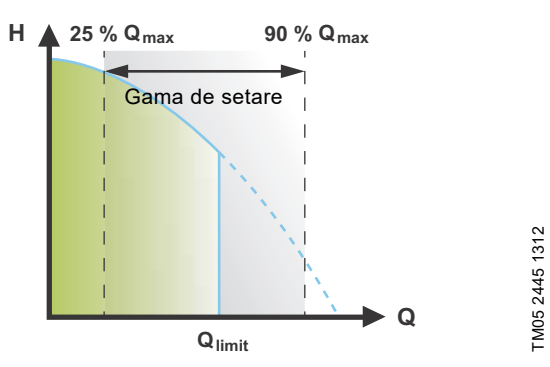

#### Fig. 38 FLOW<sub>LIMIT</sub>

Setarea din fabrică pentru FLOW<sub>LIMIT</sub> este debitul unde setarea din fabrică AUTO<sub>ADAPT</sub> întâlnește curba maximă.

Intervalul de setare pentru FLOW<sub>*LIMIT*</sub> este de 25 până la 90 % din Q<sub>max</sub> al pompei. Nu setați FLOW<sub>*LIMIT*</sub> mai jos de punctul de funcționare dimensionat.

În intervalul de debit dintre 0 și  $Q_{limit}$ , pompa va funcționa conform modului de control selectat. Când  $Q_{limit}$  este atins, funcția FLOW<sub>*LIMIT*</sub> va reduce turația pompei pentru a se asigura că fluxul nu depășește FLOW<sub>*LIMIT*</sub> setat, indiferent dacă sistemul necesită un debit mai mare ca urmare a rezistenței crescute în sistem. Vezi fig. 39, 40 sau 41.

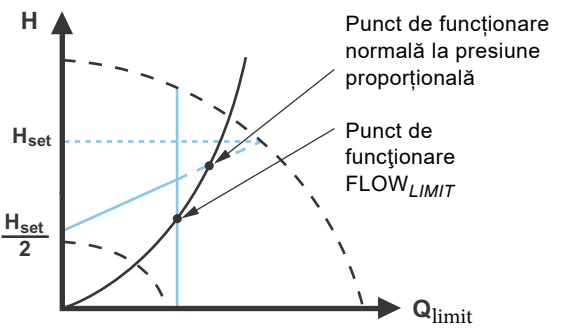

Fig. 39 Control presiune proporțională cu FLOW<sub>LIMIT</sub>

TM05 2543 0412

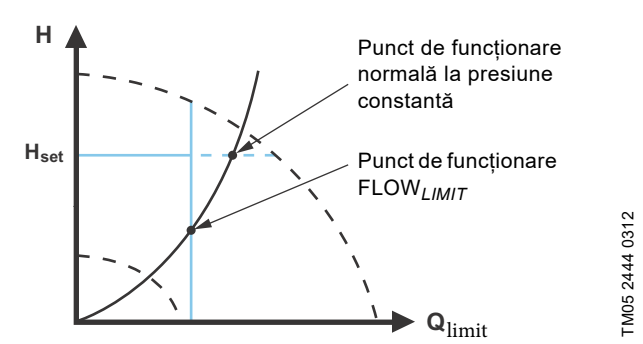

Fig. 40 Control presiune constantă cu FLOW

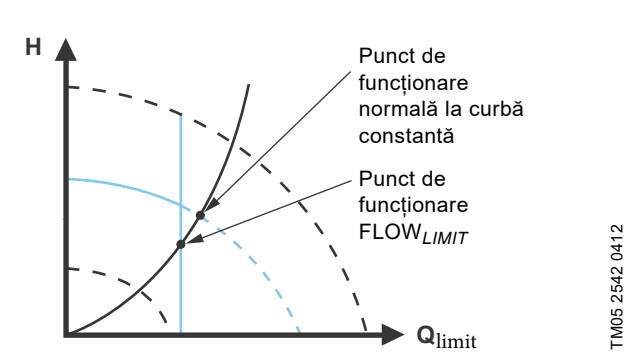

Fig. 41 Curbă constantă cu FLOW<sub>LIMIT</sub>

#### 7.4.2 Diminuare automată pe timp de noapte

Un sistem de diminuare pe timp de noapte este adesea integrat într-un sistemul de gestionare a clădirii (SGC) sau ca parte a unui sistem echivalent de control electronic, care are un temporizator încorporat.

Funcția nu este avantajoasă într-o încăpere cu încălzire prin pardoseală datorită inerției de reglare a încălzirii prin pardoseală.

#### Caracteristici și avantaje cheie

- Diminuarea automată pe timp de noapte coboară temperatura încăperii în timpul nopții, ceea ce reduce costurile încălzirii.
- Pompa comută automat între funcţionarea normală şi diminuarea pe timp de noapte (la cerere redusă) în funcţie de temperatura conductei de tur.
- Odată activată, pompa funcționează la curba minimă.

#### Specificații tehnice

Pompa comută automat pe diminuarea pe timp de noapte când senzorul încorporat înregistrează o scădere a temperaturii pe conducta tur mai mare de 10-15 °C în aprox. două ore. Scăderea temperaturii trebuie să fie de cel puțin 0,1 °C/min.

Comutarea la funcționare normală are loc fără întârziere când temperatura a crescut cu aprox. 10 °C.

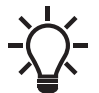

Nu puteți activa diminuarea automată pe timp de noapte când pompa este în modul cu curbă constantă.

#### 7.5 Moduri de pompă multiplă

#### 7.5.1 Funcția pompe multiple

Funcția pompe multiple activează controlul pompelor cu un singur cap racordate în paralel cu pompele cu cap dublu fără folosirea controlerelor externe. Pompa este destinată conectării de pompe multiple prin conexiunea wireless GENIair. Modulul wireless GENIair încorporat permite comunicarea între pompe și cu Grundfos GO, fără utilizarea de module suplimentare. Vezi secțiunile 9. Deservirea produsului și 11.1 Grundfos GO. Sistem pompă:

- Pompa cu cap dublu.
- Două pompe cu un singur cap racordate în paralel. Toate pompele trebuie să fie de acelaşi tip şi de aceleaşi dimensiuni. Fiecare pompă necesită o clapetă de reținere în serie cu pompa.

Un sistem cu pompe multiple este setat printr-o pompă selectată, respectiv pompa principală (prima pompă selectată). Funcțiile sistemului cu pompe multiple sunt descrise în următoarele sectiuni.

Configurația pompelor cu cap dublu este descrisă în secțiunea 4.2 Pompă cu cap dublu.

Pentru informații despre comunicarea de intrare și ieșire într-un sistem cu pompe multiple, consultați secțiunea 7.9.1 Conexiunile externe într-un sistem cu pompe multiple.

#### 7.5.2 Funcționare alternativă

La un moment dat funcționează numai o pompă. Schimbul de la o pompă la alta depinde de timp sau energie. Dacă o pompă se defectează, cealaltă pompa îi va lua locul automat.

#### 7.5.3 Funcționare de rezervă

O pompă funcționează continuu. Pompa de rezervă funcționează la anumite intervale pentru a preveni blocarea. Dacă pompa de serviciu se oprește din cauza unei defecțiuni, pompa de rezervă pornește automat.

#### 7.5.4 Funcționarea în cascadă

Comanda în cascadă asigură adaptarea automată la consum a performanțelor sistemului, prin pornirea sau oprirea pompelor. Sistemul funcționează astfel cât se poate de eficient energetic și cu un număr limitat de pompe pornite, la presiune constantă.

Pompa secundară va porni când pompa principală funcționează la maxim sau are o defecțiune și se va opri din nou când pompa principală funcționează sub 50 %.

Funcționarea în cascadă este disponibilă la turație constantă și presiune constantă. Puteți alege avantajos o pompă cu cap dublu, deoarece pompa de rezervă va porni pentru o perioadă scurtă în situații de solicitare de vârf.

Toate pompele în funcțiune au turația egală. Schimbarea pompelor este automată și depinde de turație, numărul de ore de funcționare și defecțiuni.

#### 7.6 Precizia estimării debitului

Senzorul intern estimează diferența de presiune între ștuțul de intrare și cel de refulare al pompei. Măsurarea nu este o măsurare directa a căderii de presiune, dar cunoscând construcția hidraulică a pompei, puteți estima căderea de presiune pe pompă. Turația și puterea dau de asemenea o estimare a punctului de funcționare efectiv la care pompa funcționează.

Debitul calculat are o precizie specificată ca  $\pm xx \%$  din Q<sub>max</sub>. Cu cât e mai mic debitul prin pompă, cu atât mai puțin precisă va fi citirea. Precizia obișnuită a citirii debitului este de  $\pm 5 \%$  din debitul maxim specific al pompei. În cazuri extreme, precum funcționarea cu supapa închisă, precizia poate fi de până la  $\pm 10 \%$  din debitul maxim. Vezi de asemenea secțiunea 7.9.5 Contor energie termică.

Exemplu:

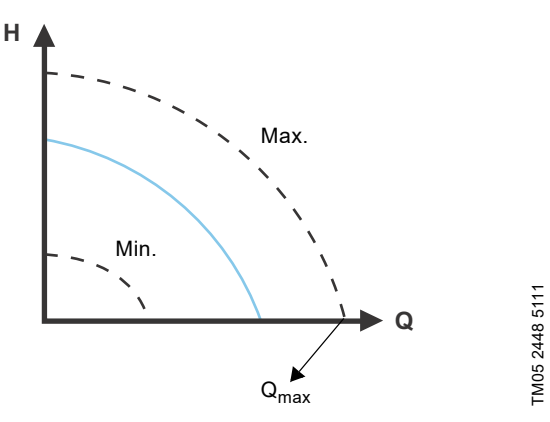

Fig. 42 Q<sub>max</sub>

- 1. MAGNA3 65-60 are un  $Q_{max}$  de 40 m<sup>3</sup>/h. În mod obișnuit, precizia 5 % înseamnă 2 m<sup>3</sup>/h imprecizie a  $Q_{max} \pm 2$  m<sup>3</sup>/h.
- 2. Această precizie este valabilă pentru întreaga zonă QH. Dacă pompa indică 10 m<sup>3</sup>/h, măsurătoarea este 10 ± 2 m<sup>3</sup>/h.

3. Debitul poate fi între 8-12 m<sup>3</sup>/h.

Utilizarea unui amestec de apă și etilenglicol va reduce precizia. Dacă debitul este mai mic de 10 % din  $Q_{max},$  afișajul prezintă un debit scăzut.

#### 7.7 Conexiuni externe

#### AVERTIZARE Electrocutare

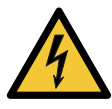

Accidentare ușoară sau moderată

Separați între ele firele conectate la bornele de alimentare, ieșirile NÎ, ND și C, și intrarea pornire-oprire cu izolație ranforsată.

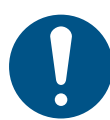

Asigurați-vă că toate cablurile sunt rezistente la căldură până la 75 °C. Instalați toate cablurile în conformitate cu EN

60204-1 și EN 50174-2: 2000.

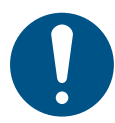

Conectați toate cablurile în conformitate cu reglementările locale.

Bornele de conexiuni ale versiunilor conectate prin fișă diferă de cele ale versiunilor conectate prin borne, însă dispun de aceleași funcții și opțiuni de conectare.

În ceea ce privește cererile de cabluri și transmițătoare de semnal, vezi secțiunea *12. Date tehnice*.

Utilizați cabluri ecranate pentru întrerupător pornit/oprit extern, intrare digitală, semnale de senzori și valori de referință.

Conectați cablurile ecranate la conexiunile de împământare după cum urmează:

- Versiuni conectate prin borne: Conectaţi ecranarea cablului la împământare prin borna de intrare digitală. Vezi fig. 43.
- Versiuni conectate prin fişă: Conectați ecranarea cablului la împământare prin clema de cablu. Vezi fig. 44.

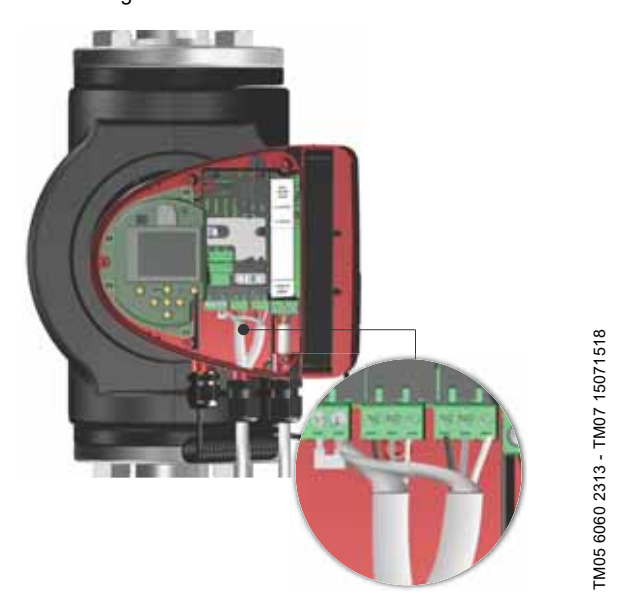

Fig. 43 Conectarea ecranării cablului, versiuni conectate la borne

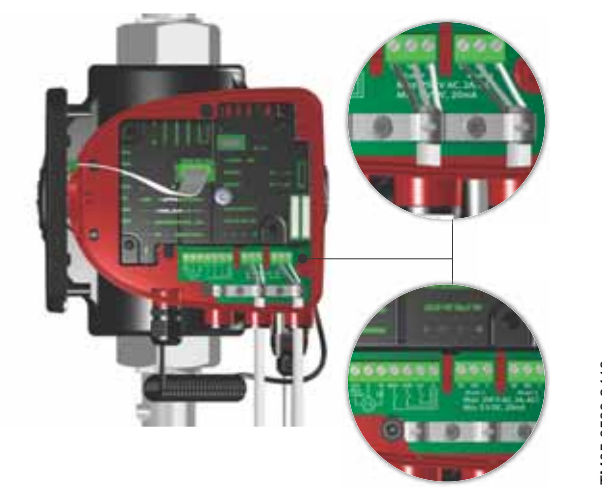

Română (RO)

Fig. 44 Conectarea ecranării cablului, versiuni conectate la fisă

#### 7.8 Prioritatea setărilor

Semnalele externe de control forțat influențează setările disponibile de pe panoul de operare al pompei sau de la Grundfos GO. Totuși, pompa poate fi setată întotdeauna la curba de funcționare max. sau oprită de la panoul de control al pompei sau cu Grundfos GO.

Dacă două sau mai multe funcții sunt activate în același timp, pompa va funcționa conform funcției cu cea mai mare prioritate. Prioritatea setărilor este așa cum se prezintă în tabelul de mai jos.

**Exemplu:** Dacă pompa a fost forțată să se oprească printr-un semnal extern, panoul de operare sau Grundfos GO pot seta pompa numai la curba maximă.

|            | Setări posibile                        |                    |              |  |
|------------|----------------------------------------|--------------------|--------------|--|
| Prioritate | Panou de<br>operare sau<br>Grundfos GO | Semnale<br>externe | Semnal bus   |  |
| 1          | "Stop"                                 |                    |              |  |
| 2          | "Curbă max."                           |                    |              |  |
| 3          |                                        | "Stop"             |              |  |
| 4          |                                        |                    | "Stop"       |  |
| 5          |                                        |                    | "Curbă max." |  |
| 6          |                                        |                    | "Curbă min." |  |
| 7          |                                        |                    | "Pornire"    |  |
| 8          |                                        | "Curbă max."       |              |  |
| 9          | "Curbă min."                           |                    |              |  |
| 10         |                                        | "Curbă min."       |              |  |
| 11         | "Pornire"                              |                    |              |  |

#### 7.9 Comunicarea de intrare şi ieşire

leşiri releu
 Sompolizara

Semnalizare avarie, disponibilitate și funcționare prin releul de semnalizare.

- Intrare digitală
  - Pornire și oprire (S/S)

Pentru a asigura o funcționare fără probleme, Grundfos recomandă folosirea unui releu semiconductor cu curent la sarcină minim sub 1 mA. Aceste relee au, în mod normal, un tranzistor MOSFET ca unitate de ieșire. Pot fi folosite și relee cu contacte de aur pentru funcționare cu semnal redus. Releele cu unitate de ieșire Tiristor nu pot fi folosite.

- Curbă minimă (MI)
- Curbă maximă (MA).
- Intrare analogică

Semnal de comandă de 0-10 V sau 4-20 mA . A se folosi pentru controlul extern al pompei sau ca intrare a senzorului pentru controlul valorii de referință externe. Alimentarea de 24 V de la pompă la senzor este opțională și este în mod normal folosită când nu este disponibilă o alimentare externă.

#### AVERTIZARE

#### Electrocutare

Deces sau accidentare gravă

Separați tensiunile de intrare de echipamentul extern prin izolație ranforsată.

#### 7.9.1 Conexiunile externe într-un sistem cu pompe multiple

Următoarele conexiuni externe trebuie instalate doar la pompa principală:

- intrare analogică
- intrare digitală
- modul de interfață de comunicație, CIM Dacă doriți să monitorizați o pompă secundară, montați un modul de interfață de comunicație și pe pompa secundară.

Următoarele conexiuni externe trebuie instalate atât la pompa principală cât și la cea secundară:

Releuri (de la modelul B)

Următorii sunt parametrii de sistem partajați între pompe:

- Modul de funcționare, modul de control și valoarea de referință
- Monitorul de energie termică:
- Ambele pompe afișează energia termică pentru întregul sistem, și nu numai pentru pompa individuală. Rețineți că toate calculele sunt efectuate în pompa principală. Dacă pompa principală pierde alimentarea de la rețea, energia termică nu se va mai adăuga. Vezi, de asemenea, secțiunea 7.9.5 Contor energie termică.

Pentru informații suplimentare despre comunicarea de intrare și ieșire într-un sistem cu pompe multiple, consultați secțiunile 7.9.2 leșiri releu, 7.9.3 Intrări digitale, și 7.9.4 Intrare analogică.

#### 7.9.2 leşiri releu

Pompa are două relee de semnal cu un contact de comutare fără potențial pentru indicarea defecțiunilor externe. Vezi secțiunea 3.9 Scheme de conexiuni.

Puteți seta funcția releului de semnal la "Alarmă", "Pregătit" sau "Funcționare" pe panoul de operare sau cu Grundfos GO. Releele pot fi folosite pentru ieșiri până la 250 V și 2 A.

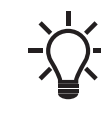

Avertizările nu activează releul de alarmă.

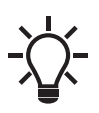

Utilizați C și NC pentru semnale de defecțiune, deoarece aceasta activează conexiuni seriale ale mai multor relee si detectarea defecțiunilor cablurilor de semnal.

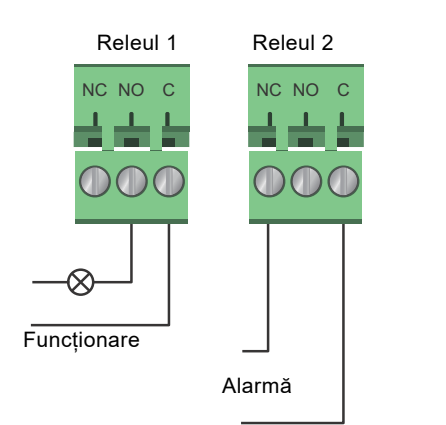

Fig. 45 leşirea releului

| Simbol contact | Funcție        |
|----------------|----------------|
| NC             | Normal închis  |
| NO             | Normal deschis |
| С              | Comun          |

Funcțiile releelor de semnal sunt prezentate în tabelul de mai jos:

Releu de semnal Semnal de alarmă

| Relea de Sellinai | Seminar de alarma                                                                                                    |
|-------------------|----------------------------------------------------------------------------------------------------|
| 1 2 3<br>NC NO C  | Neactivat:<br>• Alimentarea de la reţea a fost oprită.<br>• Pompa nu a înregistrat nicio defecţiune.                                            |
| 1 2 3<br>NC NO C  | Activat:<br>• Pompa a înregistrat o defecțiune.                                                                                                 |
| Releu de semnal   | Semnal de pregătit                                                                                                    |
| 1 2 3<br>NC NO C  | <ul> <li>Neactivat:</li> <li>Pompa a înregistrat o defecțiune şi nu poate funcționa.</li> <li>Alimentarea de la rețea a fost oprită.</li> </ul> |
| 1 2 3<br>NC NO C  | <ul> <li>Activat:</li> <li>Pompa a fost setată să se oprească, dar este pregătită să funcţioneze.</li> <li>Pompa funcţionează.</li> </ul>       |
| Releu de semnal   | Semnal de funcționare                                                                                                    |
| 1 2 3<br>NC NO C  | Neactivat:<br>• Alimentarea de la rețea a fost oprită.                                                                                          |
|                   | Activat:<br>• Pompa funcționează.                                                                                                    |

| Releu | Funcție               |
|-------|-----------------------|
| 1     | Semnal de funcționare |
| 2     | Semnal de alarmă      |
|       |                       |

#### leșirea releului la pompele cu cap dublu

leșirea releului pentru funcțiile "Alarmă", "Pregătit" și"Funcționare" funcționează independent pe fiecare cap de pompă. Dacă, de exemplu, apare o defecțiune la una dintre pompe, releul său este declanșat.

#### 7.9.3 Intrări digitale

Pompa are o intrare digitală pentru comanda externă de pornire-oprire sau curbă forțată minimă și maximă. Vezi secțiunea 3.9 Scheme de conexiuni.

Dacă nu este conectat nici un întrerupător extern, călărețul dintre bornele pornire-oprire (S/S) și cadru (↓) trebuie menținut. Această conexiune este setată din fabrică.

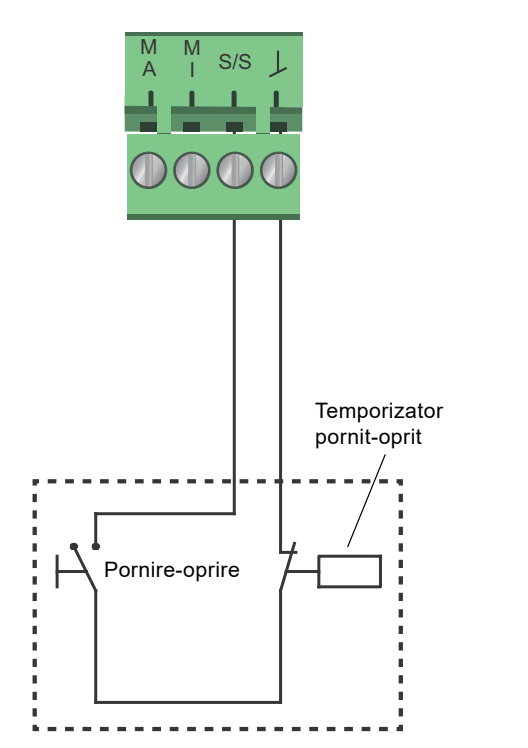

Fig. 46 Intrare digitală

| Simbol contact | Funcție                       |
|----------------|-------------------------------|
| M<br>A         | Curbă maximă<br>turație 100 % |
| M<br>I         | Curbă minimă                  |
| S/S            | Pornire-oprire                |
| L              | Conexiune la șasiu            |

#### Pornirea-oprirea externă

Puteți porni și opri pompa prin intrarea digitală.

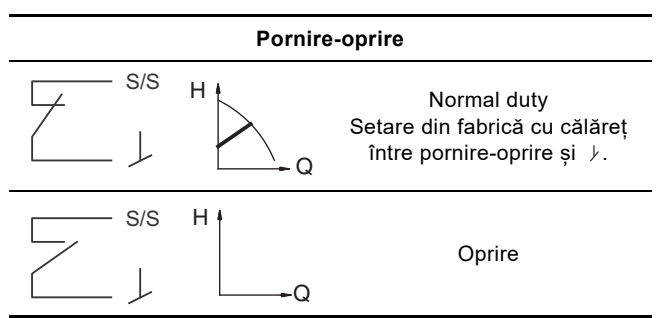

#### Curba maximă sau minimă forțată din exterior

Puteți forța pompa să funcționeze pe curba maximă sau minimă prin intrarea digitală.

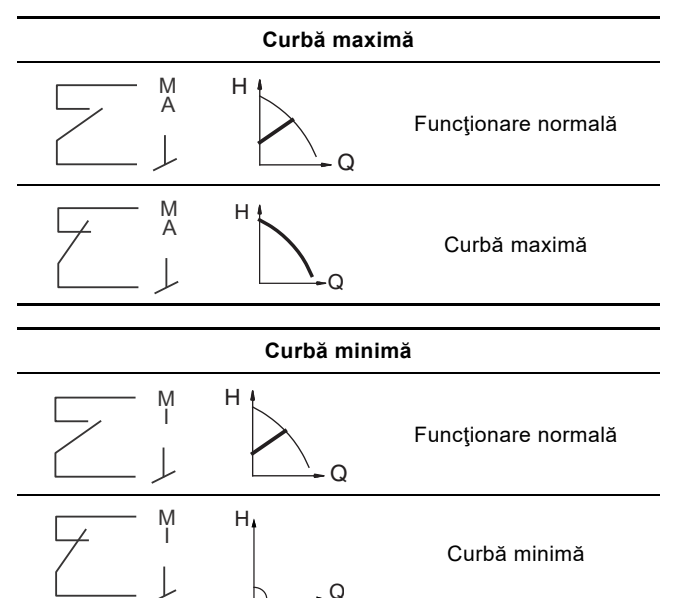

Selectați funcția intrării digitale pe panoul de operare al pompei sau cu Grundfos GO.

#### Intrarea digitală la pompele cu cap dublu

FM05 3339 1212

Intrarea Start/Stop funcționează la nivelul sistemului, însemnând că atunci când capul pompei principale primește un semnal de oprire, sistemul se oprește.

Ca regulă principală, intrarea digitală este efectivă numai pentru pompa principală, motiv pentru care este important să știți pompa care este desemnată ca fiind cea principală, vezi fig. 47.

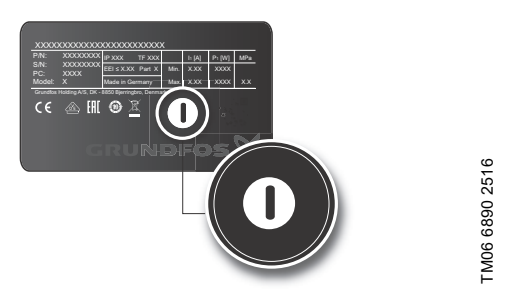

### Fig. 47 Identificarea capului pompei principale pe plăcuța de identificare

În scopuri de redundanță, intrarea digitală poate fi utilizată concomitent pe capul pompei secundare. Totuși, cât timp pompa principală este alimentată cu curent, intrarea de pe pompa secundară va fi ignorată. În cazul întreruperii alimentării cu curent a pompei principale, intrarea digitală a pompei secundare va prelua controlul. Când capul pompei principale este din nou alimentat cu curent, pompa principală preia controlul sistemului.

#### 7.9.4 Intrare analogică

Pompa are o intrare analogică pentru conexiunea unui senzor extern pentru măsurarea temperaturii sau presiunii. Vezi secțiunea 3.9 Scheme de conexiuni.

Puteți utiliza tipuri de senzori cu semnal de 0-10 V sau 4-20 mA. Puteți utiliza de asemenea intrarea analogică pentru un semnal extern pentru controlul de la un sistem de administrare a clădirii sau un sistem de control similar. Vezi fig. 51.

- Când intrarea este folosită pentru monitorul de energie termică, instalați un senzor de temperatură în conducta de retur.
- Dacă pompa este instalată în conducta de retur a sistemului, instalați senzorul în conducta de tur.
- Dacă este activat modul de control la temperatură constantă și pompa este instalată în conducta de tur a sistemului, instalați senzorul în conducta de retur.
- Dacă pompa este instalată în conducta de retur a sistemului, puteți utiliza senzorul de temperatură intern.

Puteți schimba tipul de senzor, 0-10 V sau 4-20 mA, pe panoul de comandă sau cu Grundfos GO.

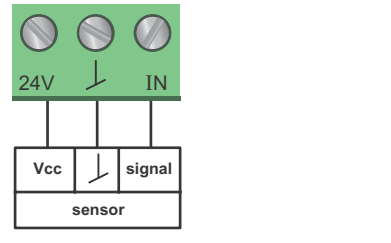

TM05 3221 0612

Fig. 48 Intrare analogică pentru senzorul extern, 0-10 V

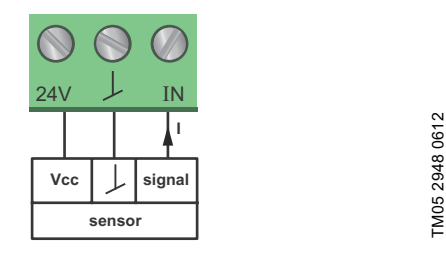

Fig. 49 Intrare analogică pentru senzorul extern, 4-20 mA

Pentru a optimiza performanța pompei, puteți utiliza senzori externi în următoarele cazuri:

| Funcție sau mod de control | Tip senzor            |
|----------------------------|-----------------------|
| Monitorul energie termică  | Senzor de temperatură |
| Temperatura constantă      | Senzor de temperatură |
| Presiune proporțională     | Senzor de presiune    |

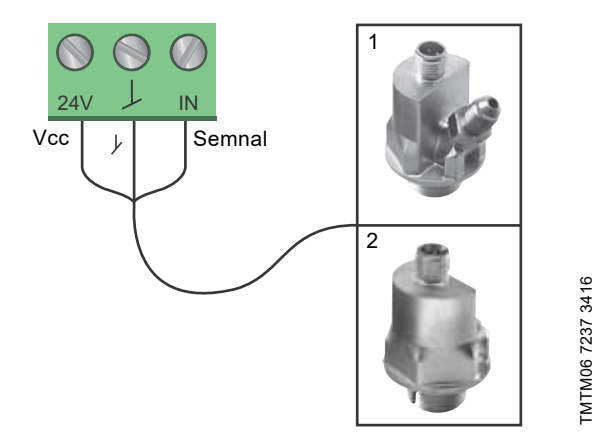

Fig. 50 Exemple de senzori externi

| Poz. | Tip senzor                                                                                                  |
|------|----------------------------------------------------------------------------------------------------|
| 1    | Senzor combinat de presiune și temperatură, tip<br>Grundfos RPI T2.<br>Racord de 1/2" și semnal de 4-20 mA. |
| 2    | Senzor de presiune, RPI tip Grundfos.<br>Racord de 1/2" si semnal de 4-20 mA.                               |

Pentru detalii suplimentare, vezi secțiunea 11.4 Senzorii externi.

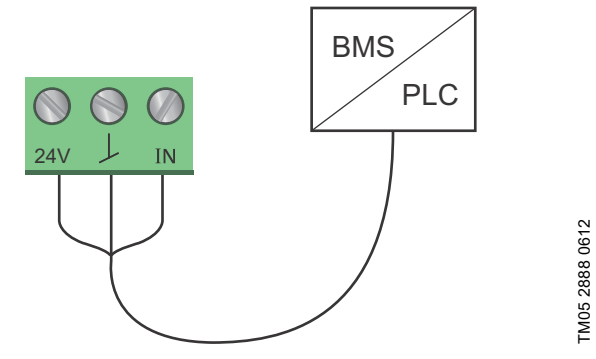

Fig. 51 Exemple de semnal extern pentru controlul prin SGC sau PLC

#### Intrarea analogică la pompele cu cap dublu

În scopuri de redundanță, intrarea analogică poate fi utilizată concomitent pe capul pompei secundare. Cât timp pompa principală este alimentată cu curent, intrarea de pe pompa secundară va fi ignorată. Totuși, în cazul întreruperii alimentării cu curent a pompei principale, intrarea analogică a pompei secundare va prelua controlul. Când capul pompei principale este din nou alimentat cu curent, pompa principală preia controlul sistemului.

# Română (RO)

#### 7.9.5 Contor energie termică

Monitorul de energie termică calculează consumul de energie termică în sistem. Estimarea integrată a debitului necesară pentru calcul are o precizie de ± 10 % din debitul maxim în cel mai rău caz. Precizia reală într-un punct de sarcină va fi afișată pe ecranul MAGNA3 (disponibil pentru pompele cu codul de producție din 1838). Precizia măsurării temperaturii depinde și de tipul de senzor. Prin urmare, nu puteți folosi valoarea energiei termice pentru facturare. Totuși, valoarea este perfectă în scopuri de optimizare, pentru a preveni costurile excesive de energie. Vezi și secțiunea 7.6 Precizia estimării debitului.

Pentru a contrabalansa orice imprecizie la senzorul intern sau extern, este posibil să introduceți manual o compensare de temperatură. Compensarea este introdusă în numere întregi, de exemplu 2 grade. Domeniul de compensare se încadrează în ± 20 grade celsius. Pentru a seta compensarea temperaturii, vezi secțiunea 8.7.4 "Setări controler".

**Notă:** Compensarea senzorului de temperatură este disponibilă pentru pompele cu codul de producție începând cu 1838. Precizia debitului și volumului este calculată și prezentată pe afișaj, vezi secțiunile X "*Debit estimat, precizie*", pagina 39, și "*Precizia valorilor*", pagina 39.

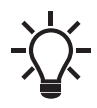

Monitorul de energie termică necesită un senzor de temperatură suplimentar, instalat în conducta de refulare sau în conducta de retur, în funcție de locul în care este instalată pompa.

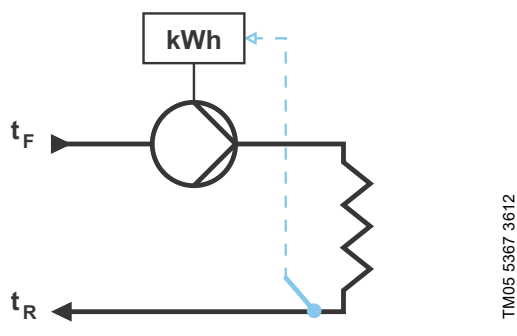

Fig. 52 MAGNA3 cu monitor de energie termică încorporat

Puteți măsura atât încălzirea cât și răcirea în același sistem. Dacă un sistem este utilizat atât pentru încălzire cât și pentru răcire, pe afișaj sunt prezentate automat două contoare. Vezi secțiunea "Energie termică", pagina 39.

### Monitorizarea energiei termice în sistemele cu pompe multiple.

Într-un sistem cu pompe multiple, pompa principală calculează energia termică, indiferent de care pompă (principală sau secundară) funcționează.

Dacă pompa principală pierde alimentarea de la rețea sau are o defecțiune la senzorul extern, acumularea energiei termice nu va contorizată până se restabilește alimentarea pompei principale sau eroarea senzorului extern este remediată. Dacă pompa principală este înlocuită, valorile energiei termice pentru sistem sunt resetate.

#### 7.9.6 Funcție punct referință extern

Puteți utiliza intrarea analogică pentru a influența din exterior valoarea de referință.

Punctul de referință extern poate fi folosit în două moduri diferite:

- "Liniară cu min."
- "Liniară cu oprire" (disponibil pentru pompe cu cod de productie 1838)

În ambele moduri, domeniul semnalului de intrare este influențat liniar.

#### "Liniară cu min."

Aici, un semnal de 0-10 V sau 4-20 mA controlează intervalul de turație a pompei într-o funcție liniară. Intervalul controlului depinde de limitele turației minime, puterii și presiunii pompei. Vezi figurile 53 și 54.

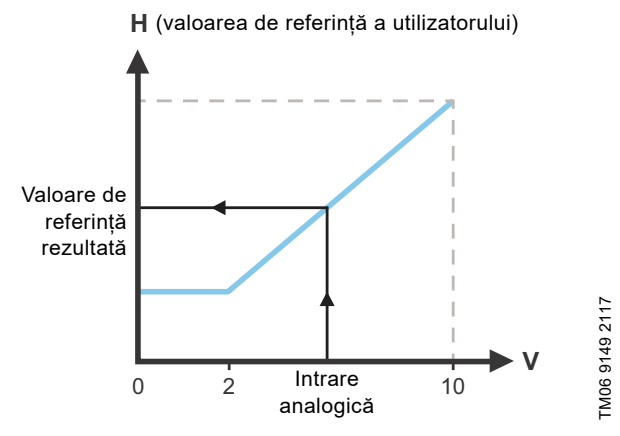

Fig. 53 "Liniară cu min.", 0-10 V

| Control           |                                            |  |  |  |  |
|-------------------|--------------------------------------------|--|--|--|--|
| 0.2 \/ (0.20 %)   | Valoarea de referință rezultată este egală |  |  |  |  |
| 0-2 V (0-20 78)   | cu minimul.                                |  |  |  |  |
|                   | Valoarea de referință rezultată este între |  |  |  |  |
| 2-10 V (20-100 %) | minim și valoarea de referință a           |  |  |  |  |
|                   | utilizatorului.                            |  |  |  |  |

Fig. 54 Intervalul de control și valoarea de referință

Funcția valorii externe de referință acționează diferit în funcție de model. Pentru modelele A, B și C, turația maximă este obținută adesea la tensiuni mai mici de 10 V, deoarece intervalul de control este limitat.

La modelele mai noi decât A, B și C, scalarea internă a fost optimizată, făcând zona dinamică mai mare, oferind astfel un control mai bun al turației pompei la utilizarea funcției de valoare de referință externă.

Același lucru se aplică dacă pompa primește o valoare de referință de la sistemele de gestionare a clădirilor.

#### "Liniară cu oprire"

Notă: Disponibil pentru pompele cu codul de producție începând cu 1838.

Aici, dacă semnalul de intrare este sub 10 %, pompa va trece în modul de exploatare "Oprire". Dacă semnalul de intrare crește peste 15 %, modul de exploatare va reveni la "Normal".

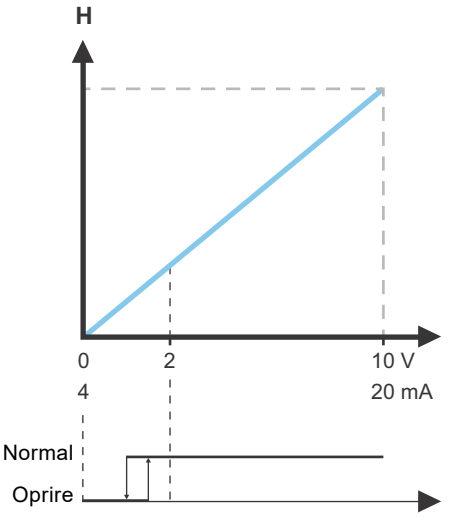

Fig. 55 "Liniară cu oprire", 0-10 V

#### 8. Setarea produsului

#### ATENŢIE

Suprafață fierbinte

Accidentare usoară sau moderată

 La temperaturi ridicate ale lichidului, carcasa pompei poate fi atât de fierbinte încât trebuie atins numai panoul de operare pentru a evita arsurile.

#### 8.1 Panoul de comandă

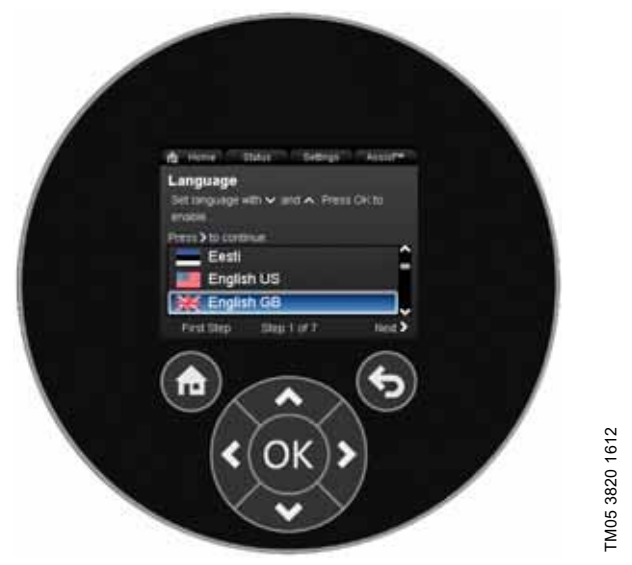

Fig. 56 Panoul de comandă

| Buton | Funcție                                                                                                    |  |  |
|-------|----------------------------------------------------------------------------------------------------|--|--|
| ۲     | Merge la meniul "Ecran principal".                                                                                                    |  |  |
| •     | Revine la afișajul anterior.                                                                                                    |  |  |
| < >   | Navighează între meniurile principale, afișaj și<br>cifre.<br>Când se schimbă meniul, afișajul prezintă<br>întotdeauna partea de sus a afișajului meniului<br>nou. |  |  |
| ~ ~   | Navighează între submeniuri.                                                                                                    |  |  |
| OK    | Salvează valorile schimbate, resetează alarmele și extinde câmpul de valori.                                                                                       |  |  |

#### 8.2 Structura meniului

#### "Ecran principal"

Acest meniu prezintă până la patru parametri definiți de utilizator cu scurtături sau o ilustrație grafică a curbei de performanță. Vezi secțiunea 8.5 Meniul "Ecran principal".

#### Stare

Meniul arată starea de operare a sistemului și pompei, precum și avertismente și alarme. Vezi secțiunea *8.6 Meniul "Stare"*.

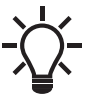

În acest meniu nu puteți efectua setări.

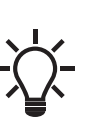

Datele sunt stocate o dată pe oră. Dacă pompa este oprită și pornită de la alimentarea cu energie mai frecvent decât atât, datele vor fi incorecte.

Dacă sunteți nevoit să porniți și să opriți pompa mai des de o singură dată pe oră, vă recomandăm să folosiți modurile de operare "Oprire" și "Normal".

#### "Setări"

Acest meniu dă acces la toți parametrii de setare. În acest meniu puteți efectua o setare detaliată a pompei. Vezi secțiunea *8.7 Meniul "Setări"*.

#### "Asistență"

Acest meniu activează configurarea asistată a pompei, asigură o scurtă descriere a modurilor de control și oferă sfaturi pentru defecțiuni. Vezi secțiunea 8.8 Meniul "Asistență".

- Comandă rapidă către setările "Mod de control"
- Comandă rapidă către setările "Punct de referință"
- "Debit estimat"
- "Înălţ. de pompare".

#### 8.3 Ghid de punere în funcțiune

La prima punere în funcțiune vi se solicită să alegeți o limbă, după care un ghid de punere în funcțiune vă ajută să setați data și ora.

Urmați instrucțiunile oferite pe ecran și folosiți săgețile pentru a naviga.

### 8.3.1 "Punere în pereche pompe multiple", pompe cu cap dublu

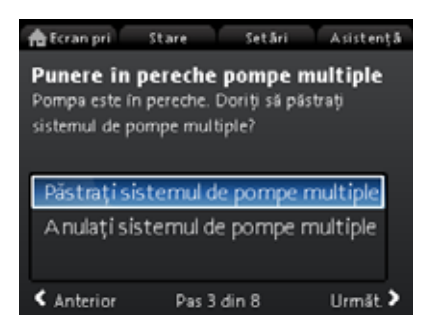

## Undef-010

Notă: Disponibil pentru pompele cu codul de producție începând cu 1838.

Pompele cu cap dublu sunt împerecheate din fabrică. La pornirea unei pompe cu cap dublu pentru prima dată, ghidul de pornire va întreba dacă doriți să păstrați sistemul cu pompe multiple activat sau nu.

#### Setare

- Selectaţi "Păstraţi sistemul de pompe multiple" sau "Anulaţi sistemul de pompe multiple" cu v sau ∧.
- 2. Apăsați [OK] urmat de 🔉.
- 3. Apăsați [OK] pentru a confirma.

Sistemul cu pompe multiple poate fi restabilit în meniul

"Asistență". Vezi secțiunea 8.8.3 "Configurare pompă multiplă".

#### 8.3.2 "Setarea pompei"

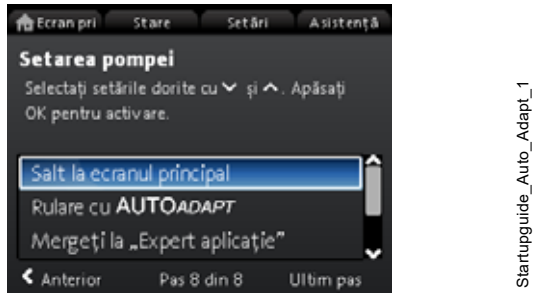

Fig. 57 Ghid de punere în funcțiune: Setarea pompei

#### "Rulare cu AUTOADAPT"

Dacă alegeți "Rulare cu AUTOADAPT", pompa va funcționa conform setărilor sale din fabrică. Vezi secțiunea 7.3.1 (setare din fabrică).

#### "Mergeți la "Expert aplicație""

**Notă:** Disponibil pentru pompele cu codul de producție începând cu 1838.

"Expert aplicație" vă ajută să alegeți modul de control corect pentru aplicația dumneavoastră și include următoarele:

- Pompă de cazan
- Radiator
- Unitate ventilo-convectoare
- Unitate de tratare a aerului
- În pardoseală/tavan
- Apă caldă
- Sursă de împământare
- Pompă a răcitorului.

Puteți părăsi expertul apăsând butonul "Ecran principal" (\*). De asemenea, puteți lansa expertul în meniul "Asistență". Vezi secțiunea 8.8.1 "Expert aplicație".

#### "Controlul vitezei externe"

**Notă:** Disponibil pentru pompele cu codul de producție începând cu 1838.

Când selectați "Controlul vitezei externe", puteți alege între următoarele:

- "Intrare de 0-10 V" și "Intrare de 4-20 mA"
   Vă permite să selectați "Liniară cu min." sau "Liniară cu oprire". Vezi și secțiunea 7.9.6 Funcție punct referință extern.
- "Controlată prin magistrală" După selectare și completarea ghidului de pornire, mergeți la meniul "Setări" pentru a configura "Comunicație magistrală". Vezi secțiunea 8.7.9 "Comunicație magistrală".

#### 8.4 Prezentarea meniului

| "Ecran principal"           | Stare                                        | "Setări"                                          | "Asistență"                    |
|-----------------------------|----------------------------------------------|---------------------------------------------------|--------------------------------|
| Mod de control              | Stare de operare                             | Punct de referință                                | Expert aplicație <sup>1)</sup> |
| Punct de referință          | Mod de funcționare, de la                    | Mod de funcționare                                | Pompă de cazan                 |
| Debit estimat               | Mod de control                               | Normal                                            | Radiator                       |
| Debit mic <sup>1), 2)</sup> | Performanță pompă                            | Oprire                                            | Unitate ventilo-convectoare    |
| Înălţ. de pompare           | Curbă max. și punct de sarcină               | Min.                                              | Unitate de tratare a aerului   |
|                             | Punct de referință rezultat                  | Max.                                              | În pardoseală/tavan            |
|                             | Temperatură                                  | Mod de control                                    | Apă caldă                      |
|                             | Viteză                                       | AUTO <sub>ADAPT</sub>                             | Sursă de împământare           |
|                             | Ore de funcționare                           | FLOW <sub>ADAPT</sub>                             | Pompă a răcitorului            |
|                             | Consum de putere și energie                  | Pres. prop.                                       | Setare dată și oră             |
|                             | Consum de putere                             | Pres. const.                                      | Format dată, dată și oră       |
|                             | Consum de energie                            | Temp. const.                                      | Numai dată                     |
|                             | Avertizare și alarmă                         | Temp diferenț                                     | Numai oră                      |
|                             | Avertizare sau alarmă actuală                | Debit constant <sup>1)</sup>                      | Configurare pompă multiplă     |
|                             | Jurnal avertizări                            | Curbă const.                                      | Configurare, intrare analogică |
|                             | Jurnal avertizări 1 până la 5                | Setări controler (nu modelul A)                   | Descriere mod de control       |
|                             | Jurnal alarme                                | Câştig controler Kp                               | AUTO <sub>ADAPT</sub>          |
|                             | Jurnal alarme 1 până la 5                    | Timp acţ. integr. controler Ti                    | FLOW <sub>ADAPT</sub>          |
|                             | Contor energie termică                       | Compensare senzor de<br>temperatură <sup>1)</sup> | Pres. prop.                    |
|                             | Energie calorică                             | FLOW <sub>LIMIT</sub>                             | Pres. const.                   |
|                             | Energie termică                              | Activare funcție FLOWLIMIT                        | Temp. const.                   |
|                             | Debit estimat                                | Inactiv                                           | Temp. diferențială             |
|                             | Volum                                        | Activ                                             | Curbă const.                   |
|                             | Contor ore                                   | Setați FLOWLIMIT                                  | Sfat asistat eroare            |
|                             | Temperatură 1                                | Setare automată mod noapte                        | Pompă blocată                  |
|                             | Temperatură 2                                | Inactiv                                           | Eroare comunicații pompă       |
|                             | Temp. diferențială                           | Activ                                             | Eroare internă                 |
|                             | Precizia valorilor                           | Intrare analogă                                   | Eroare senzor intern           |
|                             | Debit estimat                                | Funcția intrării analogice                        | Pompare forțată                |
|                             | Volum                                        | Inactiv                                           | Tensiune scăzută               |
|                             | Jurnal de funcționare                        | Control presiune diferențială                     | Tensiune ridicată              |
|                             | Ore de funcționare                           | Control presiune constantă                        | lemp. înaltă motor             |
|                             | Date de tendința                             | Control temp. diferențiala                        | Eroare senzor extern           |
|                             | Punct de sarcina in timp                     | Contor energie termica                            | Temperatura ridicata lichid    |
|                             | Afişare 3D (Q, H, t)                         | Influența pct. de referința extern                | Eroare com, pompa dubi         |
|                             | Alişare 3D (Q, I, I)<br>Aficare 3D (Q, D, t) | Unitate                                           |                                |
|                             | Afişare 3D (Q, P, t)                         |                                                   |                                |
|                             | Alişare 3D (1, P, t)                         | F<br>Comă conzer velecre min                      |                                |
|                             |                                              |                                                   |                                |
|                             | Data Si ola                                  | Somnal clostric                                   |                                |
|                             | Ora                                          | 0-10 V                                            |                                |
|                             | Identificare nomnă                           | 4-20 mA                                           |                                |
|                             | Sistem pompe multiple                        | lesiri releu                                      |                                |
|                             | Stare de operare                             | lesire releu 1                                    |                                |
|                             | Mod de functionare de la                     | Inactiv                                           |                                |
|                             | Mod de control                               | Pregătit                                          |                                |
|                             | Performantă sistem                           | Alarmă                                            |                                |
|                             | Punct de sarcină                             | Functionare                                       |                                |
|                             | Punct de referință rezultat                  | leşire releu 2                                    |                                |
|                             | Identificare sistem                          | Inactiv                                           |                                |
|                             | Consum de putere şi energie                  | Pregătit                                          |                                |
|                             | Consum de putere                             | Alarmă                                            |                                |
|                             | Consum de energie                            | Funcționare                                       |                                |
|                             | Altă pompă, sist. pompe multiple             | Influență punct de referință                      |                                |
|                             | Mod de funcționare, de la                    | Funcție punct referință extern                    |                                |
|                             | Viteză                                       | Inactiv                                           |                                |
|                             | Ore de funcționare                           | Liniară cu min.                                   |                                |
|                             | Identificare pompă                           | Liniară cu oprire <sup>1)</sup>                   |                                |
|                             | Consum de putere                             | Influență temperatură                             |                                |
| "Ecran principal" | Stare                         | "Setări"                          | "Asistență" |
|-------------------|-------------------------------|-----------------------------------|-------------|
|                   | Avertizare sau alarmă actuală | Inactiv                           |             |
|                   |                               | Activ, Tmax. = 50 °C              |             |
|                   |                               | Activ, Tmax. = 80 °C              |             |
|                   |                               | Comunicație magistrală            |             |
|                   |                               | Număr pompă                       |             |
|                   |                               | Mod local forțat                  |             |
|                   |                               | Activați                          |             |
|                   |                               | Dezactivaţi                       |             |
|                   |                               | Selecție profil pompe multiple    |             |
|                   |                               | Compatibil. pentru modele A, B,   |             |
|                   |                               | С                                 |             |
|                   |                               | Profil generic Grundfos           |             |
|                   |                               | Automat                           |             |
|                   |                               | Setări generale                   |             |
|                   |                               | Limbă                             |             |
|                   |                               | Setați data și ora                |             |
|                   |                               | Selectați formatul datei          |             |
|                   |                               | Setați data                       |             |
|                   |                               | Selectați formatul orei           |             |
|                   |                               | Setați ora                        |             |
|                   |                               | Unități                           |             |
|                   |                               | Unități SI sau US                 |             |
|                   |                               | Unități particularizate           |             |
|                   |                               | Presiune diferențială             |             |
|                   |                               | Inalţ. de pompare                 |             |
|                   |                               | Nivel                             |             |
|                   |                               | Flux                              |             |
|                   |                               | Volum<br>Tamana na tumž           |             |
|                   |                               | Temperatura                       |             |
|                   |                               | limentere electrică               |             |
|                   |                               |                                   |             |
|                   |                               | Energie electrica                 |             |
|                   |                               |                                   |             |
|                   |                               | Activare/dezactivare setări       |             |
|                   |                               | Activate/dezactivate setan        |             |
|                   |                               | Dezactivati                       |             |
|                   |                               | Setări de alarmă și avertizare    |             |
|                   |                               | Froare senzor intern (88)         |             |
|                   |                               | Activati                          |             |
|                   |                               | Dezactivati                       |             |
|                   |                               | Eroare internă (157)              |             |
|                   |                               | Activați                          |             |
|                   |                               | Dezactivaţi                       |             |
|                   |                               | Ştergere istoric                  |             |
|                   |                               | Ştergere jurnal de funcționare    |             |
|                   |                               | Ştergere date energie termica     |             |
|                   |                               | Ştergere consum de energie        |             |
|                   |                               | Definire ecran principal          |             |
|                   |                               | Selectare tip ecran principal     |             |
|                   |                               | Listă cu date                     |             |
|                   |                               | Ilustrație grafică                |             |
|                   |                               | Definire conținut ecran principal |             |
|                   |                               | Listă cu date                     |             |
|                   |                               | Ilustrație grafică                |             |
|                   |                               | Luminozitate ecran                |             |
|                   |                               | Luminozitate                      |             |
|                   |                               | Revenire la setările de fabrică   |             |
|                   |                               | Rulare ghid de pornire            |             |

1) Disponibil pentru pompele cu cod de producție începând cu 1838.

<sup>2)</sup> Activată când pompa are un debit sub 10 %. Vezi secțiunea 8.5.1 Indicație de debit mic.

Română (RO)

#### 8.5 Meniul "Ecran principal"

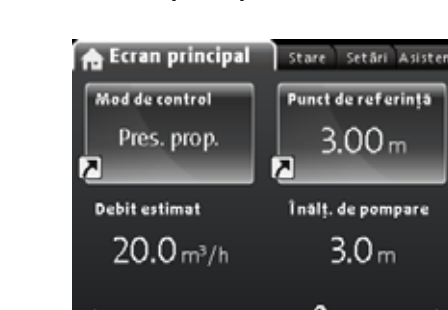

Jndef-010

#### Navigare

"Ecran principal"

Apăsați ด pentru a merge la meniul "Ecran principal".

#### Acest meniu oferă următoarele (setare din fabrică):

- Comandă rapidă către setările "Mod de control"
- Comandă rapidă către setările "Punct de referință"
- Debit estimat
- Înălţ. de pompare.

Navigați în afișaj cu  $\checkmark$  sau  $\bigstar$  și schimbați între cele două comenzi rapide cu > sau  $\checkmark$  .

#### Pictogramele afişajului

| Simbol  | Descriere                                                                                                    |
|---------|----------------------------------------------------------------------------------------------------|
| *)      | Este activată funcția de diminuare automată pe<br>timp de noapte.                                                        |
| Û       | Setările sunt blocate. Nu puteți potrivi setările din afișaj.                                                            |
| ÷       | Pompa este în modul de control de la distanță, de exemplu de la fieldbus.                                                |
| <b></b> | Sistemul de pompe multiple este activ.                                                                                   |
|         | Pompă principală într-un sistem cu pompe<br>multiple.                                                                    |
|         | Pompă secundară într-un sistem cu pompe<br>multiple.                                                                     |
| ø       | Modul local forțat este activ.<br>Nu puteți seta pompa în modul de control de la<br>distantă, de exemplu de la fieldbus. |

Puteți defini ecranul "Ecran principal". Vezi secțiunea "Definire ecran principal", pagina 47.

#### 8.5.1 Indicație de debit mic

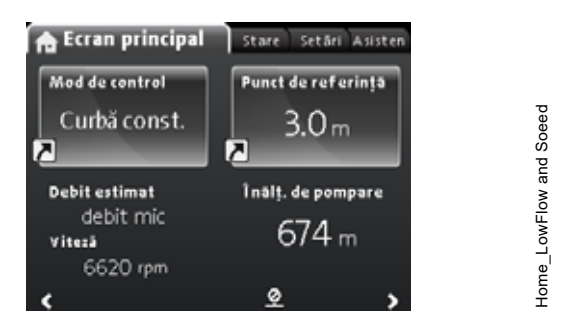

**Notă:** Disponibil pentru pompele cu codul de producție începând cu 1838.

Pompa poate cunoaște un debit mic din cauza supapelor închise, de exemplu. În cazurile în care debitul se află sub 10 %, fiind astfel prea mic pentru a fi măsurat de senzorul intern al pompei, acest lucru va fi menționat în meniul "Ecran principal". Viteza de sub indicația de debit mic sugerează că pompa încă funcționează, dar la curbă minimă.

Când debitul este destul de mare pentru a fi măsurat de pompă, ecranul "Ecran principal" va reveni la normal.

#### 8.6 Meniul "Stare"

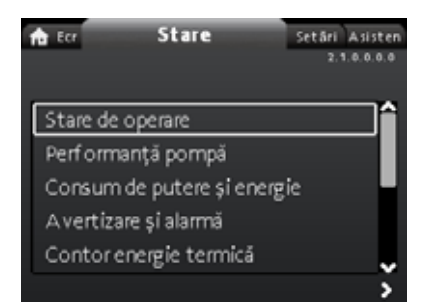

#### Navigare

"Ecran principal" > "Stare"

Apăsați ด și mergeți la meniul "Stare" cu 🔉.

#### Acest meniu oferă informații de stare despre următoarele:

- Stare de operare
- Performanţă pompă
- Consum de putere şi energie
- Avertizare și alarmă
- Contor energie termică
- Jurnal de funcționare
- Module instalate
- Data si ora
- Identificare pompă
- · Sistem pompe multiple.

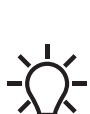

Datele sunt stocate o dată pe oră. Dacă pompa este oprită și pornită de la alimentarea cu energie mai frecvent decât atât, datele vor fi incorecte.

Dacă sunteți nevoit să porniți și să opriți pompa mai des de o singură dată pe oră, vă recomandăm să folosiți modurile de operare "Oprire" și "Normal".

#### Navigare

- 1. Navigați între submeniuri cu 🗸 sau 🔥.
- 2. Alegeți un submeniu cu [OK] sau 🔉.
- 3. Reveniți la meniul Stare cu < .

Informațiile detaliate despre "Contor energie termică" sunt disponibile în următoarea secțiune 8.6.1 "Contor energie termică".

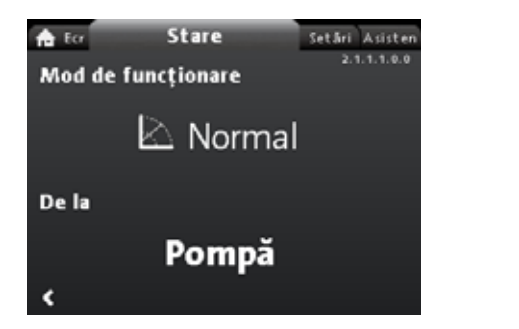

Fig. 58 Exemplu de submeniu "Stare de operare" prezentând pompa funcționând normal într-un sistem cu pompe multiple.

2.1.1.0.0.0 Operating mode

#### 8.6.1 "Contor energie termică"

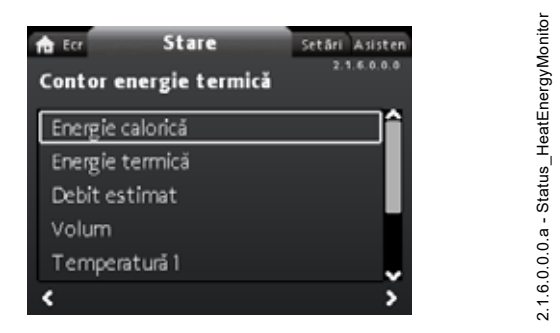

#### Navigare

"Ecran principal" > Stare > "Contor energie termică"

"Contor energie termică" calculează consumul de energie termică în sistem. Pentru informații detaliate, vezi secțiunea 7.9.5 Contor energie termică.

Aflați cum se setează un senzor de temperatură de intrare pentru monitorizarea energiei termice, în secțiunea 8.8.4 "Configurare, intrare analogică".

#### Următoarele submeniuri sunt explicate în cele ce urmează:

- Energie termică
- Debit estimat
- Precizia valorilor.

#### "Energie termică"

| ft Ecr       | Stare              | Setäri Asisten |
|--------------|--------------------|----------------|
| Energie      | termică            | 2.1.6.2.0.0    |
| Ultima intra | are în sistem (1): | 20 - 02 - 2068 |
| Cel mai rece | ent an (1):        | 6367 kWh       |
| Tritreaga vi | ață (1):           | 6367 kWh       |
| Ultima intra | are în sistem (2): | 20 - 02 - 2068 |
| Cel mai rece | ent an (2):        | 6368 kWh       |
| Tritreaga vi | ață (2):           | 6368 kWh       |
|              |                    |                |

#### Navigare

"Ecran principal" > Stare > "Contor energie termică" > "Energie termică"

Puteți măsura atât încălzirea, cât și răcirea în același sistem. Dacă un sistem este utilizat atât pentru încălzire cât și pentru răcire, pe afișaj sunt prezentate automat două contoare.

Marcajul datei indică cea mai recentă utilizare a unui anumit contor.

Valoarea "Cel mai recent an (2):" reprezintă ultimele 52 de săptămâni consecutive, în care pompa a fost alimentată cu energie. Utilizatorul poate reseta valoarea manual. Vezi secțiunea "*Ştergere istoric*", pagina 47.

#### "Debit estimat, precizie"

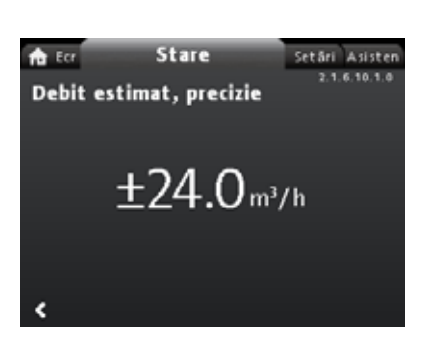

#### Navigare

"Ecran principal" > Stare > "Contor energie termică" > "Debit estimat"

Senzorul intern estimează diferența de presiune între ștuțurile de admisie și refulare ale pompei. Măsurarea nu este o măsurare directa a căderii de presiune, dar cunoscând construcția hidraulică a pompei, puteți estima căderea de presiune pe pompă.

Pentru informații suplimentare, vezi secțiunea 7.6 *Precizia* estimării debitului.

"Precizia valorilor"

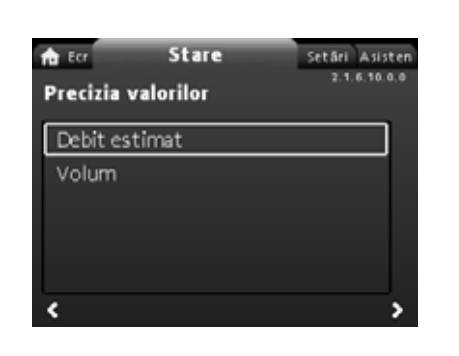

2.1.6.10.0.0 - Status\_HeatEnergyMonitor\_Accuracy

#### Navigare

"Ecran principal" > Stare > "Contor energie termică" > "Precizia valorilor"

Acest meniu oferă următoarele opțiuni:

- Debit estimat
- Volum.

2.1.6.2.0.0 Heat energy

Selectați submeniul cu 🗸 sau 🔺.

Acest meniu vă permite să vizualizați toleranța curentă a debitului și precizia medie a volumului în ultimele 52 de săptămâni consecutive ("Ultimul an:") și întreaga durată de viață a pompei.

#### 8.7 Meniul "Setări"

| 💼 Ecr Stare        | Setări | Asisten     |  |  |
|--------------------|--------|-------------|--|--|
|                    |        | 3.1.0.0.0.0 |  |  |
|                    |        |             |  |  |
| Punct de referi    | ință   | <b>^</b>    |  |  |
| Mod de funcționare |        |             |  |  |
| Mod de control     |        |             |  |  |
| Setări controler   |        |             |  |  |
| FLOWLIMIT          |        |             |  |  |
|                    |        |             |  |  |

#### Navigare

"Ecran principal" > "Setări"

Apăsați 🛞 și mergeți la meniul "Setări" cu 🔰.

#### Acest meniu oferă următoarele opțiuni:

- Punct de referinţă
- Mod de funcţionare
- Mod de control
- Setări controler, nu modelul A
- FLOW<sub>LIMIT</sub>
- Setare automată mod noapte
- Intrare analogă
- leşiri releu
- Influență punct de referință
- Comunicaţie magistrală
- Setări generale.

Navigați între submeniuri cu 🗸 sau 🔺.

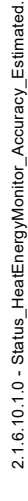

cest mer Punct d

#### 8.7.1 "Punct de referință"

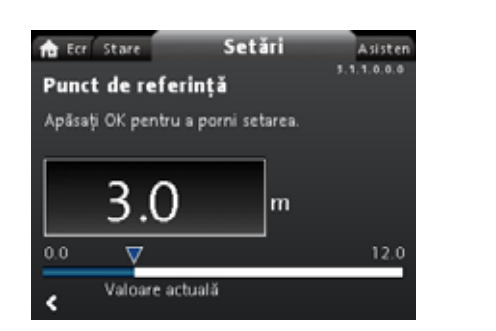

#### Navigare

"Ecran principal" > "Setări" > "Punct de referință"

#### Setare

- 1. Apăsați [OK].
- 2. Selectați cifra cu < și > și ajustați cu 🗸 sau 🔺.
- 3. Apăsați [OK] pentru a salva.

Puteți seta valoarea de referință cu o precizie de 0,1 metru. Presiunea de refulare fată de un ventil închis este valoarea de referintă

Setati valoarea de referintă astfel încât să se potrivească cu sistemul. O setare prea ridicată poate cauza zgomot în sistem, în timp ce o setare prea redusă poate cauza o încălzire sau răcire insuficientă în sistem.

| Mod de control         | Unitate de măsură |  |
|------------------------|-------------------|--|
| Presiune proporțională | m, ft             |  |
| Presiune constantă     | m, ft             |  |
| Temperatura constantă  | °C, °F, K         |  |
| Curba constantă        | %                 |  |

#### 8.7.2 "Mod de funcționare"

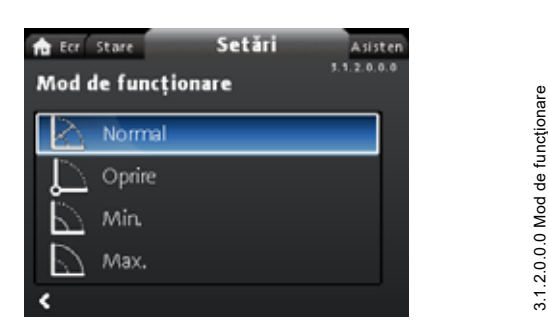

#### Navigare

"Ecran principal" > "Setări" > "Mod de funcționare"

#### Acest meniu oferă următoarele opțiuni:

- Normal
- Oprire
- Min.
- Max ٠

#### Setare

- 1. Selectați modul de funcționare cu v sau A.
- 2. Apăsați [OK] pentru a salva.

Pentru informații detaliate despre modurile de funcționare, vezi secțiunea 7.2 Moduri de exploatare.

#### 8.7.3 "Mod de control"

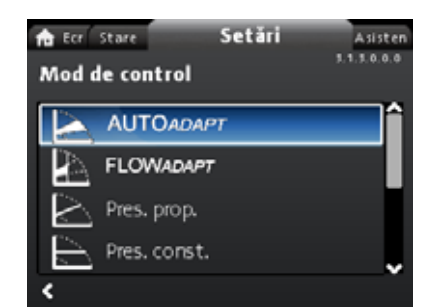

#### Navigare

3.1.1.0.0.0 Punct de referință

"Ecran principal" > "Setări" > "Mod de control"

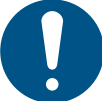

Setați modul de funcționare la "Normal" înainte de a se putea activa un mod de control.

#### Acest meniu oferă următoarele opțiuni de setare:

- AUTO<sub>ADAPT</sub> (pompa pornește cu setarea din fabrică)
- FLOW<sub>ADAPT</sub>
- Pres. prop. (presiune proporțională) •
- Pres. const. (presiune constantă) •
- Temp. const. (temperatură constantă)
- Temp. diferențială (temperatură diferențială)
- Debit constant (disponibil pentru pompele cu cod de producție începând cu 1838)

#### Curbă const.. Setare

•

- 1. Selectați modul de control cu v sau A.
- 2. Apăsați [OK] pentru a activa modul de control.

Pentru detalii despre diferitele moduri de control, vezi secțiunea 7.3 Modurile de control.

#### Prag

Când ați selectat modul de control dorit, puteți modifica valoarea de referință pentru toate modurile de control, exceptând AUTO<sub>ADAPT</sub> și FLOW<sub>ADAPT</sub>, în submeniul "Punct de referință". Vezi sectiunea 8.7.1 "Punct de referință".

#### Funcții ale modului de control

Puteți combina toate modurile de control, ce excepția "Curbă const.", cu diminuarea automată pe timp de noapte. Vezi secțiunea "Setare automată mod noapte".

Puteți combina de asemenea funcția  $FLOW_{LIMIT}$  cu ultimele cinci moduri de control menționate mai sus. Vezi secțiunea 8.7.5 "FLOWLIMIT".

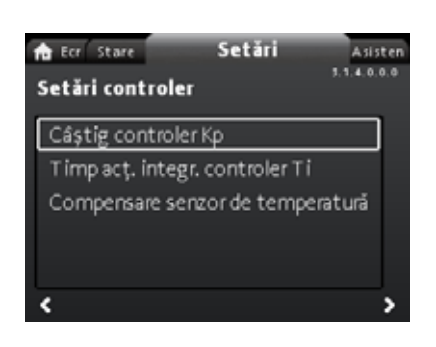

#### Indisponibil pentru MAGNA3 model A.

#### Navigare

"Ecran principal" > "Setări" > "Setări controler"

#### Acest meniu oferă următoarele opțiuni:

- · Câştig controler Kp
- Timp acţ. integr. controler Ti
- Compensare senzor de temperatură (disponibil pentru pompele cu cod de producție 1838).

#### Setare

- 1. Selectați "Setări controler" cu 🗸 sau 🔺 și apăsați [OK].
- Alegeți "Câştig controler Kp", "Timp acţ. integr. controler Ti" sau "Compensare senzor de temperatură" cu v sau ∧. Apăsaţi [OK].
- 3. Apăsați [OK] pentru a începe setarea.
- 4. Selectați cifra cu < și 🗲 și ajustați cu 🗸 sau 🔺.
- 5. Apăsați [OK] pentru a salva.

O modificare a valorilor amplificării și timpului integral va afecta toate modurile de control. Dacă modificați modul de control la un alt mod de control, modificați valorile amplificării și timpului integral la setările din fabrică.

Setările din fabrică pentru toate celelalte moduri de control:

Amplificarea,  $K_p$ , este egală cu 1.

Timpul integral, T<sub>i</sub>, este egal cu 8.

Tabelul de mai jos prezintă setările sugerate pentru controler: Dacă utilizați un senzor de temperatură integrat ca unul dintre senzori, trebuie să instalați pompa cât mai aproape posibil de consumator.

|                  | κ <sub>p</sub>                       |                                   |                                              |
|------------------|--------------------------------------|-----------------------------------|----------------------------------------------|
| Sistem/aplicație | Sistem de<br>încălzire <sup>1)</sup> | Sistem de<br>răcire <sup>2)</sup> | T <sub>i</sub>                               |
|                  | 0,5                                  | - 0,5                             | 10 + 5<br>(L <sub>1</sub> + L <sub>2</sub> ) |
|                  | - 0                                  | ,5                                | 10 + 5<br>(L <sub>1</sub> + L <sub>2</sub> ) |
|                  | 0,5                                  | - 0,5                             | 30 + 5L <sub>2</sub>                         |

 În sistemele de încălzire, o creştere a performanței pompei va avea drept rezultat o creştere a temperaturii la senzor.

2) În sistemele de răcire, o creştere a performanţei pompei va avea drept rezultat o scădere a temperaturii la senzor.

3) Senzor de temperatură integrat.

- L1: Distanța în metri dintre pompă și consumator.
- L2: Distanța în metri dintre consumator și senzor.

#### Îndrumări pentru setarea controlerului PI

Pentru majoritatea aplicațiilor, setările din fabrică ale constantelor controlerului, amplificarea și timpul integral, asigură funcționarea optimă a pompei. Cu toate acestea, în unele aplicații este nevoie de o potrivire a controlerului.

Găsiți valoarea de referință afișată în figurile 59 și 60.

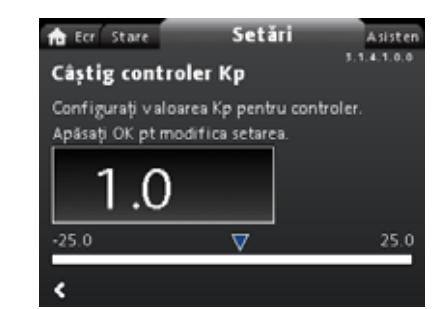

Fig. 59 "Câştig controler Kp"

Controller setting menu with temperature offset

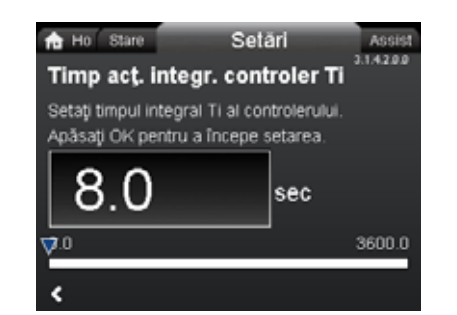

undef-080

Fig. 60 "Timp acţ. integr. controler Ti"

Procedați după cum urmează:

 Creşteţi amplificarea până când motorul devine instabil. Instabilitatea poate fi observată dacă valoarea măsurată începe să fluctueze. Mai mult, instabilitatea poate fi auzită întrucât motorul începe să emită un zgomot de funcţionare instabil.

Unele sisteme, precum controlerele de temperatură, reacționează mai încet, ceea ce înseamnă că poate să dureze câteva minute până când motorul devine instabil.

- 2. Setați amplificarea la jumătatea valorii din valoarea la care motorul a devenit instabil.
- 3. Reduceți timpul integral până când motorul devine instabil.
- Setați timpul integral la dublul valorii la care motorul a devenit instabil.

#### Reguli practice

În cazul în care controlerul reacționează prea încet, măriți amplificarea.

În cazul în care controlerul are fluctuații sau este instabil, atenuați sistemul reducând amplificarea sau mărind timpul integral. Modelul A:

Utilizați Grundfos GO pentru a modifica constantele controlerului, amplificarea și timpul integral. Puteți seta numai valori pozitive. Modelele B, C și D:

Modificați setările de control cu ajutorul afișajului sau Grundfos GO. Puteți seta valori atât pozitive cât și negative.

#### 8.7.5 "FLOWLIMIT"

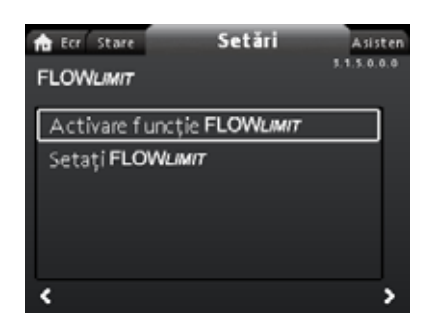

#### Navigare

"Ecran principal" > "Setări" > "FLOWLIMIT"

#### Acest meniu oferă următoarele opțiuni:

- Activare funcţie FLOWLIMIT
- Setaţi FLOWLIMIT.

#### Setare

- Pentru a activa funcția, selectați "Activare funcție FLOWLIMIT" cu v sau ∧ și apăsați [OK].
- 2. Pentru a seta FLOW<sub>LIMIT</sub>, apăsați [OK].
- 3. Selectați cifra cu < și 🗲 și ajustați cu 🗸 sau 🔺.
- 4. Apăsați [OK] pentru a salva.

Puteți combina funcția FLOW<sub>LIMIT</sub> cu următoarele moduri de control:

- Pres. prop.
- Pres. const.
- Temp. const.
- Curbă const..

Pentru informații suplimentare despre FLOW<sub>LIMIT</sub>, vezi secțiunea 7.4.1 FLOW<sub>LIMIT</sub>.

#### "Setare automată mod noapte"

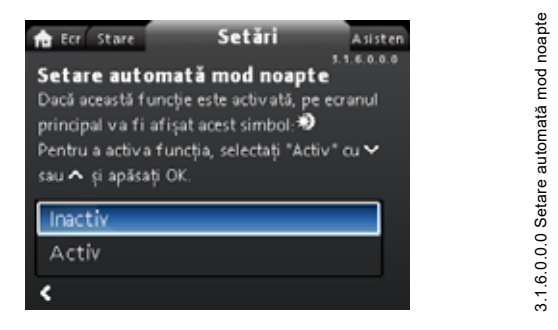

#### Navigare

"Ecran principal" > "Setări" > "Setare automată mod noapte"

#### Setare

Pentru a activa funcția, selectați "Activ" cu ∨ sau ∧ și apăsați [OK].

Pentru informații suplimentare despre Setare automată mod noapte, vezi secțiunea 7.4.2 Diminuare automată pe timp de noapte.

#### 8.7.6 "Intrare analogă"

| n Ecc State<br>Intrare analogă | Setări      | Asisten<br>3.1.7.0.0.0 |
|--------------------------------|-------------|------------------------|
| Funcția intrării a             | nalogice    |                        |
| Unitate                        |             |                        |
| Gamă senzor, va                | aloare min. |                        |
| Gamă senzor, valoare max.      |             |                        |
| Semnal electric                |             |                        |
|                                |             |                        |

#### Navigare

3.1.5.0.0.0 FLOW<sub>LIMI7</sub>

"Ecran principal" > "Setări" > "Intrare analogă"

#### Acest meniu oferă următoarele opțiuni:

- Funcția intrării analogice
- Unitate
- Gamă senzor, valoare min.
- · Gamă senzor, valoare max.
- Semnal electric.

#### Setare

- Alegeți "Funcția intrării analogice" cu ∨ sau ∧ și apăsați [OK].
- Alegeți funcția intrării cu v sau x: Inactiv Control presiune diferențială Control presiune constantă Control temp. diferențială Contor energie termică Influență pct. de referință extern
- 3. Apăsați [OK] pentru a activa modul de funcționare.

Când ați selectat funcția dorită, specificați parametrii senzorului:

- 4. Reveniți la meniul "Intrare analogă" cu < .
- Reglați acum parametrii "Unitate", "Gamă senzor, valoare min.", "Gamă senzor, valoare max." și "Semnal electric" ai senzorului.
- 6. Alegeți parametrul dorit cu 🗸 sau 🔺 și apăsați [OK].
- Selectaţi valoarea sau ajustaţi cifrele cu v sau ∧ şi apăsaţi [OK].
- 8. Reveniți la meniul "Intrare analogă" cu < .

**Notă:** Puteți utiliza de asemenea meniul "Asistență" pentru a seta intrarea analogică. Aici un asistent vă îndrumă la fiecare pas al configurării. Vezi secțiunea *8.8.4 "Configurare, intrare analogică"*. Pentru informații suplimentare despre "Intrare analogă", vezi secțiunea *7.9.4 Intrare analogică*.

Pentru informații suplimentare despre "Contor energie termică", vezi secțiunea 7.9.5 Contor energie termică.

#### 8.7.7 "leşiri releu"

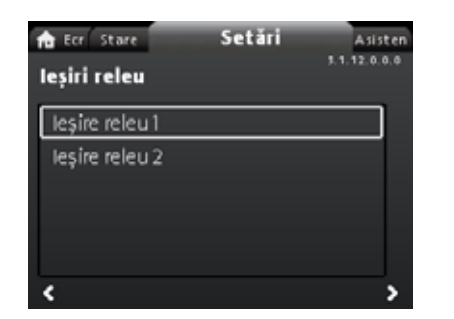

#### Navigare

"Ecran principal" > "Setări" > "leşiri releu"

#### Acest meniu oferă următoarele opțiuni:

- leşire releu 1
- leşire releu 2.

#### Setare

- 1. Alegeți "leșire releu 1" cu 🗸 sau 🔺 și apăsați [OK].
- Alegeți funcția intrării cu v sau ∧: "Inactiv": Releul de semnal este dezactivat. "Pregătit": Releul de semnal este activ când pompa funcționează sau a fost setată să se oprească, dar este pregătită să funcționeze.
  - "Alarmă": Releul de semnal este activat împreună cu lumina indicatoare roșie de pe pompă.

"Funcționare": Releul de semnal este activat împreună cu indicatorul luminos verde de pe pompă.

- 3. Apăsați [OK] pentru a salva.
- Repetați pașii 1-3 pentru "leșire releu 2".

Pentru informații suplimentare despre "leșiri releu", vezi secțiunea 7.9.2 *leșiri releu*.

Intervalele de funcționare pentru controlul la presiune proporțională și presiune constantă apar în foile de date din *broșura de date MAGNA3*.

În funcționarea la curbă constantă, puteți controla pompa de la minim la 100 %. Intervalul controlului depinde de limitele turației minime, puterii și presiunii pompei.

#### 8.7.8 "Influență punct de referință"

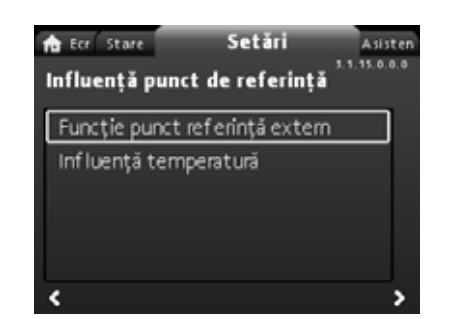

#### Navigare

3.1.12.0.0.0 leşiri releu

"Ecran principal" > "Setări" > "Influență punct de referință"

#### Acest meniu oferă următoarele opțiuni:

- Funcție punct referință extern
- Influenţă temperatură.

"Funcție punct referință extern"

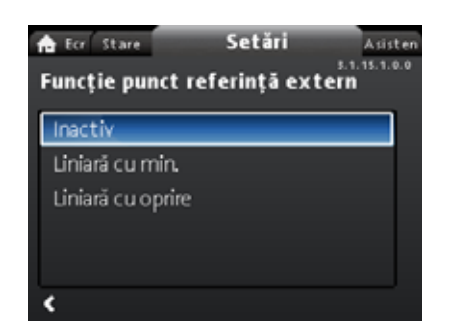

#### Navigare

"Ecran principal" > "Setări" > "Influență punct de referință" > "Funcție punct referință extern"

#### Setare

 Selectați "Liniară cu min." sau "Liniară cu oprire" (disponibile pentru pompele cu cod de producție începând cu 1838) cu v sau si apăsați [OK].

Notă: Intrarea analogică trebuie să fie setată la "Influență pct. de referință extern" înainte de activarea "Funcție punct referință extern".

Dacă intrarea analogică este setată la influența valorii de referință externe, funcția de valoare de referință externă este activată automat cu "Liniară cu min.". Vezi secțiunea 7.9.4 Intrare analogică.

Pentru informații suplimentare despre "Funcție punct referință extern", vezi secțiunea 7.9.6 Funcție punct referință extern.

#### "Influență temperatură"

#### Navigare

"Ecran principal" > "Setări" > "Influență punct de referință" > "Influență temperatură"

#### Acest meniu oferă următoarele opțiuni:

- Inactiv
- Activ, Tmax. = 50 °C
- Activ, Tmax. = 80 °C.

3.1.15.0.0.0 Influență punct de referință

External Setpoint Function

#### Setare

- 1. Selectati "Influență temperatură" cu ∨ sau ∧ si apăsati [OK].
- 2. Alegeți temperatura maximă dorită cu v sau A și apăsați [OK].

Când această funcție este activată în modurile de control al presiunii proporționale sau constante, valoarea de referință pentru presiunea de refulare va fi redusă în funcție de temperatura lichidului.

Puteți seta influența temperaturii să funcționeze la o temperatură a lichidului de sub 80 sau 50 °C. Aceste limite de temperatură sunt denumite  $T_{max.}$ . Valoarea de referință este redusă în funcție de presiunea de refulare setată care este egală cu 100 % conform caracteristicilor de mai jos.

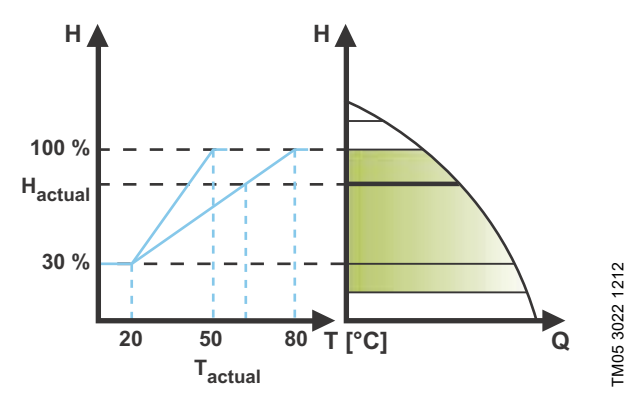

Fig. 61 "Influență temperatură"

În exemplul de mai sus, a fost selectată T<sub>max.</sub>, care este egală cu 80 °C. Temperatura efectivă a lichidului, T<sub>actual</sub>, cauzează reducerea valorii de referință pentru înălțimea de pompare de la 100 % la H<sub>actual</sub>.

#### Cerinte

Funcția de influență a temperaturii necesită următoarele:

- mod de control la presiune proporțională, presiune constantă sau curbă constantă
- pompa instalată pe conducta de debit •
- sistem cu controlul temperaturii în conducta de debit.

Influența temperaturii este adecvată pentru următoarele sisteme:

- Sisteme cu debite variabile, de ex. sistemele de încălzire cu două conducte, în care activarea funcției de influență a temperaturii asigură o reducere suplimentară a performanței pompei în perioadele cu solicitări reduse de încălzire și în consecință o temperatura redusă în conducta de tur.
- Sisteme cu debite aproape constante, de ex. sistemele de încălzire cu o singură conductă sau sistemele de încălzire în pardoseală, la care solicitările variabile de încălzire nu pot fi înregistrate ca schimbări la înălțimea de pompare precum în cazul sistemelor de încălzire cu două conducte. În astfel de sisteme, performanța pompei poate fi reglată numai prin activarea funcției de influență a temperaturii.

#### Selectarea temperaturii maxime

În sisteme cu o temperatură dimensionată în conducta tur de:

Până la, și inclusiv 55 °C, selectați temperatura maximă egală . cu 50 °C.

Peste 55 °C, selectați temperatura maximă egală cu 80 °C. ٠ Nu puteți utiliza funcția de influență a temperaturii în sisteme de aer condiționat și de răcire.

#### 8.7.9 "Comunicație magistrală"

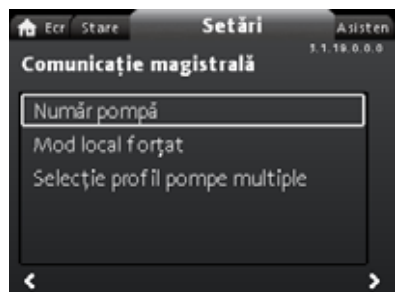

#### Navigare

"Ecran principal" > "Setări" > "Comunicație magistrală"

Acest meniu oferă următoarele opțiuni:

- Număr pompă
- Mod local forțat
- Selecție profil pompe multiple

"Număr pompă"

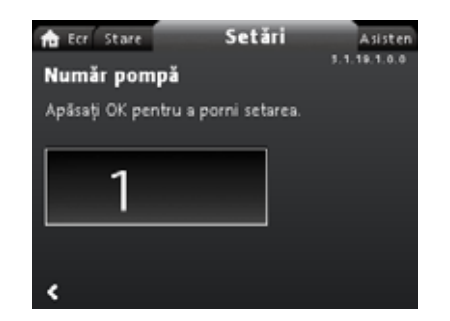

#### Navigare

"Ecran principal" > "Setări" > "Comunicație magistrală" > "Număr pompă"

#### Setare

1. Apăsați "OK" pentru a începe setarea. Pompa alocă un număr unic pompei.

Numărul unic vă permite să distingeți între pompe în legătură cu comunicatia prin magistrală.

#### "Mod local fortat"

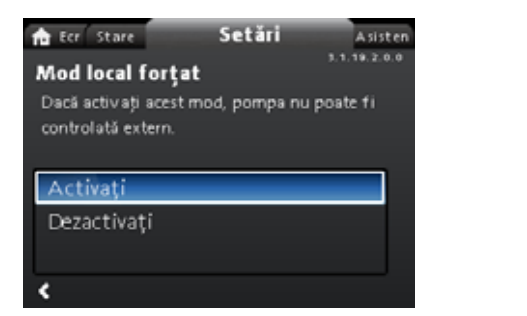

#### Navigare

"Ecran principal" > "Setări" > "Comunicație magistrală" > "Mod local forțat"

#### Setare

Pentru a activa funcția, selectați "Activați" cu 🗸 sau 🔺 și apăsați [OK]. Pentru a dezactiva funcția, selectați "Dezactivați" cu 🗸 sau ▲ si apăsati [OK].

Puteti anula temporar comenzile de la distantă de la un sistem de gestionare a clădirilor pentru a efectua setări locale. După ce ați dezactivat "Mod local forțat", pompa se reconectează la rețea când primește o comandă de la distanță de la sistemul de gestionare a clădirii.

3.1.18.2.0.0 Forced local mode

3.1.18.3.0.0 - Settings\_BusCommunication

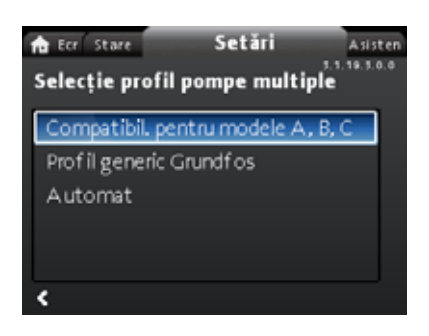

#### Navigare

"Ecran principal" > "Setări" > "Comunicație magistrală" > "Selecție profil pompe multiple"

#### Acest meniu oferă următoarele opțiuni:

- Compatibil. pentru modele A, B, C
- Profil generic Grundfos
- Automat.

#### Setare

Selectați modul cu 🗸 și 木 și apăsați [OK].

Toate setările trebuie efectuate de la pompa principală.

Pompa MAGNA3 model D poate detecta automat și se poate adapta automat la un sistem existent cu pompe de versiuni mai vechi sau la un SGC mai vechi. Activați această funcție selectând "Automat" pe afișaj.

"Profil generic Grundfos" anulează detectarea automată, și pompa funcționează ca un model D. Totuși, dacă sistemul dumneavoastră BMS sau pompele existente sunt versiuni mai vechi, vă recomandăm să alegeți "Automat", sau "Compatibil. pentru modele A, B, C".

Vezi secțiunea 11.2.4 Detectarea automată a modulelor CIM pentru informații suplimentare despre detectarea automată.

#### 8.7.10 "Setări generale"

| na Ecr Stare Setări<br>Setări generale | Asisten<br>3.1.19.0.0.0 |
|----------------------------------------|-------------------------|
| Limbă                                  | î                       |
| Setați data și ora                     |                         |
| Unități                                |                         |
| Activare/dezactivare setări            |                         |
| Setári de alarmá și avertizare         |                         |
| <                                      | š                       |

#### Navigare

"Ecran principal" > "Setări" > "Setări generale"

- Acest meniu oferă următoarele opțiuni:
- Limbă
- Setaţi data şi ora
- Unităţi
- Activare/dezactivare setări
- Setări de alarmă și avertizare
- Ştergere istoric
- Definire ecran principal
- Luminozitate ecran
- Revenire la setările de fabrică
- Rulare ghid de pornire.

#### "Limbă"

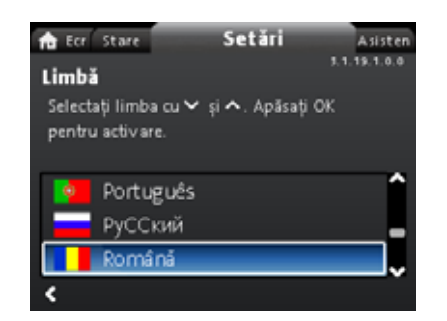

# 3.1.19.1.0.0 Limbă

#### Navigare

3.1.18.3.0.0 - Settings\_BusCommunication\_Multi..

"Ecran principal" > "Setări" > "Setări generale" > "Limbă"

#### Setare

- 1. Selectați limba cu 🗸 și 🔺.
- 2. Apăsați [OK] pentru a activa limba.

Textul de pe afișaj poate fi afișat în una dintre următoarele limbi:

- Bulgară
- Croată
- Cehă
- Daneză
- Olandeză
- Engleză
- Estonă
- Finlandeză
- Franceză
- Germană
- Greacă
- Maghiară
- Italiană
- Japoneză
- Coreeană
- Letonă
- Lituaniană
  Poloneză
- PolonezăPortugheză
- Română
- Rusă
- Sârbă
- Chineză simplificată
- Slovacă

3.1.19.0.0.0.a - Settings\_GenSettings

- Slovenă
- Spaniolă
- Suedeză
- Turcă
- Ucraineană.

Unitățile de măsură se schimbă automat în funcție de limba selectată.

#### "Setați data și ora"

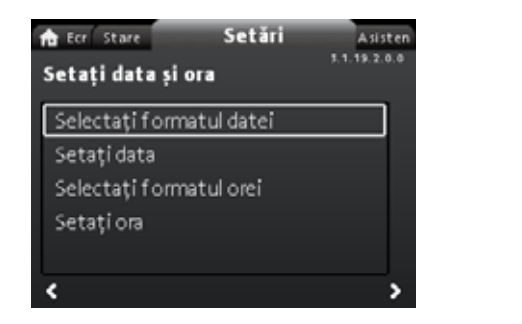

#### Navigare

"Ecran principal" > "Setări" > "Setări generale" > "Setaţi data şi ora"

#### Acest meniu oferă următoarele opțiuni:

- Selectați formatul datei
- Setaţi data
- Selectați formatul orei
- Setaţi ora.

#### Setarea datei

- Alegeți "Selectați formatul datei" cu v sau si apăsați [OK]. Alegeți "AAAA-LL-ZZ", "ZZ-LL-AAAA" sau "LL-ZZ-AAAA".
- 2. Apăsați pe < pentru a reveni la "Setați data și ora".
- 3. Selectați "Setați data" cu ∨ sau ∧ și apăsați [OK].
- 4. Selectați cifra cu ≮ și ≽ și potriviți cu マ sau ∧.
- 5. Apăsați [OK] pentru a salva.

#### Setarea orei

- Alegeți "Selectați formatul orei" cu v sau ∧ și apăsați [OK]. Alegeți "HH:MM in format de 24 de ore", sau "HH:MM in format am/pm 12 ore".
- 2. Apăsați pe < pentru a reveni la "Setați data și ora".
- 3. Selectați "Setați ora" cu ∨ sau ∧ și apăsați [OK].
- 4. Selectați cifra cu < și > și ajustați cu 🗸 sau 🔺.
- 5. Apăsați [OK] pentru a salva.

#### "Unități"

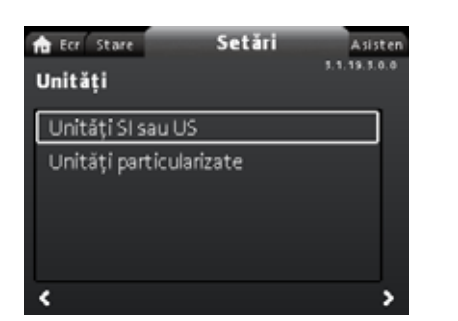

#### Navigare

"Ecran principal" > "Setări" > "Setări generale" > "Unități"

#### Acest meniu oferă următoarele:

- Unităţi SI sau US
- Unități particularizate.

În acest meniu puteți selecta între unități SI și SUA. Setarea se poate face în general pentru toți parametrii, sau personalizată pentru fiecare parametru în parte.

Presiune

data și ora

3.1.19.2.0.0 Setaţi

- Presiune diferențială
- Înălţ. de pompare
- Nivel
- Flux
- Volum
- Temperatură
- Temp. diferenţială
- Alimentare
- Energie.

#### Setarea, în general

- 1. Selectați "Unități SI sau US" cu ∨ sau ∧ și apăsați [OK].
- 2. Alegeți unitățile SI sau US cu 🗸 sau 🔺 și apăsați [OK].

#### Setarea, personalizată

- 1. Selectați "Unități particularizate" cu 🗸 sau 🔺 și apăsați [OK].
- 2. Selectați parametrul și apăsați [OK].
- 3. Selectați unitatea cu ❤ sau ∧. Apăsați [OK].

 Reveniți la parametri cu < .Repetați paşii 2-4 dacă e necesar. Dacă ați selectat Unități SI sau US, unitățile personalizate sunt resetate.

#### "Activare/dezactivare setări"

| ★ Ecr Stare Activare/dezact Tn acest ecran se poa posibilitatea de a efe | Setări<br>tivare setăr<br>te dezactiva<br>ctua setări. Sel | Asist<br>3.1.19.4.0.<br>ri | en<br>ø |
|--------------------------------------------------------------------------|------------------------------------------------------------|----------------------------|---------|
| "Dezactivare" cu∨ s<br>Activati                                          | au 🔨 și apăsaț                                             | și ок.                     |         |
| Dezactivați                                                              |                                                            |                            |         |
| <                                                                        |                                                            |                            |         |

3.1.19.4.0.0 Activare/dezactivare setăr

#### Navigare

"Ecran principal" > "Setări" > "Setări generale" > "Activare/dezactivare setări"

#### Setare

3.1.19.3.0.0 Unități

 Selectaţi "Dezactivaţi" cu ✓ sau ▲ şi apăsaţi [OK]. Pompa este acum blocată pentru setări. Este disponibil doar afişajul "Ecran principal".

Pe acest afișaj puteți dezactiva posibilitatea de a face setări. Pentru a debloca pompa și a permite setările, apăsați simultan ❤ și ▲ cel puțin 5 secunde sau activați setările din nou în meniu.

#### "Setări de alarmă și avertizare"

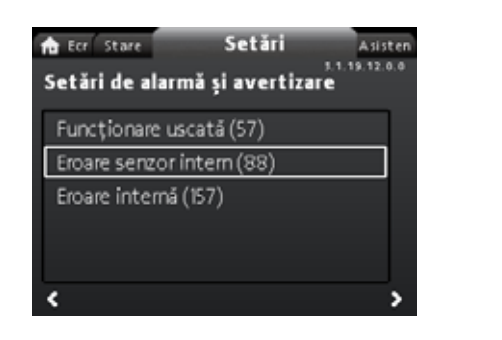

#### Navigare

"Ecran principal" > "Setări" > "Setări generale" > "Setări de alarmă și avertizare"

#### Acest meniu oferă următoarele:

- Funcționare uscată (57)
- Eroare senzor intern (88)
- Eroare internă (157).

#### "Eroare senzor intern (88)"

#### Navigare

"Ecran principal" > "Setări" > "Setări generale" > "Eroare senzor intern (88)"

#### Setare

 Selectaţi "Activaţi" sau "Dezactivaţi" cu ∨ sau ∧ şi apăsaţi [OK].

În cazul unei probleme de senzor legate de calitatea lichidului, pompa poate funcționa în continuare cu performanțe satisfăcătoare în majoritatea situațiilor. În astfel de situații, puteți dezactiva "Eroare senzor intern (88)".

#### "Eroare internă (157)"

#### Navigare

"Ecran principal" > "Setări" > "Setări generale" > "Eroare internă (157)"

#### Setare

 Selectaţi "Activaţi" sau "Dezactivaţi" cu ∨ sau ∧ şi apăsaţi [OK].

Dacă ceasul în timp real este dereglat, de exemplu din cauza unei baterii descărcate, este afișată o avertizare. Puteți dezactiva avertizarea.

#### "Ştergere istoric"

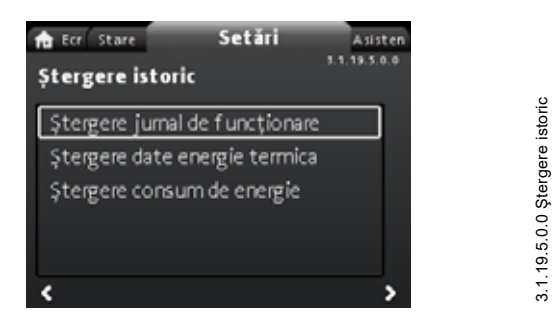

#### Navigare

"Ecran principal" > "Setări" > "Setări generale" > "Ştergere istoric"

#### Acest meniu oferă următoarele:

- Ştergere jurnal de funcţionare
- Ştergere date energie termica
- Ştergere consum de energie.

#### Setare

- 1. Selectați submeniul cu < sau 🔉 și apăsați [OK].
- Selectați "Da" cu v sau ∧ și apăsați [OK] sau apăsați 
   pentru a anula.

Puteți șterge date de la pompă, de exemplu dacă pompa este mutată în alt sistem sau dacă date noi se cer datorită schimbărilor din sistem.

#### "Definire ecran principal"

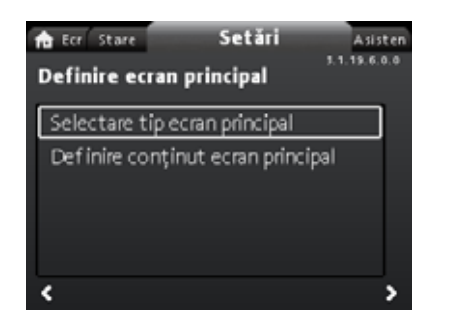

3.1.19.6.0.0 Definire ecran principal

#### Navigare

3.1.19.12.0.0 - Settings\_GenSettings\_Alarm.

"Ecran principal" > "Setări" > "Setări generale" > "Definire ecran principal"

#### Acest meniu oferă următoarele:

- Selectare tip ecran principal
- Listă cu date
- Ilustraţie grafică
- Definire conţinut ecran principal.
- Listă cu date.

În acest meniu puteți seta ecranul "Ecran principal" să afișeze până la patru parametri setați de utilizator sau o ilustrare grafică a unei curbe de performanță.

#### Setare: "Selectare tip ecran principal"

- Selectaţi "Selectare tip ecran principal" cu ♥ sau ▲ şi apăsaţi [OK].
- 2. Selectați "Listă cu date" cu ∨ sau ∧. Apăsaţi [OK].
- O listă de parametrii va apărea pe afişaj. Selectați sau deselectați cu [OK].
- 4. Reveniți la "Selectare tip ecran principal" cu < .
- 5. Selectați "Ilustrație grafică" cu ∨ sau ∧ și apăsați [OK].
- 6. Selectați curba dorită. Apăsați [OK] pentru a salva.

Pentru a specifica conținutul, mergeți la "Definire conținut ecran principal".

#### Setare: "Definire conţinut ecran principal"

- Alegeți "Definire conţinut ecran principal" cu ∨ sau ∧ şi apăsaţi [OK].
- 2. Pentru a seta "Listă cu date" cu ∨ sau ∧.. Apăsați [OK].
- O listă de parametri va apărea pe afişaj. Selectați sau deselectați cu [OK].

Parametrii selectați sunt acum vizibili în meniul "Ecran principal". Vezi fig. 62. Săgeata indică faptul că parametrul este asociat cu meniul "Setări" și are rol de comandă rapidă pentru setările rapide.

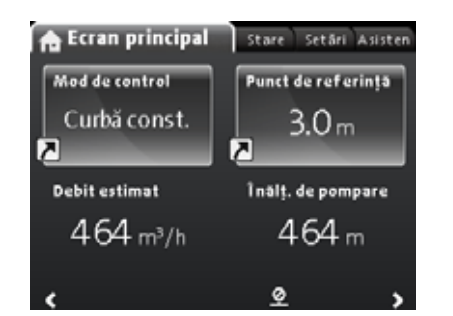

Definire conținut ecran principal

Fig. 62 Exemplu: Parametrii meniului "Ecran principal"

#### "Luminozitate ecran"

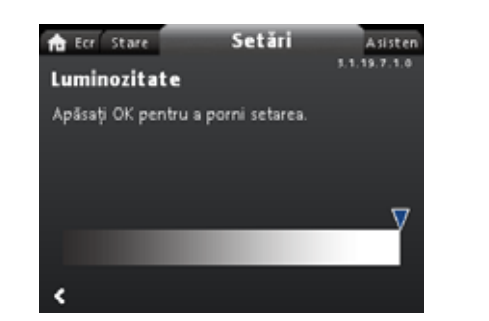

#### Navigare

"Ecran principal" > "Setări" > "Setări generale" > "Luminozitate ecran"

#### Setare

- 1. Apăsaţi [OK].
- 2. Setați luminozitatea cu < și 🗲.
- 3. Apăsați [OK] pentru a salva.

#### "Revenire la setările de fabrică"

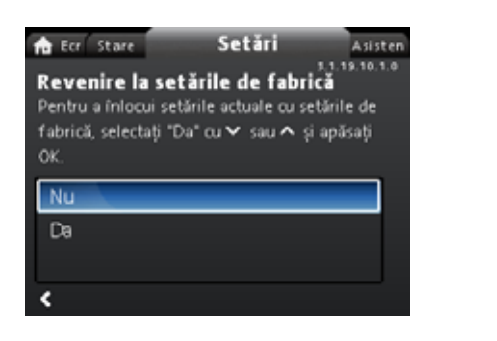

#### Navigare

"Ecran principal" > "Setări" > "Setări generale" > "Revenire la setările de fabrică"

#### Setare

Pentru a suprascrie setările curente cu cele din fabrică, selectați "Da" cu ❤ sau ∧ și apăsați [OK].

Puteți să rechemați setările din fabrică și să suprascrieți setările curente. Toate setările de utilizator în meniurile "Setări" și "Asistență" sunt readuse la setările din fabrică. Acest lucru include și limba, unitățile, configurarea intrării analogice, funcția de pompe multiple etc.

#### "Rulare ghid de pornire"

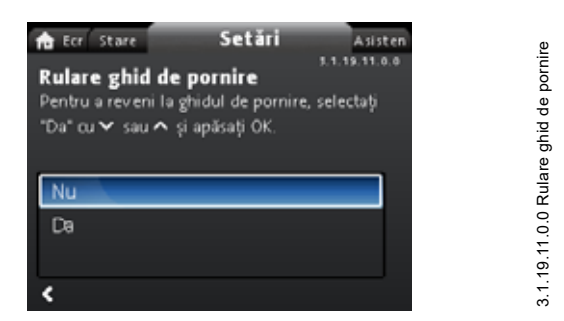

#### Navigare

"Ecran principal" > "Setări" > "Setări generale" > "Rulare ghid de pornire"

#### Setare

Pentru a rula ghidul de punere în funcțiune, selectați "Da" cu ∨ sau ∧ și apăsați [OK].

Ghidul de punere în funcțiune pornește automat când porniți pompa pentru prima oară; totuși, puteți rula oricând ghidul de punere în funcțiune prin acest meniu.

Ghidul de punere în funcțiune vă va îndruma la setările generale ale pompei, precum limba, data și ora.

#### 8.8 Meniul "Asistenţă"

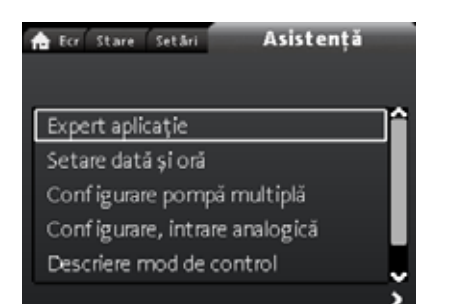

#### Navigare

19.7.1.0 Luminozitate

3.1.19.10.1.0 Revenire la setările de fabrică

"Ecran principal" > "Asistenţă"

Apăsați ด și mergeți la meniul "Asistență" cu 🕻.

#### Meniul vă îndrumă și vă oferă următoarele:

- Expert aplicaţie (disponibil pentru pompe cu cod de producţie începând cu 1838)
- Setare dată şi oră
- · Configurare pompă multiplă
- · Configurare, intrare analogică
- Descriere mod de control
- Sfat asistat eroare.

Meniul "Asistență" îndrumă utilizatorul prin setările pompei. În fiecare submeniu, există un ghid care îndrumă utilizatorul prin setarea pompei.

#### 8.8.1 "Expert aplicație"

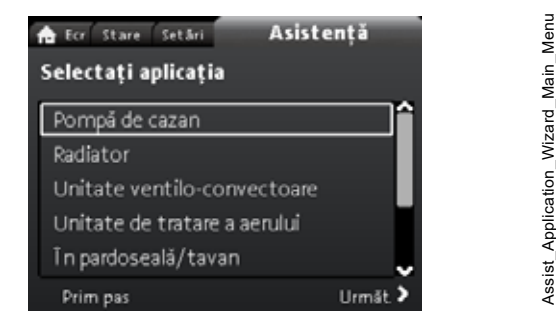

Disponibil pentru pompe cu cod de producție începând cu 1838.

#### Navigare

"Ecran principal" > "Asistență" > "Expert aplicație" Acest meniu vă direcționează printr-o configurație de pompă completă și vă ajută să setați modul de control corect.

#### Aplicații disponibile în acest meniu:

- Pompă de cazan
- Radiator
- Unitate ventilo-convectoare
- Unitate de tratare a aerului
- În pardoseală/tavan
- Apă caldă
- Sursă de împământare
- Pompă a răcitorului.

#### Setare

- Alegeți sistemul care se aplică la funcția pompei dumneavoastră cu ♥ sau ▲ şi apăsați [OK] urmat de ▶.
- 3. Continuați acest proces până la finalizarea configurării.

Dacă doriți să schimbați modul de control selectat, lansați din nou "Expert aplicație" sau alegeți un modul de control în meniul "Setări". Vezi secțiunea 8.7.3 "Mod de control".

#### 8.8.2 "Setare dată și oră"

#### Navigare

"Ecran principal" > "Asistență" > "Setare dată și oră"

Acest meniu vă ghidează prin configurarea orei și a datei. Vedeți și secțiunea "Setați data și ora".

#### 8.8.3 "Configurare pompă multiplă"

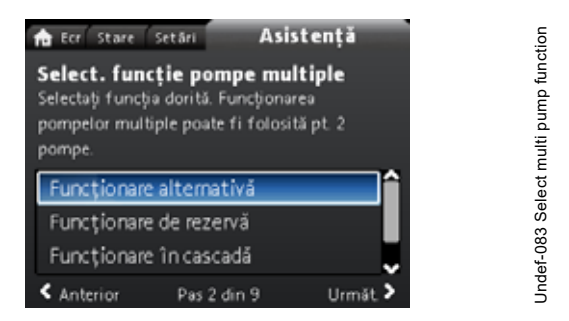

#### Navigare

"Ecran principal" > "Asistență" > "Configurare pompă multiplă"

#### Acest meniu oferă următoarele:

- Funcționare alternativă
- Funcționare de rezervă
- Funcționare în cascadă
- Fără funcție de pompe multiple.

#### Setare: "Funcționare alternativă", "Funcționare de rezervă" și "Funcționare în cascadă"

- 1. Selectați modul de funcționare dorit cu ∨ sau ∧ și apăsați [OK].
- 2. Urmați ghidul pas cu pas pentru a finaliza configurarea pompelor multiple.
- 3. Verificați valorile introduse.
- 4. Apăsați [OK] pentru a confirma și activa setările.

Puteți să setați un sistem cu pompe multiple dintr-o pompă selectată, care va fi apoi pompa principală. Vedeți afișajul pentru a identifica pompa principală într-un sistem cu pompe multiple. Vezi fig. 63 și secțiunea Pictogramele afișajului, pagina 38.

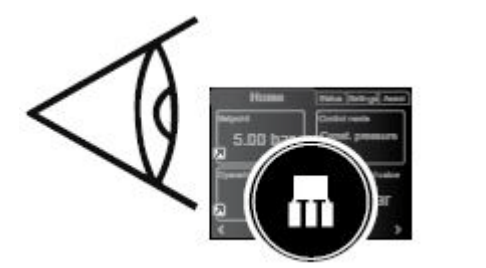

Fig. 63 Identificați pompa principală într-un sistem cu pompe multiple

O pompă cu cap dublu este setată din fabrică la funcția de pompe multiple. Aici capul de pompă l este definit ca pompă principală. Verificați plăcuța de identificare pentru a identifica pompa principală. Vezi fig. 64.

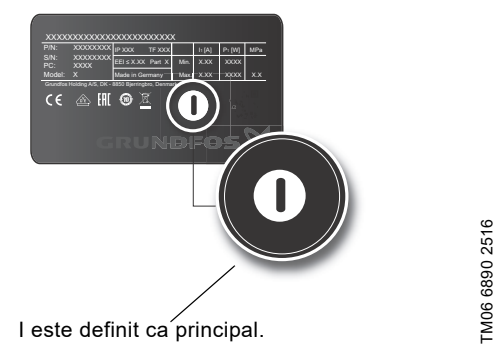

Fig. 64 Identificați pompa principală pe o pompă cu cap dublu

Pentru informații detaliate despre modurile de control, vezi secțiunea 7.5 Moduri de pompă multiplă.

#### Setare: "Fără funcție de pompe multiple"

- 1. Selectati "Fără funcție de pompe multiple" cu ∨ sau ∧ si apăsați [OK].
- 2. Pompele functionează ca pompe cu un singur cap.

#### 8.8.4 "Configurare, intrare analogică"

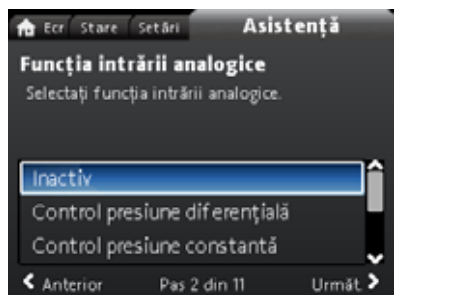

#### Navigare

"Ecran principal" > "Asistență" > "Configurare, intrare analogică"

#### Setare, exemplu: "Intrare analogă" > "Contor energie termică"

- 1. Pentru a activa intrarea senzorului, selectați "Contor energie termică" cu 🗸 sau 🔺 și apăsați [OK].
- 2. Urmați ghidul pas cu pas pentru a finaliza configurarea senzor-intrare. Începeți cu selectarea unității senzorului, vezi fig. 65, și terminați cu afișarea sumarului.
- 3. Verificați valorile introduse.
- 4. Apăsați [OK] pentru a confirma și activa setările.

| n Ecr Stare<br>Unitate<br>Selectați unita | Setări Asis<br>tea de măsură a sen: | <b>tență</b><br>rorului. |
|-------------------------------------------|-------------------------------------|--------------------------|
| <b>°C</b><br><sup>*</sup> F               |                                     |                          |
| < Anterior                                | Pas 3 din 11                        | Urmät. >                 |

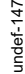

#### Fig. 65 Afişajul unității

Aflați mai multe despre "Contor energie termică" în secțiunea 7.9.5 Contor energie termică și "Energie termică" în "Energie termică", pagina 39.

#### 8.9 "Descriere mod de control"

#### Navigare

M06 7499 3516

"Ecran principal" > "Asistență" > "Descriere mod de control" Acest meniu descrie modurile de control posibile.

#### 8.10 "Sfat asistat eroare"

#### Navigare

"Ecran principal" > "Asistență" > "Sfat asistat eroare" Acest meniu oferă îndrumare și acțiuni de corecție în cazul defecțiunilor de pompe.

termică

energie

Contor

#### 9. Deservirea produsului

#### Înainte de a-l demonta

#### AVERTIZARE

#### Electrocutare

Deces sau accidentare gravă

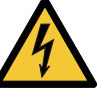

Asigurați-vă că alte pompe sau surse nu forțează curgerea prin pompă chiar dacă pompa este oprită. Acest lucru va face ca motorul să se comporte ca un generator, rezultând tensiune pe pompă.

#### **AVERTIZARE**

#### Electrocutare

Deces sau accidentare gravă

- Deconectați alimentarea de la rețea cu cel puțin 3
- minute înainte de a începe orice lucru la produs. Blocați întrerupătorul de rețea în poziția 0. Tip și cerințe conform specificației din EN 60204-1, 5.3.2.

#### AVERTIZARE

#### Câmp magnetic

Deces sau accidentare gravă

Persoanele cu stimulatoare cardiace care demontează acest produs trebuie să aibă grijă când manipulează materialele magnetice înglobate în rotor.

#### 9.1 Senzorul de cădere de presiune și de temperatură

Pompa încorporează un senzor de cădere de presiune și de temperatură. Senzorul este amplasat în carcasa pompei într-un canal între orificiile de admisie și refulare. Senzorii pompelor cu cap dublu sunt conectați la același canal, prin urmare pompele înregistrează aceeași cădere de presiune și temperatură.

Printr-un cablu, senzorul trimite un semnal electric pentru căderea de presiune pe pompă și pentru temperatura lichidului spre controlerul aflat în cutia de control.

Dacă senzorul se defectează, pompa continuă folosind ultima măsurătoare de la senzor și funcționează pe baza acesteia. În versiunile anterioare ale software-ului, modelul A, pompa funcționează la turație maximă, în cazul unei defecțiuni a senzorului.

După ce defecțiunea a fost remediată, pompa va continua să funcționeze conform parametrilor setați.

Senzorul de cădere de presiune și de temperatură oferă avantaje substanțiale.

- feedback direct pe afişajul pompei
- control total al pompei.
- măsurarea sarcinii pompei pentru un control precis și optim, conducând la o eficiență energetică superioară.

#### 9.2 Starea senzorului extern

În cazul lipsei semnalului de la senzor:

- Pompe fabricate înainte de săptămâna 4, 2016: Pompa funcționează la turația maximă.
- Pompe fabricate după săptămâna 4, 2016: Pompa • funcționează la 50 % din turația nominală.

#### 9.3 Demontarea fișei

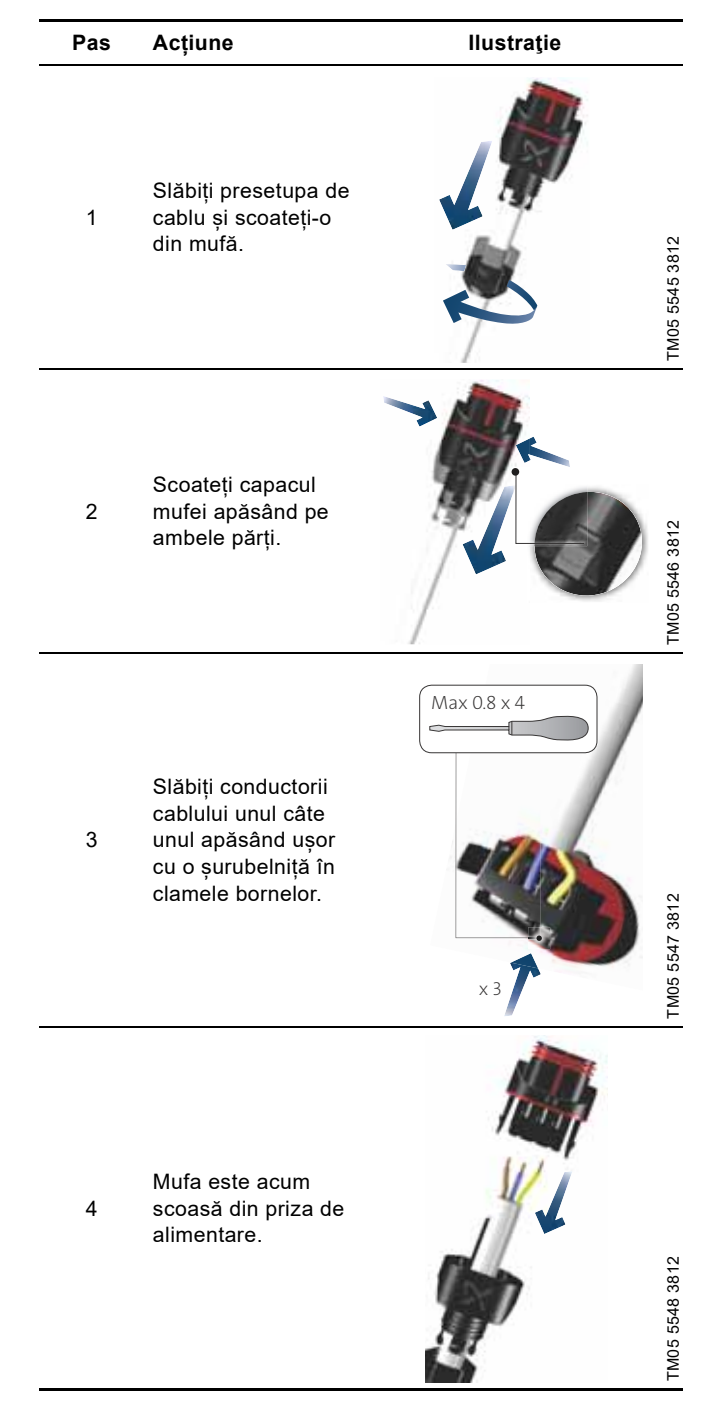

# Română (RO)

#### 10. Depanarea produsului

#### 10.1 Indicațiile Grundfos Eye privind exploatarea

| Grundfos Eye | Indicație                                                                                        | Cauza                                                                             |
|--------------|--------------------------------------------------------------------------------------------------|-----------------------------------------------------------------------------------|
| •••••        | Fără lumini.                                                                                     | Alimentarea de la rețea este oprită.<br>Pompa nu funcționează.                    |
| 000000       | Două indicatoare luminoase verzi opuse care se<br>rotesc în sensul de rotație a pompei.          | Alimentarea de la rețea este pornită.<br>Pompa funcționează.                      |
|              | Două lumini indicatoare verzi, opuse luminează<br>continuu.                                      | Alimentarea de la rețea este pornită.<br>Pompa nu funcționează.                   |
|              | O lumină indicatoare galbenă rotindu-se în sensul<br>de rotație a pompei.                        | Avertizare.<br>Pompa funcționează.                                                |
|              | O lumină indicatoare galbenă luminează continuu.                                                 | Avertizare.<br>Pompa s-a oprit.                                                   |
|              | Doi indicatori luminoși opuși roșii fiind intermitenți<br>simultan.                              | Alarmă.<br>Pompa s-a oprit.                                                       |
| 000000       | O lumină indicatoare verde din mijloc este aprinsă<br>permanent în plus față de o altă indicație | Controlat de la distanță.<br>Pompa este accesată în mod curent de Grundfos<br>GO. |

#### Semnale de la Grundfos Eye

Starea de funcționare a pompei este indicată de Grundfos Eye pe panoul de operare când acesta comunică cu telecomanda.

| Indicație                                                         | Descriere                                                                                                    | Grundfos Eye |
|-------------------------------------------------------------------|----------------------------------------------------------------------------------------------------|--------------|
| Lumina indicatoare verde din mijloc clipește repede de patru ori. | Acesta este un semnal de feedback pe care pompa o emite pentru a asigura propria identificare.                                              | <b>,</b>     |
| Lumina indicatoare verde din mijloc<br>clipește continuu.         | Grundfos GO sau o altă pompă încearcă să comunica<br>cu pompa. Apăsați [OK] pe panoul de operare al<br>pompei pentru a permite comunicarea. |              |
| Lumina indicatoare verde din mijloc<br>este aprinsă permanent.    | Control de la distanță cu Grundfos GO prin radio.<br>Pompa comunică cu Grundfos GO printr-o conexiune<br>radio.                             |              |

#### 10.2 Tabelul de depanare

| Coduri de avertizare și de Defecțiune<br>alarmă  |                                                                                                    | Resetare<br>automată și<br>repornire | Remediu                                                                                                    |  |
|--------------------------------------------------|----------------------------------------------------------------------------------------------------|--------------------------------------|----------------------------------------------------------------------------------------------------|--|
| "Eroare comunicații pompă"<br>(10)<br>"Alarmă"   | Defecțiune de comunicare între<br>părți diferite ale componentelor<br>electronice.                                                                                                    | Da                                   | Contactați Grundfos Service sau înlocuiți<br>pompa.<br>Verificați dacă pompa funcționează în<br>exploatare de turbină. Vezi codul (29) "Pompare<br>forțată".                                                                                                    |  |
| "Pompare forţată" (29)<br>"Alarmă"               | Alte pompe sau surse forțează<br>curgerea prin pompă chiar dacă<br>pompa este oprită și decuplată.                                                                                                    | Da                                   | Opriţi pompa de la întrerupătorul principal. Dacă<br>lumina de pe Grundfos Eye este aprinsă, pompa<br>funcționează în mod de pompare forțată.<br>Verificați sistemul pentru supape de reținere<br>defecte și înlocuiți, dacă este necesar.<br>Verificați sistemul pentru poziția corectă a<br>supapelor de reținere, etc.                                                                                                    |  |
| "Tensiune scăzută" (40, 75)<br>"Alarmă"          | Tensiunea de alimentare a pompei<br>este prea mică.                                                                                                    | Da                                   | Asigurați-vă că alimentarea de la rețea se<br>încadrează în intervalul specificat.                                                                                                    |  |
| "Pompă blocată" (51)<br>"Alarmă"                 | Pompa este blocată.                                                                                                    | Da                                   | Demontați pompa și îndepărtați orice corp străin<br>sau impuritate care împiedică pompa să se<br>rotească.                                                                                                    |  |
| "Temp. înaltă motor" (64)<br>"Alarmă"            | Temperatura în înfăşurările<br>statorului este prea ridicată.                                                                                                    | Nu                                   | Contactați Grundfos Service sau înlocuiți<br>pompa.                                                                                                    |  |
| "Eroare internă" (72 și 155)<br>"Alarmă"         | <ul> <li>Defecțiune internă la componentele electronice ale pompei.</li> <li>Anomaliile în alimentarea cu tensiune pot cauza alarma 72.</li> <li>Suprasarcina ieșirii de 24 V c.c. poate declanșa alarma 72. Vezi secțiunea <i>Comunicarea de intrare și ieșire</i>.</li> </ul> | Da                                   | În aplicație poate exista un flux de turbină care<br>forțează curgerea prin pompă.<br>Verificați dacă senzorul este blocat de<br>sedimente. Acest lucru se poate întâmpla dacă<br>mediul pompat este impur.<br>Înlocuiți pompa, sau contactați Grundfos<br>Service.                                                                                                    |  |
| "Tensiune ridicată" (74)<br>"Alarmă"             | Tensiunea de alimentare a pompei<br>este prea mare.                                                                                                    | Da                                   | Asigurați-vă că alimentarea de la rețea se<br>încadrează în intervalul specificat.                                                                                                    |  |
| "Eroare com, pompă dubl" (77)<br>"Avertizare"    | Comunicarea dintre capetele<br>pompei a fost perturbată sau<br>întreruptă.                                                                                                    | -                                    | Asigurați-vă ca cel de-al doilea cap al pompei<br>să fie alimentat sau conectat la sursa de<br>alimentare.                                                                                                    |  |
| "Eroare internă" (84, 85 și 157)<br>"Avertizare" | Defecțiune la componentele<br>electronice ale pompei.                                                                                                    | -                                    | Contactați Grundfos Service sau înlocuiți<br>pompa.                                                                                                    |  |
| "Eroare senzor intern" (88)<br>"Avertizare"      | Pompa primește un semnal de la<br>senzorul intern care este în afara<br>intervalului normal.                                                                                                    | -                                    | Asigurați-vă ca fișa și cablul să fie conectate<br>corect în senzor. Senzorul este amplasat la<br>spatele carcasei pompei.<br>Înlocuiți senzorul, sau contactați Grundfos<br>Service.                                                                                                    |  |
| "Eroare senzor extern" (93)<br>"Avertizare"      | Pompa primește un semnal de la<br>senzorul extern care este în afara<br>intervalului normal.                                                                                                    | _                                    | Se potrivește semnalul electric setat (0-10 V<br>sau 4-20 mA) cu semnalul de ieșire de la<br>senzor?<br>Dacă nu, schimbați setarea intrării analogice<br>sau înlocuiți senzorul cu unul care se potrivește<br>setării.<br>Verificați cablul senzorului pentru deteriorări.<br>Verificați conexiunea cablului la pompă și<br>senzor. Corectați conexiunea, dacă este cazul.<br>Vezi secțiunea 9.1 Senzorul de cădere de<br>presiune și de temperatură.<br>Senzorul a fost îndepărtat dar intrarea<br>analogică nu a fost dezactivată.<br>Înlocuiți senzorul, sau contactați Grundfos<br>Senzice |  |

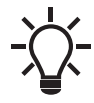

- Avertizările nu activează releul de alarmă.

#### 10.3 Identificare avarii

Resetați o semnalizare de defecțiune în unul dintre următoarele moduri:

- Când ați eliminat cauza defecțiunii, pompa va reveni la funcționarea normală.
- Dacă defecțiunea dispare de la sine, indicatorul de defecțiune se resetează automat.

Cauza defecțiunii va fi stocată în jurnalul de alarmă al pompei.

#### ATENŢIE

#### Sistem presurizat

Accidentare ușoară sau moderată

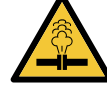

Înainte de a demonta pompa, goliţi sistemul sau

închideți ventilele de izolare de pe ambele părţi ale pompei. Lichidul pompat poate fi fierbinte şi la presiune mare.

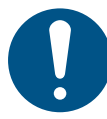

Când cablul alimentării electrice este deteriorat, acesta trebuie înlocuit de fabricant, partenerul de service al fabricantului sau o persoană calificată similară.

#### AVERTIZARE

#### Electrocutare

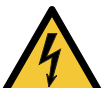

Deces sau accidentare gravă

 Deconectați alimentarea de la rețea cu cel puțin 3 minute înainte de a începe orice lucru la produs.
 Blocați întrerupătorul de rețea în poziția 0. Tip şi cerințe conform specificației din EN 60204-1, 5.3.2.

#### AVERTIZARE

#### Electrocutare

Deces sau accidentare gravă

 Asigurați-vă că alte pompe sau surse nu forțează curgerea prin pompă chiar dacă pompa este oprită.

#### 11. Accessorii

#### 11.1 Grundfos GO

Pompa este destinată comunicării radio sau prin infraroșii cu Grundfos GO. Grundfos GO permite setarea funcțiilor și oferă acces la prezentările de stare, informații tehnice despre produs și parametrii actuali de exploatare.

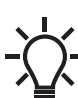

 Comunicarea radio dintre pompă și Grundfos GO
 este criptată pentru a fi protejată împotriva accesului neautorizat.

Grundfos GO este disponibil de la Apple App Store și Google Play.

Grundfos GO înlocuiește telecomanda Grundfos R100. Acest lucru înseamnă că toate produsele compatibile cu suport R100 sunt acum compatibile cu Grundfos GO.

Puteți utiliza Grundfos GO pentru următoarele:

- · Citirea datelor de funcționare.
- Citirea indicațiilor de avertizare și alarmă.
- Setarea modului de control.
- Setarea valorii de referință.
- Selectarea semnalului extern de valoare de referință.
- Alocarea unui număr pompei pentru a se putea distinge între pompele conectate prin GENIbus.
- Selectarea funcției pentru intrarea digitală.
- Generarea rapoartelor în format PDF.
- Funcție de asistență.
- Configurare pompe multiple.
- Afișarea documentației relevante.

Pentru funcție și conectarea la pompă, consultați instrucțiunile de instalare și exploatare separate pentru tipul dorit de configurare a Grundfos GO.

#### 11.2 Modulul de interfață de comunicare, CIM

Pompa poate comunica prin conexiunea wireless GENIair sau un modul de comunicare.

Acest lucru permite pompei să comunice cu alte pompe și cu diferite tipuri de soluții de rețea.

Modulele de interfață de comunicare Grundfos permit pompei să se conecteze la rețelele standard fieldbus.

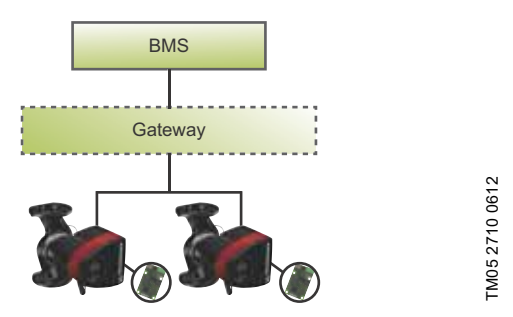

Fig. 66 Sistem de management clădire, BMS, cu două pompe conectate în paralel

Un modul de interfață de comunicare este un modul suplimentar de interfață de comunicare.

Modulul de interfață de comunicare permite transmisia de date între pompă și un sistem extern, de exemplu un sistem de gestionare a clădirii sau un sistem SCADA.

Modulul de interfață de comunicare comunică prin protocoale fieldbus.

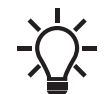

Un gateway este un dispozitiv care facilitează transferul de date între două rețele diferite având la bază protocoale de comunicație diferite.

Pompele mai vechi de modelul C trebuie să aibă un modul CIM montat atât în pompa principală, cât și în cea secundară. Pompele începând cu modelul C au un profil auxiliar care permite datelor din pompa secundară să fie monitorizate de cea principală. Acest profil auxiliar acceptă versiunile mai recente ale modulelor CIM, făcând posibilă doar montarea modulului CIM pe pompa principală. Modulele CIM care acceptă profilul auxiliar sunt indicate în vederea de ansamblu.

#### Module de interfață de comunicare disponibile

| Modul   | Protocol<br>fieldbus | Cod produs | Compatibil cu<br>profil auxiliar,<br>de la |
|---------|----------------------|------------|--------------------------------------------|
| CIM 050 | GENIbus              | 96824631   |                                            |
| CIM 100 | LonWorks             | 96824797   | V03.03.00                                  |
| CIM 150 | PROFIBUS DP          | 96824793   | V08.07.00                                  |
| CIM 200 | Modbus RTU           | 96824796   | V09.16.00                                  |
| CIM 250 | GSM/GPRS             | 96824795   | V07.04.00                                  |
| CIM 270 | GRM                  | 96898815   | V04.11.00                                  |
| CIM 300 | BACnet MS/TP         | 96893770   | V04.12.00                                  |
| CIM 500 | Ethernet             | 98301408   | V05.04.00                                  |

| Modul   | Protocol fieldbus        | Descriere                                                                                                    | Funcțiile                                                                                                    |
|---------|--------------------------|----------------------------------------------------------------------------------------------------|----------------------------------------------------------------------------------------------------|
| CIM 050 | GENIbus                  | CIM 050 este un modul de<br>interfață de comunicare<br>Grundfos folosit pentru<br>comunicarea cu o reţea<br>GENIbus.                                                         | CIM 050 dispune de borne pentru conexiunea<br>GENIbus.                                                                                                    |
| CIM 100 | LonWorks                 | CIM 100 este un modul de<br>interfață de comunicare<br>Grundfos folosit pentru<br>comunicarea cu o rețea<br>LonWorks.                                                        | CIM 100 dispune de borne pentru conexiunea<br>LonWorks.<br>Două LED-uri indică starea curentă a comunicării<br>CIM 100.<br>Un LED este folosit pentru indicarea conexiunii<br>corecte la pompă, iar celălalt LED este folosit pentru<br>a indica starea comunicării LowWorks.                                                                                                    |
| CIM 150 | PROFIBUS DP              | CIM 150 este un modul de<br>interfață de comunicare<br>Grundfos folosit pentru<br>comunicarea cu o reţea<br>PROFIBUS.                                                        | CIM 150 dispune de borne pentru conexiunea<br>PROFIBUS DP.<br>Comutatoarele DIP sunt folosite pentru a seta<br>terminarea liniei.<br>Două comutatoare rotative hexazecimale sunt<br>folosite pentru a seta adresa PROFIBUS DP.<br>Două LED-uri indică starea curentă a comunicării<br>CIM 150.<br>Un LED este folosit pentru indicarea conexiunii<br>corecte la pompă, iar celălalt LED este folosit pentru<br>a indica starea comunicării PROFIBUS.                                                                                                    |
| CIM 200 | Modbus RTU<br>Modbus RTU | CIM 200 este un modul de<br>interfață de comunicare<br>Grundfos folosit pentru<br>comunicarea cu o reţea<br>Modbus RTU.                                                      | CIM 200 dispune de borne pentru conexiunea<br>Modbus.<br>Comutatoarele DIP sunt folosite pentru a selecta<br>polaritatea și biții de oprire, pentru a selecta viteza<br>transmisiei și a seta terminarea liniei.<br>Două comutatoare rotative hexazecimale sunt<br>folosite pentru a seta adresa Modbus.<br>Două LED-uri indică starea curentă a comunicării<br>CIM 200.<br>Un LED este folosit pentru indicarea conexiunii<br>corecte la pompă, iar celălalt LED este folosit pentru<br>a indica starea comunicării Modbus.                                                                                                    |
| CIM 250 | GSM/GPRS                 | CIM 250 este un modul de<br>interfață de comunicare<br>Grundfos folosit pentru<br>comunicații GSM sau GPRS.<br>CIM 250 este folosit pentru a<br>comunica printr-o rețea GSM. | CIM 250 are un slot pentru card SIM și o conexiune<br>SMA la antena GSM.<br>De asemenea, CIM 250 are o baterie de rezervă<br>internă. Două LED-uri indică starea curentă a<br>comunicării CIM 250. Un LED este folosit pentru<br>indicarea conexiunii corecte la pompă, iar celălalt<br>LED este folosit pentru a indica starea comunicării<br>GSM/GPRS.<br><b>Notă</b> : Cardul SIM nu este furnizat cu CIM 250.<br>Cardul SIM de la furnizorul de servicii trebuie să<br>accepte serviciul de date/fax pentru a putea apela<br>serviciul de pe PC sau SCADA. Cardul SIM de la<br>furnizorul de servicii trebuie să fie compatibil cu<br>serviciul GPRS pentru a utiliza serviciul ethernet de<br>la PC Tool sau SCADA. |

| Modul   | Protocol fieldbus                                                                              | Descriere                                                                                                    | Funcțiile                                                                                                    |
|---------|------------------------------------------------------------------------------------------------|----------------------------------------------------------------------------------------------------|----------------------------------------------------------------------------------------------------|
| CIM 270 | Grundfos Remote<br>9196<br>2882<br>9197<br>9197<br>9197<br>9197<br>9197<br>9197<br>9197<br>919 | CIM 270 este un modem<br>Grundfos GSM sau GPRS<br>folosit pentru a comunica cu<br>un sistem Grundfos Remote<br>Management.<br>Necesită o antenă GSM, o<br>cartelă SIM și un contract cu<br>Grundfos.                                                                                                    | Cu CIM 270 aveţi acces wireless la contul<br>dumneavoastră, oriunde, ori de câte ori doriţi când<br>aveţi o conexiune la internet, de exemplu printr-un<br>telefon inteligent, tabletă PC, computer portabil sau<br>computer de birou. Avertizările şi alarmele pot fi<br>trimise prin e-mail sau SMS către telefonul<br>dumneavoastră mobil sau computer. Veţi obţine o<br>imagine de ansamblu completă a întregului sistem<br>Grundfos Remote Management. Vă permite să<br>planificaţi lucrările de întreţinere şi service pe baza<br>datelor de funcţionare curente. |
| CIM 300 | BACnet MS/TP<br>9176 13419                                                                     | CIM 300 este un modul de<br>interfață de comunicare<br>Grundfos folosit pentru<br>comunicarea cu o reţea<br>BACnet MS/TP.                                                                                                    | CIM 300 dispune de borne pentru conexiunea<br>BACnet MS/TP.<br>Comutatoarele DIP sunt folosite pentru a seta viteza<br>de transmisie și terminarea liniei și pentru a selecta<br>numărul particularizat de exemplar al obiectului<br>dispozitivului.<br>Două comutatoare rotative hexazecimale sunt<br>folosite pentru a seta adresa BACnet.<br>Două LED-uri indică starea efectivă a comunicării<br>CIM 300.<br>Un LED este folosit pentru indicarea conexiunii<br>corecte la pompă, iar celălalt LED este folosit pentru<br>a indica starea comunicării BACnet.       |
| CIM 500 | Ethernet                                                                                       | CIM 500 este un modul de<br>interfață de comunicare<br>Grundfos folosit la transmisia<br>de date între o rețea<br>industrială Ethernet și un<br>produs Grundfos.<br>CIM 500 este compatibil cu<br>diferite protocoale industriale<br>ethernet:<br>• PROFINET<br>• Modbus TCP<br>• BACnet/IP<br>• Ethernet/IP | CIM 500 este compatibil cu diferite protocoale<br>industriale ethernet. CIM 500 este configurat prin<br>serverul Web încorporat, folosind un browser Web<br>standard de pe un PC.<br>Vezi profilul funcțional specific pe DVD-ROM-ul<br>furnizat cu modulul CIM Grundfos.                                                                                                    |

#### 11.2.2 Instalarea unui modul de interfață de comunicare

#### AVERTIZARE

#### Electrocutare

Deces sau accidentare gravă

 Asigurați-vă că alte pompe sau surse nu forțează curgerea prin pompă chiar dacă pompa este oprită. Acest lucru va face ca motorul să se comporte ca un generator, rezultând tensiune pe pompă.

#### AVERTIZARE

#### Electrocutare

Deces sau accidentare gravă

 Deconectați alimentarea de la rețea cu cel puțin 3 minute înainte de a începe orice lucru la produs. Asigurați-vă că alimentarea cu curent a fost

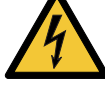

Asigurați-vă că alimentarea cu curent a fost întreruptă și că nu poate fi recuplată accidental. Trebuie să fie posibilă blocarea întrerupătorului de rețea în poziția 0. Tip și cerințe conform

specificației din EN 60204-1, 5.3.2.

Pompele mai vechi decât modelul C trebuie să aibă un modul CIM montat atât în pompa secundară cât și cea principală.

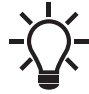

Pompele începând cu modelul C împreună cu versiunile mai recente ale modulelor CIM necesită doar ca modulele CIM să fie montate pe pompa principală, nu pe cea secundară. Vezi secțiunea 11.2 Modulul de interfață de comunicare, CIM.

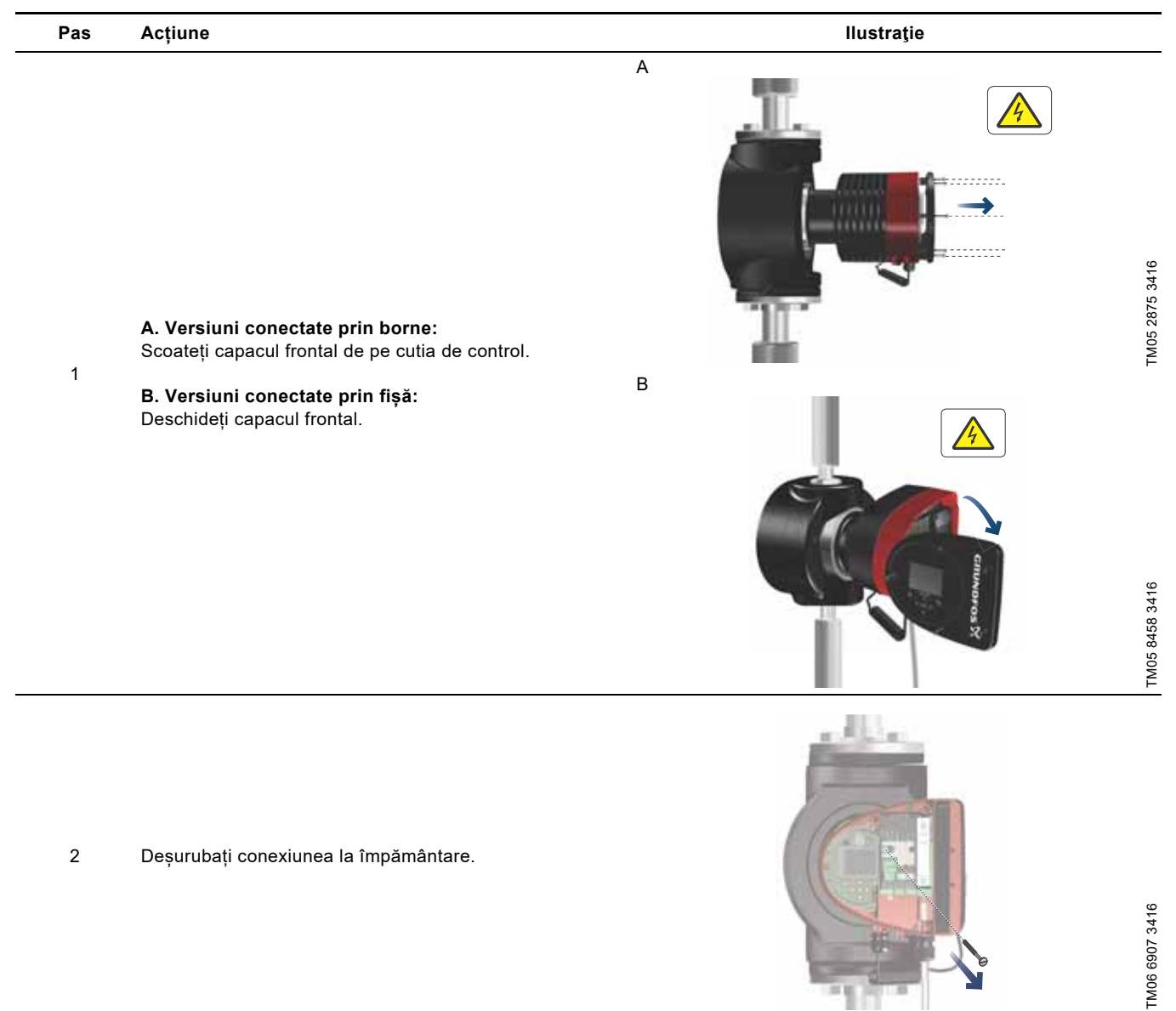

| Pas | Acțiune                                                                                                    | Ilustrație     |
|-----|----------------------------------------------------------------------------------------------------|----------------|
| 3   | Instalați modulul de interfață de comunicare așa cum este<br>prezentat și faceți clic pe el                                                         | TM05 2014 316  |
| 4   | Strângeți șurubul care ține modulul de interfață de<br>comunicare și fixați conexiunea la împământare.                                              | TM05 2012 3416 |
| 5   | Pentru conectarea la rețelele fieldbus, consultați<br>instrucțiunile de instalare și exploatare pentru modulul de<br>interfață de comunicare dorit. | TM05 2913 3416 |

Română (RO)

#### 11.2.3 Reutilizarea modulelor de interfață de comunicare

Puteți reutiliza un modul de interfață de comunicare într-o unitate CIU împreună cu Grundfos MAGNA seria 2000 în MAGNA3. Înainte de a utiliza modulul CIM în pompă, reconfigurați modulul. Contactați cea mai apropiată companie Grundfos.

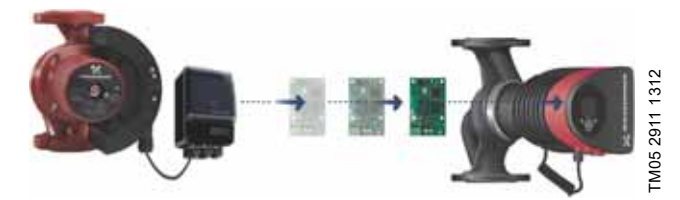

Fig. 67 Reutilizarea modulului de interfață de comunicare

#### 11.2.4 Detectarea automată a modulelor CIM

Dacă o pompă dintr-un sistem cu mai multe pompe este înlocuită cu o versiune mai nouă (modelul D), pompa nouă detectează automat dacă pompele existente și/sau sistemul SGC sunt mai vechi și se reglează corespunzător.

Detectarea automată la pompele cu cap dublu are loc dacă una dintre pompe este înlocuită, și împerecheată cu un model mai nou decât cel existent, respectiv MAGNA3 modelul D. Pompa nouă detectează automat versiunea modelului de pompă existentă. Dacă pompa veche este un model mai vechi, pompa nouă se va adapta, făcându-se compatibilă cu vechiul sistem. Detectarea automată poate fi anulată manual dacă sistemul este

controlat de un sistem SCADA. Totuși, când integrați un model mai nou cu o configurație mai veche, vă recomandăm să alegeți modul de compatibilitate.

Pentru informații suplimentare despre gestionarea detectării automate direct pe pompă, vezi secțiunea "Selecție profil pompe multiple", pagina 45.

#### 11.2.5 Grundfos Remote Management

Română (RO)

Grundfos Remote Management este o soluție ieftină și ușor de instalat pentru monitorizarea și gestionarea wireless a produselor Grundfos. Se bazează pe o bază de date găzduită la nivel central și un server web cu colectare de date wireless prin GSM sau modem GPRS. Sistemul necesită doar o conexiune la internet, un browser web, un modem Grundfos Remote Management și o antenă precum și un contract cu Grundfos, permițându-vă să monitorizați și să gestionați sistemele de pompare Grundfos.

Aveți acces wireless la contul dumneavoastră, oriunde, oricând aveți o conexiune la internet, de exemplu printr-un dispozitiv mobil. Avertizările și alarmele pot fi trimise prin e-mail sau SMS către dispozitivul dumneavoastră mobil.

| Aplicație                                    | Descriere                                                                                                    | Cod<br>produs |
|----------------------------------------------|----------------------------------------------------------------------------------------------------|---------------|
| CIM 270                                      | Grundfos Remote Management<br>Necesită un contract cu<br>Grundfos și un card SIM.                                                                                                    | 96898815      |
| Antenă GSM<br>pentru montarea<br>pe acoperiş | Antenă pentru a fi utilizată<br>deasupra dulapurilor metalice.<br>Cu protecție împotriva<br>vandalizării.<br>Cablu de 2 metri.<br>Patru benzi pentru utilizare<br>globală.                                        | 97631956      |
| Antenă GSM<br>pentru montarea<br>pe birou    | Antenă pentru aplicații de uz<br>general, de exemplu în<br>interiorul dulapurilor de plastic.<br>A se fixa cu banda adezivă<br>dublă, furnizată.<br>Cablu de 4 metri.<br>Patru benzi pentru utilizare<br>globală. | 97631957      |

Pentru contractul Grundfos Remote Management contactați compania Grundfos locală.

#### 11.3 Contraflanșele

Seturile de contraflanşe constau din două flanşe, două garnituri și șuruburi și piulițe ce fac posibilă instalarea pompei în orice conductă. Vezi *broșura de date MAGNA3*, secțiunea Accesorii, pentru dimensiunea corectă și numărul de produs.

#### 11.4 Senzorii externi

#### 11.4.1 Senzor de temperatură

| Sensor (senzor)                               | Тір    | Gamă de<br>măsură<br>[bar] | Gamă de<br>măsură<br>[°C] | leşire<br>emiţător<br>(+) mA | Alimentarea<br>de la rețea<br>[V c.c.] | Conexiune<br>proces | Cod produs |
|-----------------------------------------------|--------|----------------------------|---------------------------|------------------------------|----------------------------------------|---------------------|------------|
| Senzor combinat de<br>presiune și temperatură | RPI T2 | 0-16                       | -10 la +120<br>°C.        | 4-20                         | 12,5 - 30                              | G 1/2               | 98355521   |

#### 11.4.2 Senzor de presiune

| Sensor (senzor)             | Тір | Furnizor | Gamă de măsură<br>[bar] | leşire senzor<br>(+) mA    | Alimentarea de la rețea<br>[V c.c.] | Conexiune<br>proces | Cod produs |
|-----------------------------|-----|----------|-------------------------|----------------------------|-------------------------------------|---------------------|------------|
|                             |     |          | 0 - 0,6                 |                            |                                     |                     | 97748907   |
| Senzor de RF<br>presiune RF |     |          | 0 - 1,0                 | -<br>-<br>- 4-20<br>-<br>- | 12-30                               | G 1/2               | 97748908   |
|                             |     |          | 0 - 1,6                 |                            |                                     |                     | 97748909   |
|                             | וחם | Crundfoo | 0 - 2,5                 |                            |                                     |                     | 97748910   |
|                             | RPI | Grunulos | 0 - 4,0                 |                            |                                     |                     | 97748921   |
|                             |     |          | 0 - 6,0                 |                            |                                     |                     | 97748922   |
|                             |     |          | 0-12                    |                            |                                     |                     | 97748923   |
|                             |     | -        | 0-16                    |                            |                                     |                     | 97748924   |

#### 11.4.3 Transmiţător DPI V.2

# Presiune diferențială combinată și transmițător de temperatură

Scopul livrării:

- Transmițător DPI V.2
- cablu de 2 m cu conexiune M12 la un capăt
- tub capilar cu ajustare
- ghid rapid.

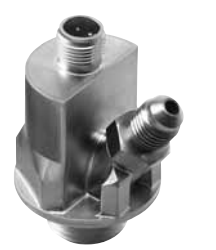

TM04 7866 2510

#### Fig. 68 Transmițător DPI V.2

| Sensor<br>(senzor)   | Domeniu de<br>măsură [bar] | Domeniu de<br>măsură [°C] | leşire<br>emiţător | Alimentarea de<br>la rețea [V c.c.] | Măsurarea<br>temperaturii. | inel O<br>EPDM <sup>1)</sup> | Conexiune<br>proces | Cod<br>produs |
|----------------------|----------------------------|---------------------------|--------------------|-------------------------------------|----------------------------|------------------------------|---------------------|---------------|
|                      | 0 - 0 6                    | 0-100                     | 4-20 mA            | 12,5 - 30                           |                            | •                            |                     | 97747194      |
| Grundios Di T        | 0 - 0,0                    | 0-100                     | 0-10 V c.c.        | 16,5 - 30                           | •                          | •                            |                     | 97747202      |
|                      | 0 - 1 0                    | 0-100                     | 4-20 mA            | 12,5 - 30                           |                            | •                            | G 1/2               | 97747195      |
| Granalos DF1 0 - 1,0 | 0-100                      | 0-10 V c.c.               | 16,5 - 30          | •                                   | •                          | 0 1/2                        | 97747203            |               |
|                      | 0 - 1 6                    | 0-100                     | 4-20 mA            | 12,5 - 30                           |                            | •                            | G 1/2               | 97747196      |
| Grundios Di T        |                            | 0-100                     | 0-10 V c.c.        | 16,5 - 30                           | •                          | •                            | 0 1/2               | 97747204      |
| Grundfos DPI 0 - 2,5 | 0 100                      | 4-20 mA                   | 12,5 - 30          |                                     | •                          | G 1/2                        | 97747197            |               |
|                      | 0-100                      | 0-10 V c.c.               | 16,5 - 30          | •                                   | •                          | 0 1/2                        | 97747205            |               |

Notă:EPDM: aprobat pentru apă potabilă.

#### 11.5 Cablul pentru senzori

| Descriere     | Lungime<br>[m] | Cod produs |
|---------------|----------------|------------|
| Cablu ecranat | 2,0            | 98374260   |
| Cablu ecranat | 5,0            | 98374271   |

#### 11.6 Flanşa oarbă

Flanșa oarbă este folosită pentru a acoperi deschiderea când una dintre pompele unei pompe cu cap dublu este îndepărtată pentru service, pentru a permite funcționarea neîntreruptă a celeilalte pompe. Vezi fig. 69.

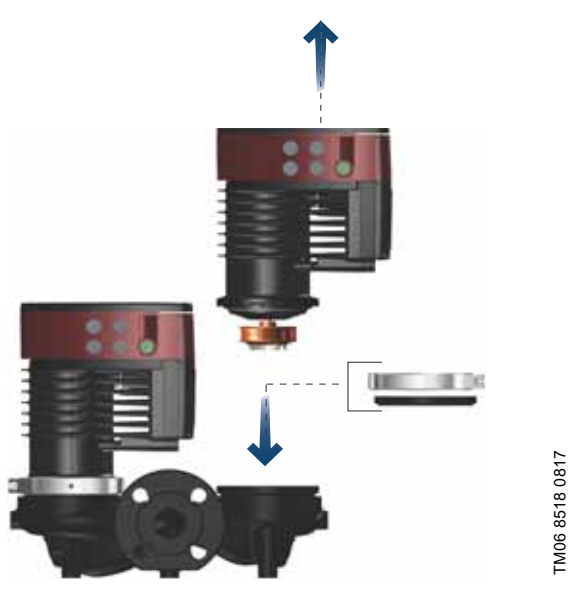

Fig. 69 Poziția flanșei oarbe

| Tip pompă         Cod produs           MAGNA3 32-40/60/80/100 (F)         98159373           MAGNA3 40-40/60 F         98159373           MAGNA3 32-120 F         98159373           MAGNA3 40-/80/100/120/150/180 F         98159372           MAGNA3 50-40/60/80/100/120/150/180 F         98159372           MAGNA3 65-40/60/80/100/120 F         98159372           MAGNA3 100-40/60/80/100/120 F         98159372                  |                                                                                                    |            |
|----------------------------------------------------------------------------------------------------|----------------------------------------------------------------------------------------------------|------------|
| MAGNA3         32-40/60/80/100 (F)         98159373           MAGNA3         40-40/60 F         98159373           MAGNA3         32-120 F         98159373           MAGNA3         40-/80/100/120/150/180 F         98159372           MAGNA3         50-40/60/80/100/120/150/180 F         98159372           MAGNA3         65-40/60/80/100/120 F         98159372           MAGNA3         100-40/60/80/100/120 F         98159372 | Тір ротрă                                                                                                    | Cod produs |
| MAGNA3 32-120 F<br>MAGNA3 40-/80/100/120/150/180 F<br>MAGNA3 50-40/60/80/100/120/150/180 F<br>MAGNA3 65-40/60/80/100/120/150 F<br>MAGNA3 80-40/60/80/100/120 F<br>MAGNA3 100-40/60/80/100/120 F                                                                                                    | MAGNA3 32-40/60/80/100 (F)<br>MAGNA3 40-40/60 F                                                                                                    | 98159373   |
|                                                                                                    | MAGNA3 32-120 F<br>MAGNA3 40-/80/100/120/150/180 F<br>MAGNA3 50-40/60/80/100/120/150/180 F<br>MAGNA3 65-40/60/80/100/120/150 F<br>MAGNA3 80-40/60/80/100/120 F<br>MAGNA3 100-40/60/80/100/120 F | 98159372   |

## 11.7 Seturile izolatoare pentru sisteme de răcire și aer condiționat

Puteți instala pompe cu un singur cap pentru sistemele de aer condiționat și de răcire cu cochilii izolatoare. Un set conține două cochilii din poliuretan și o etanșare autoadezivă pentru a asigura asamblarea strânsă.

Dimensiunile cochiliilor izolatoare pentru pompe în sistemele de aer condiționat și răcire diferă de cele ale cochiliilor izolatoare pentru pompele din sistemele de încălzire.

| Tip pompă                        | Cod produs |
|----------------------------------|------------|
| MAGNA3 25-40/60/80/100/120 (N)   | 98354534   |
| MAGNA3 32-40/60/80/100/120 (N)   | 98354535   |
| MAGNA3 32-40/60/80/100 F (N)     | 98354536   |
| MAGNA3 32-120 F (N)              | 98063287   |
| MAGNA3 40-40/60 F (N)            | 98354537   |
| MAGNA3 40-80/100 F (N)           | 98063288   |
| MAGNA3 40-120/150/180 F (N)      | 98145675   |
| MAGNA3 50-40/60/80 F (N)         | 98063289   |
| MAGNA3 50-100/120/150/180 F (N)  | 98145676   |
| MAGNA3 65-40/60/80/100/120 F (N) | 96913593   |
| MAGNA3 80-40/60/80/100/120 F     | 98134265   |
| MAGNA3 100-40/60/80/100/120 F    | 96913589   |

Cochiliile izolatoare pentru pompele cu un singur cap din sistemele de încălzire se livrează cu pompa.

#### 12. Date tehnice

#### Tensiune de alimentare

1 x 230 V ± 10 %, 50/60 Hz, PE.

#### Protecția motorului

Pompa nu necesită protecție externă la motor.

#### Clasa de protecție

IPX4D (EN 60529).

Categoria de izolație

F.

#### Umiditate relativă Maxim 95 %.

Temperatura mediului

. 0 - +40 °C.

În timpul transportului: între -40 și +70 °C.

Clasa de temperatură

#### TF110 (EN 60335-2-51).

#### Temperatura lichidului

Continuu: de la -10 la +110 °C.

Pompele din oțel inoxidabil în sistemele de apă caldă menajeră: În sistemele de apă caldă menajeră, recomandăm menținerea temperaturii lichidului sub 65 °C pentru a elimina riscul de precipitare a calcarului.

#### Presiunea din sistem

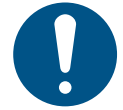

Presiunea efectivă de admisie și presiunea pompei față de un ventil închis trebuie să fie întotdeauna mai mică decât presiunea maximă admisă a sistemului.

Presiunea maximă admisă din sistem este indicată pe plăcuţa de identificare a pompei:

PN 6: 6 bar / 0,6 MPa PN 10: 10 bar / 1,0 MPa PN 16: 16 bar / 1,6 MPa.

#### Presiune de probă

Pompele pot rezista la presiunile de testare indicate în EN 60335-2-51. Vezi mai jos.

- PN 6: 7,2 bar
- PN 10: 12 bar
- PN 6/10: 12 bar
- PN 16: 19,2 bar.

În timpul exploatării normale, nu utilizați pompa la presiuni mai mari decât cele indicate pe plăcuța de identificare.

Proba de presiune a fost efectuată cu apă conținând aditivi anticorozivi la o temperatură de 20 °C.

#### Presiunea minimă pe aspirație

Următoarele presiuni relative minime pe admisie trebuie să fie disponibile la admisia pompei în timpul funcționării pentru a evita zgomotul de cavitație și distrugerea lagărelor pompei.

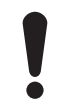

Valorile din tabelul de mai jos se aplică la pompele cu un singur cap și pompele cu cap dublu cu funcționarea unui singur cap.

|                           | Temp        | eratura lichio                 | lului      |
|---------------------------|-------------|--------------------------------|------------|
| MAGNA3                    | 75 °C       | 95 °C                          | 110 °C     |
|                           | Pre         | siune aspirat<br>[bar] / [MPa] | ļie        |
| 25-40/60/80/100/120       | 0.10 / 0.01 | 0.35 / 0.035                   | 1.0 / 0.10 |
| 32-40/60/80/100/120       | 0.10 / 0.01 | 0.35 / 0.035                   | 1.0 / 0.10 |
| 32-40/60/80/100/120 F     | 0.10 / 0.01 | 0.35 / 0.035                   | 1.0 / 0.10 |
| 32-120 F                  | 0.10 / 0.01 | 0.20 / 0.020                   | 0.7 / 0.07 |
| 40-40/60 F                | 0.10 / 0.01 | 0.35 / 0.035                   | 1.0 / 0.10 |
| 40-80/100/120/150/180 F   | 0.10 / 0.01 | 0.50 / 0.05                    | 1.0 / 0.10 |
| 50-40/60/80 F             | 0.10 / 0.01 | 0.40 / 0.04                    | 1.0 / 0.10 |
| 50-100/120 F              | 0.10 / 0.01 | 0.50 / 0.05                    | 1.0 / 0.10 |
| 50-150/180 F              | 0.70 / 0.07 | 1.20 / 0.12                    | 1.7 / 0.17 |
| 65-40/60/80/100/120/150 F | 0.70 / 0.07 | 1.20 / 0.12                    | 1.7 / 0.17 |
| 80-40/60/80/100/120 F     | 0.50 / 0.05 | 1.00 / 0.10                    | 1.5 / 0.15 |
| 100-40/60/80/100/120 F    | 0.70/0.07   | 1.20 / 0.12                    | 1.7 / 0.17 |

În cazul funcționării în cascadă, presiunea relativă de admisie necesară trebuie crescută cu 0,1 bar / 0,01 MPa în comparație cu valorile specificate pentru pompele cu un singur cap sau pompele cu cap dublu cu funcționarea unui singur cap.

Presiunea minimă relativă de admisie se aplică la pompe instalate până la 300 m deasupra nivelului mării. Pentru altitudini peste 300 m, presiunea de admisie relativă cerută trebuie crescută cu 0,01 bar / 0,001 MPa pe 100 metri altitudine. Pompa MAGNA3 este aprobată numai pentru o altitudine de 2000 metri deasupra nivelului mării.

#### Nivelul de zgomot

Nivelul presiunii acustice a pompei depinde de consumul de energie. Nivelurile sunt determinate în conformitate cu ISO 3745 și ISO 11203, metoda Q2.

| Dimensiune pompă                                                               | Max dB(A) |
|--------------------------------------------------------------------------------|-----------|
| 25-40/60/80/100/120<br>32-40/60/80/100/120<br>40-40/60<br>50-40                | 39        |
| 32-120 F<br>40-80/100<br>50-60/80<br>65-40/60<br>80-40                         | 45        |
| 40-120/150/180<br>50-100/120/150/180<br>65-80/100/120<br>80-60/80<br>100-40/60 | 50        |
| 65-150<br>80-100/120<br>100-80/100/120                                         | 55        |

#### Curent de scurgere

Filtrul de rețea va provoca un curent de scurgere la pământ pe timpul funcționării. Curentul de scurgere este mai mic de 3,5 mA.

#### Consumul când pompa este oprită

4 până la 10 W, în funcție de activitate, precum citirea afișajului, folosirea Grundfos GO, interacțiunea cu module.

4 W, când pompa este oprită și nu există activitate.

#### Comunicarea de intrare şi ieşire

| Două intrări<br>digitale | Contact extern fără potențial.<br>Sarcina de contact: 5 V, 10 mA.<br>Cablu ecranat.<br>Rezistența buclei: Maximum 130 Ω.                                        |
|--------------------------|----------------------------------------------------------------------------------------------------|
| Intrare analogică        | 4-20 mA, sarcină: 150 Ω.<br>0-10 V c.c., sarcină: Mai mare de 10 kΩ.                                                                                            |
| Două ieșiri de<br>releu  | Comutator intern fără potențial.<br>Sarcina maximă: 250 V, 2 A, AC1.<br>Sarcina minimă: 5 V c.c., 20 mA.<br>Cablu ecranat care depinde de nivelul de<br>semnal. |
| Alimentare 24 V<br>cc    | Sarcina maximă: 22 mA.<br>Sarcină capacitivă: Mai mică de 470 μF.                                                                                               |

#### Presetupele cablurilor

Folosiți garnituri de etanșare a cablului M16 pentru conexiunile de intrare și ieșire (nefurnizate cu pompa).

#### Factor de putere

Versiunile conectate prin borne au încorporate o corecție a factorului de putere care dă un cos  $\varphi$  de la 0,98 la 0,99. Versiunile conectate cu fișă au PFC pasiv integrat, cu bobină și rezistoare care asigură ca curentul tras de la rețea să fie în fază cu tensiunea. Curentul este aproximativ sinusoidal, ceea ce dă un cos  $\varphi$  de la 0,55 la 0,98.

#### 12.1 Specificațiile senzorilor

#### 12.1.1 Temperatura

| Interval de temperatură în timpul<br>funcționării | Precizie |
|---------------------------------------------------|----------|
| de la -10 la +35 °C                               | ±4 °C    |
| de la +35 la +90 °C                               | ± 2 °C   |
| de la +90 la +110 °C                              | ±4 °C    |

#### 13. Dezafectarea produsului

Acest produs a fost conceput avându-se în vedere materialele de trecere la deșeuri și reciclare. Următoarele valori medii de dezafectare se aplică la toate variantele de pompelor:

- 85 % reciclare
- 10 % incinerare
- depozitare 5 %.

Acest produs sau părți din acest produs trebuie să fie scoase din uz, protejând mediul, în felul următor:

- 1. Contactați societățile locale publice sau private de colectare a deșeurilor.
- În cazul în care nu există o astfel de societate, sau se refuză primirea materialelor folosite în produs, produsul sau eventualele materiale dăunătoare mediului înconjurător pot fi livrate la cea mai apropiată societate sau la cel mai apropiat punct de service Grundfos.

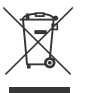

Simbolul de pubelă întretăiată aflată pe un produs denotă faptul că acesta trebuie depus la deșeuri separat de gunoiul menajer. Când un produs cu acest simbol ajunge la sfârșitul duratei de viață, acesta trebuie dus la un punct de colectare desemnat de

către autoritățile locale de administrare a deșeurilor. Colectarea și reciclarea separate ale acestor produse vor ajuta la protejarea mediului înconjurător și a sănătății umane.

Pentru informații suplimentare, consultați informațiile privind scoaterea din uz la www.grundfos.com/product-recycling.

### AVERTIZARE

Câmp magnetic

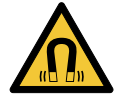

Deces sau accidentare gravă

- Persoanele cu stimulatoare cardiace care

demontează acest produs trebuie să aibă grijă când manipulează materialele magnetice înglobate în rotor.

### Dimensions

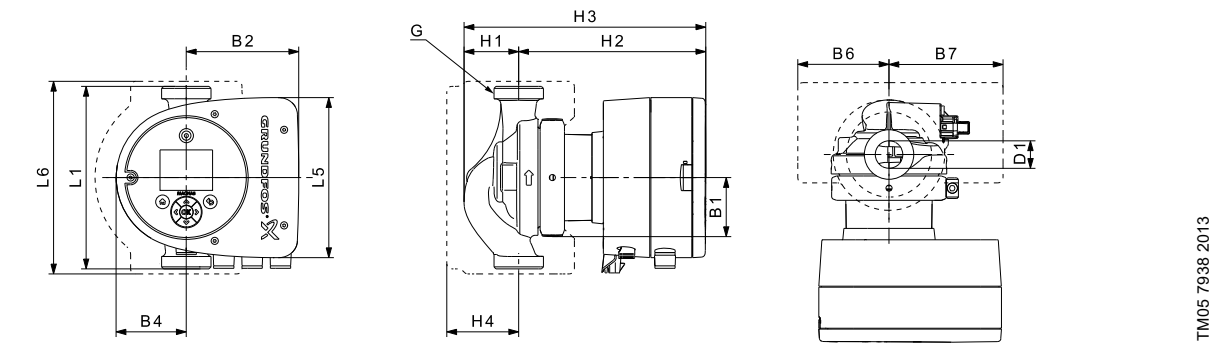

Fig. 1 Dimensions, single-head pumps, threaded versions

|                   | Dimensions [mm] |     |     |    |     |    |    |     |    |     |     |    |    |       |
|-------------------|-----------------|-----|-----|----|-----|----|----|-----|----|-----|-----|----|----|-------|
| Pump type         | L1              | L5  | L6  | B1 | B2  | B4 | B6 | B7  | H1 | H2  | H3  | H4 | D1 | G     |
| MAGNA3 25-40 (N)  | 180             | 158 | 190 | 58 | 111 | 69 | 90 | 113 | 54 | 185 | 239 | 71 | 25 | 1 1/2 |
| MAGNA3 25-60 (N)  | 180             | 158 | 190 | 58 | 111 | 69 | 90 | 113 | 54 | 185 | 239 | 71 | 25 | 1 1/2 |
| MAGNA3 25-80 (N)  | 180             | 158 | 190 | 58 | 111 | 69 | 90 | 113 | 54 | 185 | 239 | 71 | 25 | 1 1/2 |
| MAGNA3 25-100 (N) | 180             | 158 | 190 | 58 | 111 | 69 | 90 | 113 | 54 | 185 | 239 | 71 | 25 | 1 1/2 |
| MAGNA3 25-120 (N) | 180             | 158 | 190 | 58 | 111 | 69 | 90 | 113 | 54 | 185 | 239 | 71 | 25 | 1 1/2 |
| MAGNA3 32-40 (N)  | 180             | 158 | 190 | 58 | 111 | 69 | 90 | 113 | 54 | 185 | 239 | 71 | 32 | 2     |
| MAGNA3 32-60 (N)  | 180             | 158 | 190 | 58 | 111 | 69 | 90 | 113 | 54 | 185 | 239 | 71 | 32 | 2     |
| MAGNA3 32-80 (N)  | 180             | 158 | 190 | 58 | 111 | 69 | 90 | 113 | 54 | 185 | 239 | 71 | 32 | 2     |
| MAGNA3 32-100 (N) | 180             | 158 | 190 | 58 | 111 | 69 | 90 | 113 | 54 | 185 | 239 | 71 | 32 | 2     |
| MAGNA3 32-120 (N) | 180             | 158 | 190 | 58 | 111 | 69 | 90 | 113 | 54 | 185 | 239 | 71 | 32 | 2     |

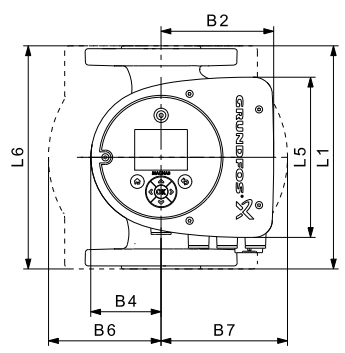

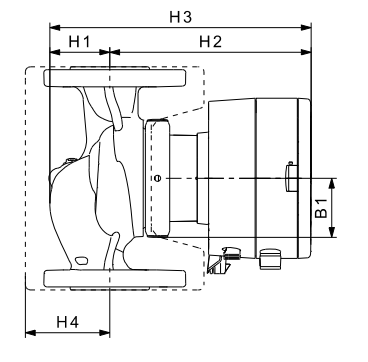

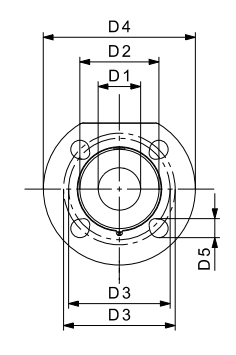

TM05 7938 2013

Fig. 2 Dimensions, single-head pumps, flanged versions

| Dimensions [mm] |                                                     |                                                                                                    |                                                                                                    |                                                                                                    |                                                                                                    |                                                                                                    |                                                                                                    |                                                                                                    |                                                                                                    |                                                                                                    |                                                                                                    |                                                                                                    |                                          |                                                                                                    |                                                                                                    |                                                                                                    |
|-----------------|-----------------------------------------------------|----------------------------------------------------------------------------------------------------|----------------------------------------------------------------------------------------------------|----------------------------------------------------------------------------------------------------|----------------------------------------------------------------------------------------------------|----------------------------------------------------------------------------------------------------|----------------------------------------------------------------------------------------------------|----------------------------------------------------------------------------------------------------|----------------------------------------------------------------------------------------------------|----------------------------------------------------------------------------------------------------|----------------------------------------------------------------------------------------------------|----------------------------------------------------------------------------------------------------|------------------------------------------|----------------------------------------------------------------------------------------------------|----------------------------------------------------------------------------------------------------|----------------------------------------------------------------------------------------------------|
| L1              | L5                                                  | L6                                                                                                    | B1                                                                                                    | B2                                                                                                    | B4                                                                                                    | B6                                                                                                    | B7                                                                                                    | H1                                                                                                    | H2                                                                                                    | Н3                                                                                                    | H4                                                                                                    | D1                                                                                                    | D2                                       | D3                                                                                                    | D4                                                                                                    | D5                                                                                                    |
| 220             | 158                                                 | 220                                                                                                    | 58                                                                                                    | 111                                                                                                    | 69                                                                                                    | 100                                                                                                    | 110                                                                                                    | 65                                                                                                    | 185                                                                                                    | 250                                                                                                    | 82                                                                                                    | 32                                                                                                    | 76                                       | 90/100                                                                                                    | 140                                                                                                    | 14/19                                                                                                    |
| 220             | 158                                                 | 220                                                                                                    | 58                                                                                                    | 111                                                                                                    | 69                                                                                                    | 100                                                                                                    | 110                                                                                                    | 65                                                                                                    | 185                                                                                                    | 250                                                                                                    | 82                                                                                                    | 32                                                                                                    | 76                                       | 90/100                                                                                                    | 140                                                                                                    | 14/19                                                                                                    |
| 220             | 158                                                 | 220                                                                                                    | 58                                                                                                    | 111                                                                                                    | 69                                                                                                    | 100                                                                                                    | 110                                                                                                    | 65                                                                                                    | 185                                                                                                    | 250                                                                                                    | 82                                                                                                    | 32                                                                                                    | 76                                       | 90/100                                                                                                    | 140                                                                                                    | 14/19                                                                                                    |
| 220             | 158                                                 | 220                                                                                                    | 58                                                                                                    | 111                                                                                                    | 69                                                                                                    | 100                                                                                                    | 110                                                                                                    | 65                                                                                                    | 185                                                                                                    | 250                                                                                                    | 82                                                                                                    | 32                                                                                                    | 76                                       | 90/100                                                                                                    | 140                                                                                                    | 14/19                                                                                                    |
| 220             | 158                                                 | 220                                                                                                    | 58                                                                                                    | 111                                                                                                    | 69                                                                                                    | 105                                                                                                    | 105                                                                                                    | 65                                                                                                    | 199                                                                                                    | 264                                                                                                    | 83                                                                                                    | 40                                                                                                    | 84                                       | 100/110                                                                                                    | 150                                                                                                    | 14/19                                                                                                    |
| 220             | 158                                                 | 220                                                                                                    | 58                                                                                                    | 111                                                                                                    | 69                                                                                                    | 105                                                                                                    | 105                                                                                                    | 65                                                                                                    | 199                                                                                                    | 264                                                                                                    | 83                                                                                                    | 40                                                                                                    | 84                                       | 100/110                                                                                                    | 150                                                                                                    | 14/19                                                                                                    |
|                 | L1<br>220<br>220<br>220<br>220<br>220<br>220<br>220 | L1         L5           220         158           220         158           220         158           220         158           220         158           220         158           220         158           220         158           220         158           220         158 | L1         L5         L6           220         158         220           220         158         220           220         158         220           220         158         220           220         158         220           220         158         220           220         158         220           220         158         220           220         158         220           220         158         220           220         158         220 | L1         L5         L6         B1           220         158         220         58           220         158         220         58           220         158         220         58           220         158         220         58           220         158         220         58           220         158         220         58           220         158         220         58           220         158         220         58           220         158         220         58           220         158         220         58 | L1         L5         L6         B1         B2           220         158         220         58         111           220         158         220         58         111           220         158         220         58         111           220         158         220         58         111           220         158         220         58         111           220         158         220         58         111           220         158         220         58         111           220         158         220         58         111           220         158         220         58         111 | L1         L5         L6         B1         B2         B4           220         158         220         58         111         69           220         158         220         58         111         69           220         158         220         58         111         69           220         158         220         58         111         69           220         158         220         58         111         69           220         158         220         58         111         69           220         158         220         58         111         69           220         158         220         58         111         69           220         158         220         58         111         69           220         158         220         58         111         69 | L1         L5         L6         B1         B2         B4         B6           220         158         220         58         111         69         100           220         158         220         58         111         69         100           220         158         220         58         111         69         100           220         158         220         58         111         69         100           220         158         220         58         111         69         100           220         158         220         58         111         69         100           220         158         220         58         111         69         100           220         158         220         58         111         69         105           220         158         220         58         111         69         105 | L1         L5         L6         B1         B2         B4         B6         B7           220         158         220         58         111         69         100         110           220         158         220         58         111         69         100         110           220         158         220         58         111         69         100         110           220         158         220         58         111         69         100         110           220         158         220         58         111         69         100         110           220         158         220         58         111         69         100         100           220         158         220         58         111         69         105         105           220         158         220         58         111         69         105         105           220         158         220         58         111         69         105         105 | L5         L6         B1         B2         B4         B6         B7         H1           220         158         220         58         111         69         100         110         65           220         158         220         58         111         69         100         110         65           220         158         220         58         111         69         100         110         65           220         158         220         58         111         69         100         110         65           220         158         220         58         111         69         100         110         65           220         158         220         58         111         69         100         110         65           220         158         220         58         111         69         105         105         65           220         158         220         58         111         69         105         105         65 | L5         L6         B1         B2         B4         B6         B7         H1         H2           220         158         220         58         111         69         100         110         65         185           220         158         220         58         111         69         100         110         65         185           220         158         220         58         111         69         100         110         65         185           220         158         220         58         111         69         100         110         65         185           220         158         220         58         111         69         100         110         65         185           220         158         220         58         111         69         100         110         65         185           220         158         220         58         111         69         105         105         65         199           220         158         220         58         111         69         105         105         65         199 <td>L5         L6         B1         B2         B4         B6         B7         H1         H2         H3           220         158         220         58         111         69         100         110         65         185         250           220         158         220         58         111         69         100         110         65         185         250           220         158         220         58         111         69         100         110         65         185         250           220         158         220         58         111         69         100         110         65         185         250           220         158         220         58         111         69         100         110         65         185         250           220         158         220         58         111         69         100         110         65         199         264           220         158         220         58         111         69         105         105         65         199         264</td> <td>Dimensional simplementL1L5L6B1B2B4B6B7H1H2H3H4220158220581116910011065185250822201582205811169100110651852508222015822058111691001106518525082220158220581116910011065185250822201582205811169105105651992648322015822058111691051056519926483220158220581116910510565199264832201582205811169105105651992648322015822058111691051056519926483</td> <td>bite::::::::::::::::::::::::::::::::::::</td> <td>Dimensional Substrain           L1         L5         L6         B1         B2         B4         B6         B7         H1         H2         H3         H4         D1         D2           220         158         220         58         111         69         100         110         65         185         250         82         32         76           220         158         220         58         111         69         100         110         65         185         250         82         32         76           220         158         220         58         111         69         100         110         65         185         250         82         32         76           220         158         220         58         111         69         100         110         65         185         250         82         32         76           220         158         220         58         111         69         100         110         65         185         250         82         32         76           220         158         220         58         111         69</td> <td>Dimensional Substrain           L1         L5         L6         B1         B2         B4         B6         B7         H1         H2         H3         H4         D1         D2         D3           220         158         220         58         111         69         100         110         65         185         250         82         32         76         90/100           220         158         220         58         111         69         100         110         65         185         250         82         32         76         90/100           220         158         220         58         111         69         100         110         65         185         250         82         32         76         90/100           220         158         220         58         111         69         100         110         65         185         250         82         32         76         90/100           220         158         220         58         111         69         105         165         199         264         83         40         84         100/110           <t< td=""><td>Dimensional similarityL1L5L6B1B2B4B6B7H1H2H3H4D1D2D3D422015822058111691001106518525082327690/10014022015822058111691001106518525082327690/10014022015822058111691001106518525082327690/10014022015822058111691001106518525082327690/100140220158220581116910510518525082327690/100140220158220581116910510518525082327690/100140220158220581116910510565199264834084100/110150220158220581116910510565199264834084100/110150220158220581116910510565199264834084100/110150</td></t<></td> | L5         L6         B1         B2         B4         B6         B7         H1         H2         H3           220         158         220         58         111         69         100         110         65         185         250           220         158         220         58         111         69         100         110         65         185         250           220         158         220         58         111         69         100         110         65         185         250           220         158         220         58         111         69         100         110         65         185         250           220         158         220         58         111         69         100         110         65         185         250           220         158         220         58         111         69         100         110         65         199         264           220         158         220         58         111         69         105         105         65         199         264 | Dimensional simplementL1L5L6B1B2B4B6B7H1H2H3H4220158220581116910011065185250822201582205811169100110651852508222015822058111691001106518525082220158220581116910011065185250822201582205811169105105651992648322015822058111691051056519926483220158220581116910510565199264832201582205811169105105651992648322015822058111691051056519926483 | bite:::::::::::::::::::::::::::::::::::: | Dimensional Substrain           L1         L5         L6         B1         B2         B4         B6         B7         H1         H2         H3         H4         D1         D2           220         158         220         58         111         69         100         110         65         185         250         82         32         76           220         158         220         58         111         69         100         110         65         185         250         82         32         76           220         158         220         58         111         69         100         110         65         185         250         82         32         76           220         158         220         58         111         69         100         110         65         185         250         82         32         76           220         158         220         58         111         69         100         110         65         185         250         82         32         76           220         158         220         58         111         69 | Dimensional Substrain           L1         L5         L6         B1         B2         B4         B6         B7         H1         H2         H3         H4         D1         D2         D3           220         158         220         58         111         69         100         110         65         185         250         82         32         76         90/100           220         158         220         58         111         69         100         110         65         185         250         82         32         76         90/100           220         158         220         58         111         69         100         110         65         185         250         82         32         76         90/100           220         158         220         58         111         69         100         110         65         185         250         82         32         76         90/100           220         158         220         58         111         69         105         165         199         264         83         40         84         100/110 <t< td=""><td>Dimensional similarityL1L5L6B1B2B4B6B7H1H2H3H4D1D2D3D422015822058111691001106518525082327690/10014022015822058111691001106518525082327690/10014022015822058111691001106518525082327690/10014022015822058111691001106518525082327690/100140220158220581116910510518525082327690/100140220158220581116910510518525082327690/100140220158220581116910510565199264834084100/110150220158220581116910510565199264834084100/110150220158220581116910510565199264834084100/110150</td></t<> | Dimensional similarityL1L5L6B1B2B4B6B7H1H2H3H4D1D2D3D422015822058111691001106518525082327690/10014022015822058111691001106518525082327690/10014022015822058111691001106518525082327690/10014022015822058111691001106518525082327690/100140220158220581116910510518525082327690/100140220158220581116910510518525082327690/100140220158220581116910510565199264834084100/110150220158220581116910510565199264834084100/110150220158220581116910510565199264834084100/110150 |

TM05 5291 2013

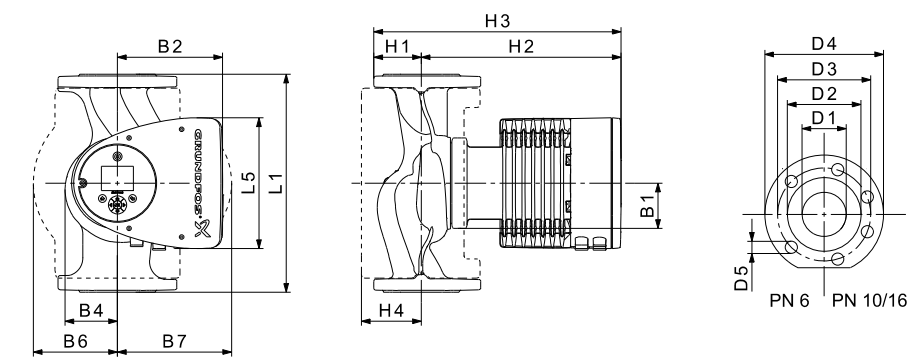

Fig. 3 Dimensions, single-head pumps, flanged versions

| Bump tupo           |     |     |    |     |            |     |     | Dime | nsions | s [mm] |     |     |     |         |     |       |
|---------------------|-----|-----|----|-----|------------|-----|-----|------|--------|--------|-----|-----|-----|---------|-----|-------|
| Pump type           | L1  | L5  | B1 | B2  | <b>B</b> 4 | B6  | B7  | H1   | H2     | Н3     | H4  | D1  | D2  | D3      | D4  | D5    |
| MAGNA3 32-120 F (N) | 220 | 204 | 84 | 164 | 73         | 106 | 116 | 65   | 301    | 366    | 86  | 32  | 76  | 90/100  | 140 | 14/19 |
| MAGNA3 40-80 F (N)  | 220 | 204 | 84 | 164 | 73         | 106 | 128 | 65   | 304    | 369    | 83  | 40  | 84  | 100/110 | 150 | 14/19 |
| MAGNA3 40-100 F (N) | 220 | 204 | 84 | 164 | 73         | 106 | 128 | 65   | 304    | 369    | 83  | 40  | 84  | 100/110 | 150 | 14/19 |
| MAGNA3 40-120 F (N) | 250 | 204 | 84 | 164 | 73         | 106 | 128 | 65   | 304    | 369    | 83  | 40  | 84  | 100/110 | 150 | 14/19 |
| MAGNA3 40-150 F (N) | 250 | 204 | 84 | 164 | 73         | 106 | 128 | 65   | 304    | 369    | 83  | 40  | 84  | 100/110 | 150 | 14/19 |
| MAGNA3 40-180 F (N) | 250 | 204 | 84 | 164 | 73         | 106 | 128 | 65   | 304    | 369    | 83  | 40  | 84  | 100/110 | 150 | 14/19 |
| MAGNA3 50-40 F (N)  | 240 | 204 | 84 | 164 | 73         | 127 | 127 | 71   | 304    | 374    | 97  | 50  | 102 | 110/125 | 165 | 14/19 |
| MAGNA3 50-60 F (N)  | 240 | 204 | 84 | 164 | 73         | 127 | 127 | 71   | 304    | 374    | 97  | 50  | 102 | 110/125 | 165 | 14/19 |
| MAGNA3 50-80 F (N)  | 240 | 204 | 84 | 164 | 73         | 127 | 127 | 71   | 304    | 374    | 97  | 50  | 102 | 110/125 | 165 | 14/19 |
| MAGNA3 50-100 F (N) | 280 | 204 | 84 | 164 | 73         | 127 | 127 | 72   | 304    | 376    | 97  | 50  | 102 | 110/125 | 165 | 14/19 |
| MAGNA3 50-120 F (N) | 280 | 204 | 84 | 164 | 73         | 127 | 127 | 72   | 304    | 376    | 97  | 50  | 102 | 110/125 | 165 | 14/19 |
| MAGNA3 50-150 F (N) | 280 | 204 | 84 | 164 | 73         | 127 | 127 | 72   | 304    | 376    | 97  | 50  | 102 | 110/125 | 165 | 14/19 |
| MAGNA3 50-180 F (N) | 280 | 204 | 84 | 164 | 73         | 127 | 127 | 72   | 304    | 376    | 97  | 50  | 102 | 110/125 | 165 | 14/19 |
| MAGNA3 65-40 F (N)  | 340 | 204 | 84 | 164 | 73         | 133 | 133 | 74   | 312    | 386    | 94  | 65  | 119 | 130/145 | 185 | 14/19 |
| MAGNA3 65-60 F (N)  | 340 | 204 | 84 | 164 | 73         | 133 | 133 | 74   | 312    | 386    | 94  | 65  | 119 | 130/145 | 185 | 14/19 |
| MAGNA3 65-80 F (N)  | 340 | 204 | 84 | 164 | 73         | 133 | 133 | 74   | 312    | 386    | 94  | 65  | 119 | 130/145 | 185 | 14/19 |
| MAGNA3 65-100 F (N) | 340 | 204 | 84 | 164 | 73         | 133 | 133 | 74   | 312    | 386    | 94  | 65  | 119 | 130/145 | 185 | 14/19 |
| MAGNA3 65-120 F (N) | 340 | 204 | 84 | 164 | 73         | 133 | 133 | 74   | 312    | 386    | 94  | 65  | 119 | 130/145 | 185 | 14/19 |
| MAGNA3 65-150 F (N) | 340 | 204 | 84 | 164 | 73         | 133 | 133 | 74   | 312    | 386    | 94  | 65  | 119 | 130/145 | 185 | 14/19 |
| MAGNA3 80-40 F      | 360 | 204 | 84 | 164 | 73         | 163 | 163 | 96   | 318    | 413    | 115 | 80  | 128 | 150/160 | 200 | 19    |
| MAGNA3 80-60 F      | 360 | 204 | 84 | 164 | 73         | 163 | 163 | 96   | 318    | 413    | 115 | 80  | 128 | 150/160 | 200 | 19    |
| MAGNA3 80-80 F      | 360 | 204 | 84 | 164 | 73         | 163 | 163 | 96   | 318    | 413    | 115 | 80  | 128 | 150/160 | 200 | 19    |
| MAGNA3 80-100 F     | 360 | 204 | 84 | 164 | 73         | 163 | 163 | 96   | 318    | 413    | 115 | 80  | 128 | 150/160 | 200 | 19    |
| MAGNA3 80-120 F     | 360 | 204 | 84 | 164 | 73         | 163 | 163 | 96   | 318    | 413    | 115 | 80  | 128 | 150/160 | 200 | 19    |
| MAGNA3 100-40 F     | 450 | 204 | 84 | 164 | 73         | 178 | 178 | 103  | 330    | 433    | 120 | 100 | 160 | 170     | 220 | 19    |
| MAGNA3 100-60 F     | 450 | 204 | 84 | 164 | 73         | 178 | 178 | 103  | 330    | 433    | 120 | 100 | 160 | 170     | 220 | 19    |
| MAGNA3 100-80 F     | 450 | 204 | 84 | 164 | 73         | 178 | 178 | 103  | 330    | 433    | 120 | 100 | 160 | 170     | 220 | 19    |
| MAGNA3 100-100 F    | 450 | 204 | 84 | 164 | 73         | 178 | 178 | 103  | 330    | 433    | 120 | 100 | 160 | 170     | 220 | 19    |
| MAGNA3 100-120 F    | 450 | 204 | 84 | 164 | 73         | 178 | 178 | 103  | 330    | 433    | 120 | 100 | 160 | 170     | 220 | 19    |

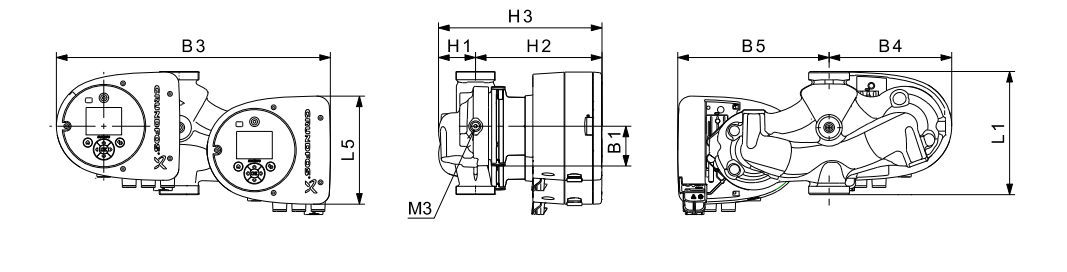

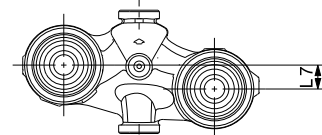

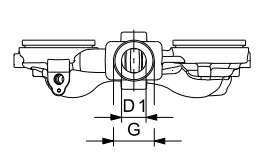

TM05 7939 2013

TM05 5294 3612

Fig. 4 Dimensions, twin-head pumps, threaded versions

| Pump tupo       |     |     |    |    |     | Dime | nsions | [mm] |     |     |    |   |     |
|-----------------|-----|-----|----|----|-----|------|--------|------|-----|-----|----|---|-----|
| Fump type       | L1  | L5  | L7 | B1 | B3  | B4   | B5     | H1   | H2  | H3  | D1 | G | М3  |
| MAGNA3 D 32-40  | 180 | 158 | 35 | 58 | 400 | 179  | 221    | 54   | 185 | 239 | 32 | 2 | 1/4 |
| MAGNA3 D 32-60  | 180 | 158 | 35 | 58 | 400 | 179  | 221    | 54   | 185 | 239 | 32 | 2 | 1/4 |
| MAGNA3 D 32-80  | 180 | 158 | 35 | 58 | 400 | 179  | 221    | 54   | 185 | 239 | 32 | 2 | 1/4 |
| MAGNA3 D 32-100 | 180 | 158 | 35 | 58 | 400 | 179  | 221    | 54   | 185 | 239 | 32 | 2 | 1/4 |

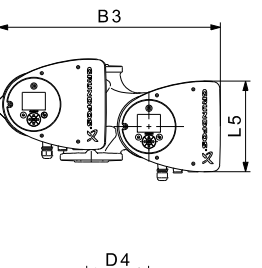

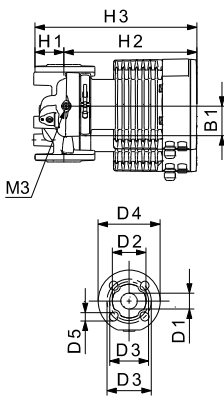

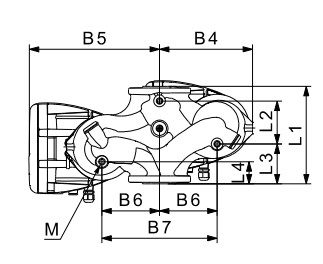

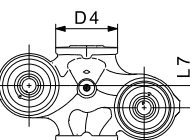

Fig. 5 Dimensions, twin-head pumps, flanged versions

| Burn tuno            |     |    |     |    |     |    |    |     | C          | Dimer | sion      | s [mr | n] |     |     |    |     |         |     |       |     |        |
|----------------------|-----|----|-----|----|-----|----|----|-----|------------|-------|-----------|-------|----|-----|-----|----|-----|---------|-----|-------|-----|--------|
| Pullip type          | L1  | L2 | L3  | L4 | L5  | L7 | B1 | B3  | <b>B</b> 4 | B5    | <b>B6</b> | B7    | H1 | H2  | H3  | D1 | D2  | D3      | D4  | D5    | М   | M3     |
| MAGNA3 D<br>32-40 F  | 220 | 73 | 120 | 85 | 158 | 35 | 58 | 400 | 179        | 221   | 130       | 260   | 69 | 185 | 254 | 32 | 76  | 90/100  | 140 | 14/19 | M12 | Rp 1/4 |
| MAGNA3 D<br>32-60 F  | 220 | 73 | 120 | 85 | 158 | 35 | 58 | 400 | 179        | 221   | 130       | 260   | 69 | 185 | 254 | 32 | 76  | 90/100  | 140 | 14/19 | M12 | Rp 1/4 |
| MAGNA3 D<br>32-80 F  | 220 | 73 | 120 | 85 | 158 | 35 | 58 | 400 | 179        | 221   | 130       | 260   | 69 | 185 | 254 | 32 | 76  | 90/100  | 140 | 14/19 | M12 | Rp 1/4 |
| MAGNA3 D<br>32-100 F | 220 | 73 | 120 | 85 | 158 | 35 | 58 | 400 | 179        | 221   | 130       | 260   | 69 | 185 | 254 | 32 | 76  | 90/100  | 140 | 14/19 | M12 | Rp 1/4 |
| MAGNA3 D<br>32-120 F | 220 | 97 | 90  | 50 | 204 | 50 | 84 | 502 | 210        | 294   | 130       | 260   | 68 | 300 | 368 | 32 | 76  | 90/100  | 140 | 14/19 | M12 | Rp 1/4 |
| MAGNA3 D<br>40-40 F  | 220 | 53 | 140 | 60 | 158 | 15 | 58 | 452 | 211        | 241   | 130       | 260   | 76 | 199 | 275 | 40 | 84  | 100/110 | 150 | 14/19 | M12 | Rp1/4  |
| MAGNA3 D<br>40-60 F  | 220 | 53 | 140 | 60 | 158 | 15 | 58 | 452 | 211        | 241   | 130       | 260   | 76 | 199 | 275 | 40 | 84  | 100/110 | 150 | 14/19 | M12 | Rp1/4  |
| MAGNA3 D<br>40-80 F  | 220 | 53 | 140 | 60 | 204 | 15 | 84 | 502 | 210        | 294   | 130       | 260   | 76 | 303 | 379 | 40 | 84  | 100/110 | 150 | 14/19 | M12 | Rp 1/4 |
| MAGNA3 D<br>40-100 F | 220 | 53 | 140 | 60 | 204 | 15 | 84 | 502 | 210        | 294   | 130       | 260   | 76 | 303 | 379 | 40 | 84  | 100/110 | 150 | 14/19 | M12 | Rp 1/4 |
| MAGNA3 D<br>50-40 F  | 240 | 48 | 160 | 45 | 204 | 45 | 84 | 515 | 221        | 294   | 130       | 260   | 75 | 304 | 379 | 50 | 102 | 110/125 | 165 | 14/19 | M12 | Rp 1/4 |
| MAGNA3 D<br>50-60 F  | 240 | 48 | 160 | 45 | 204 | 45 | 84 | 515 | 221        | 294   | 130       | 260   | 75 | 304 | 379 | 50 | 102 | 110/125 | 165 | 14/19 | M12 | Rp 1/4 |
| MAGNA3 D<br>50-80 F  | 240 | 48 | 160 | 45 | 204 | 45 | 84 | 515 | 221        | 294   | 130       | 260   | 75 | 304 | 379 | 50 | 102 | 110/125 | 165 | 14/19 | M12 | Rp 1/4 |

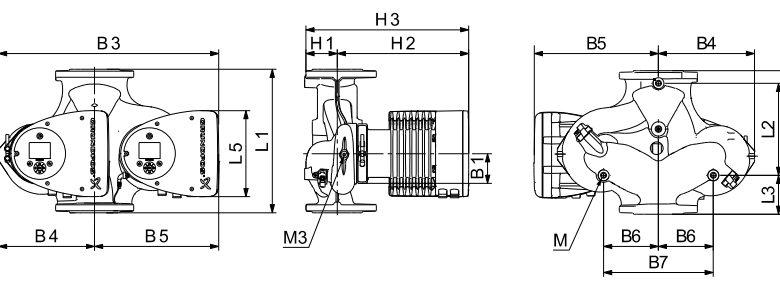

B6 B6 B7 PN 6 PN 10/16

TM05 5366 2013

Fig. 6 Dimensions, twin-head pumps

|                       |     |     |     |     |     |    |     |     | Din | nens | ions | [mm] |     |     |     |     |         |     |       |     |        |
|-----------------------|-----|-----|-----|-----|-----|----|-----|-----|-----|------|------|------|-----|-----|-----|-----|---------|-----|-------|-----|--------|
| Pump type             | L1  | L2  | L3  | L4  | L5  | B1 | B3  | B4  | B5  | B6   | B7   | H1   | H2  | H3  | D1  | D2  | D3      | D4  | D5    | м   | M3     |
| MAGNA3 D<br>40-120 F  | 250 | 58  | 155 | 75  | 204 | 84 | 512 | 220 | 294 | 130  | 260  | 69   | 303 | 372 | 40  | 84  | 100/110 | 150 | 14/19 | M12 | Rp 1/4 |
| MAGNA3 D<br>40-150 F  | 250 | 58  | 155 | 75  | 204 | 84 | 512 | 220 | 294 | 130  | 260  | 69   | 303 | 372 | 40  | 84  | 100/110 | 150 | 14/19 | M12 | Rp 1/4 |
| MAGNA3 D<br>40-180 F  | 250 | 58  | 155 | 75  | 204 | 84 | 512 | 220 | 294 | 130  | 260  | 69   | 303 | 372 | 40  | 84  | 100/110 | 150 | 14/19 | M12 | Rp 1/4 |
| MAGNA3 D<br>50-100 F  | 280 | 175 | 75  | 75  | 204 | 84 | 517 | 223 | 294 | 130  | 260  | 75   | 304 | 379 | 50  | 102 | 110/125 | 165 | 14/19 | M12 | Rp 1/4 |
| MAGNA3 D<br>50-120 F  | 280 | 175 | 75  | 75  | 204 | 84 | 517 | 223 | 294 | 130  | 260  | 75   | 304 | 379 | 50  | 102 | 110/125 | 165 | 14/19 | M12 | Rp 1/4 |
| 50-150 F              | 280 | 175 | 75  | 75  | 204 | 84 | 517 | 223 | 294 | 130  | 260  | 75   | 304 | 379 | 50  | 102 | 110/125 | 165 | 14/19 | M12 | Rp 1/4 |
| 50-180 F              | 280 | 175 | 75  | 75  | 204 | 84 | 517 | 223 | 294 | 130  | 260  | 75   | 304 | 379 | 50  | 102 | 110/125 | 165 | 14/19 | M12 | Rp 1/4 |
| 65-40 F               | 340 | 218 | 92  | 92  | 204 | 84 | 522 | 228 | 294 | 130  | 260  | 77   | 312 | 389 | 65  | 119 | 130/145 | 185 | 14/19 | M12 | Rp 1/4 |
| 65-60 F               | 340 | 218 | 92  | 92  | 204 | 84 | 522 | 228 | 294 | 130  | 260  | 77   | 312 | 389 | 65  | 119 | 130/145 | 185 | 14/19 | M12 | Rp 1/4 |
| 65-80 F               | 340 | 218 | 92  | 92  | 204 | 84 | 522 | 228 | 294 | 130  | 260  | 77   | 312 | 389 | 65  | 119 | 130/145 | 185 | 14/19 | M12 | Rp 1/4 |
| 65-100 F              | 340 | 218 | 92  | 92  | 204 | 84 | 522 | 228 | 294 | 130  | 260  | 77   | 312 | 389 | 65  | 119 | 130/145 | 185 | 14/19 | M12 | Rp 1/4 |
| 65-120 F              | 340 | 218 | 92  | 92  | 204 | 84 | 522 | 228 | 294 | 130  | 260  | 77   | 312 | 389 | 65  | 119 | 130/145 | 185 | 14/19 | M12 | Rp 1/4 |
| 65-150 F              | 340 | 218 | 92  | 92  | 204 | 84 | 522 | 228 | 294 | 130  | 260  | 77   | 312 | 389 | 65  | 119 | 130/145 | 185 | 14/19 | M12 | Rp 1/4 |
| 80-40 F               | 360 | 218 | 102 | 102 | 204 | 84 | 538 | 244 | 294 | 130  | 260  | 97   | 318 | 415 | 80  | 128 | 150/160 | 200 | 19    | M12 | Rp 1/4 |
| 80-60 F               | 360 | 218 | 102 | 102 | 204 | 84 | 538 | 244 | 294 | 130  | 260  | 97   | 318 | 415 | 80  | 128 | 150/160 | 200 | 19    | M12 | Rp 1/4 |
| 80-80 F               | 360 | 218 | 102 | 102 | 204 | 84 | 538 | 244 | 294 | 130  | 260  | 97   | 318 | 415 | 80  | 128 | 150/160 | 200 | 19    | M12 | Rp 1/4 |
| 80-100 F              | 360 | 218 | 102 | 102 | 204 | 84 | 538 | 244 | 294 | 130  | 260  | 97   | 318 | 415 | 80  | 128 | 150/160 | 200 | 19    | M12 | Rp 1/4 |
| 80-120 F              | 360 | 218 | 102 | 102 | 204 | 84 | 538 | 244 | 294 | 130  | 260  | 97   | 318 | 415 | 80  | 128 | 150/160 | 200 | 19    | M12 | Rp 1/4 |
| MAGNA3 D<br>100-40 F  | 450 | 243 | 147 | 147 | 204 | 84 | 551 | 252 | 299 | 135  | 270  | 103  | 330 | 434 | 100 | 160 | 170     | 220 | 19    | M12 | Rp 1/4 |
| MAGNA3 D<br>100-60 F  | 450 | 243 | 147 | 147 | 204 | 84 | 551 | 252 | 299 | 135  | 270  | 103  | 330 | 434 | 100 | 160 | 170     | 220 | 19    | M12 | Rp 1/4 |
| MAGNA3 D<br>100-80 F  | 450 | 243 | 147 | 147 | 204 | 84 | 551 | 252 | 299 | 135  | 270  | 103  | 330 | 434 | 100 | 160 | 170     | 220 | 19    | M12 | Rp 1/4 |
| MAGNA3 D<br>100-100 F | 450 | 243 | 147 | 147 | 204 | 84 | 551 | 252 | 299 | 135  | 270  | 103  | 330 | 434 | 100 | 160 | 170     | 220 | 19    | M12 | Rp 1/4 |
| MAGNA3 D<br>100-120 F | 450 | 243 | 147 | 147 | 204 | 84 | 551 | 252 | 299 | 135  | 270  | 103  | 330 | 434 | 100 | 160 | 170     | 220 | 19    | M12 | Rp 1/4 |

#### Flange forces and moments

Maximum permissible forces and moments from the pipe connections acting on the pump flanges or threaded connections are indicated in fig. 7.

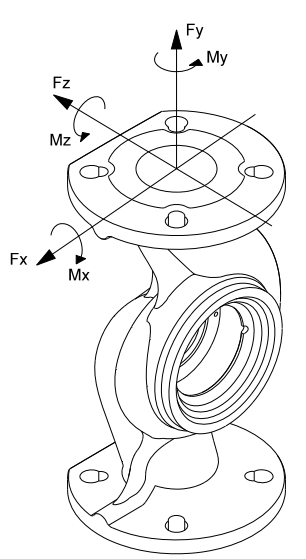

Fig. 7 Forces and moments from the pipe connections acting on the pump flanges or threaded connections

|             |      | Fo<br>[! | rce<br>N] |      |     | Mor<br>[N | nent<br>m] |      |
|-------------|------|----------|-----------|------|-----|-----------|------------|------|
| Diameter DN | Fy   | Fz       | Fx        | ΣFb  | Му  | Mz        | Mx         | ΣMb  |
| 25*         | 350  | 425      | 375       | 650  | 300 | 350       | 450        | 650  |
| 32*         | 425  | 525      | 450       | 825  | 375 | 425       | 550        | 800  |
| 40          | 500  | 625      | 550       | 975  | 450 | 525       | 650        | 950  |
| 50          | 675  | 825      | 750       | 1300 | 500 | 575       | 700        | 1025 |
| 65          | 850  | 1050     | 925       | 1650 | 550 | 600       | 750        | 1100 |
| 80          | 1025 | 1250     | 1125      | 1975 | 575 | 650       | 800        | 1175 |
| 100         | 1350 | 1675     | 1500      | 2625 | 625 | 725       | 875        | 1300 |

\* The values also apply to pumps with threaded connection.

The above values apply to cast-iron versions. For stainless-steel versions, the values can be multiplied by two according to the ISO 5199 standard.

#### Tightening torques for bolts

Recommended tightening torques for bolts used in flanged connections:

| Bolt dimension | Torque |
|----------------|--------|
| M12            | 27 Nm  |
| M16            | 66 Nm  |

### 1. 中国RoHS

**(10**)

#### 产品中有害物质的名称及含量

|                        | 有害物质 |      |      |        |       |        |
|------------------------|------|------|------|--------|-------|--------|
| 部件名称                   | 铅    | 汞    | 镉    | 六价铬    | 多溴联苯  | 多溴联苯醚  |
|                        | (Pb) | (Hg) | (Cd) | (Cr6+) | (PBB) | (PBDE) |
| 泵壳                     | Х    | 0    | 0    | 0      | 0     | 0      |
| 印刷电路板                  | Х    | 0    | 0    | 0      | 0     | 0      |
| 紧固件                    | Х    | 0    | 0    | 0      | 0     | 0      |
| 管件                     | Х    | 0    | 0    | 0      | 0     | 0      |
| 定子                     | Х    | 0    | 0    | 0      | 0     | 0      |
| 转子                     | Х    | 0    | 0    | 0      | 0     | 0      |
| 大事故依据 51/7 11264 的现实论制 |      |      |      |        |       |        |

本表格依据 SJ/T 11364 的规定编制

O: 表示该有害物质在该部件所有均质材料中的含量均在 GB/T 26572 规定的限量要求以下。

X: 表示该有害物质至少在该部件的某一均质材料中的含量超出 GB/T 26572 该规定的限量要求。

、该产品环保使用期限为10年,标识如左图所示。

此环保期限只适用于产品在安装与使用说明书中所规定的条件下工作

#### Argentina

Bombas GRUNDFOS de Argentina S.A. Ruta Panamericana km. 37.500 Centro Industrial Garin 1619 Garín Pcia. de B.A. Phone: +54-3327 414 444 Telefax: +54-3327 45 3190

#### Australia

GRUNDFOS Pumps Pty. Ltd. P.O. Box 2040 Regency Park South Australia 5942 Phone: +61-8-8461-4611 Telefax: +61-8-8340 0155

# Austria Austria GRUNDFOS Pumpen Vertrieb Ges.m.b.H. Grundfosstraße 2 A-5082 Grödig/Salzburg Tel.: +43-6246-883-0 Telefax: +43-6246-883-30

Belgium N.V. GRUNDFOS Bellux S.A. Boomsesteenweg 81-83 B-2630 Aartselaar Tél.: +32-3-870 7300 Télécopie: +32-3-870 7301

Belarus Представительство ГРУНДФОС в Минске 220125, Минск ул. Шафарнянская, 11, оф. 56, БЦ

VII. шафаральская, тт, сф. се «Порт» Тел.: +7 (375 17) 286 39 72/73 Факс: +7 (375 17) 286 39 71 E-mail: minsk@grundfos.com

#### Bosnia and Herzegovina

GRUNDFOS Sarajevo Zmaja od Bosne 7-7A, Zmaja od Boshe 7-7A, BH-71000 Sarajevo Phone: +387 33 592 480 Telefax: +387 33 590 465 www.ba.grundfos.com e-mail: grundfos@bih.net.ba

#### Brazil

BOMBAS GRUNDFOS DO BRASIL Av. Humberto de Alencar Castelo Branco, 630 CEP 09850 - 300 São Bernardo do Campo - SP Phone: +55-11 4393 5533 Telefax: +55-11 4343 5015

#### Bulgaria

Grundfos Bulgaria EOOD Slatina District Iztochna Tangenta street no. 100 BG - 1592 Sofia Tel. +359 2 49 22 200 Fax. +359 2 49 22 201 email: bulgaria@grundfos.bg

#### Canada

GRUNDFOS Canada Inc. 2941 Brighton Road Oakville, Ontario L6H 6C9 Phone: +1-905 829 9533 Telefax: +1-905 829 9512

#### China

GRUNDFOS Pumps (Shanghai) Co. Ltd. 10F The Hub, No. 33 Suhong Road Minhang District Shanghai 201106 PRC Phone: +86 21 612 252 22 Telefax: +86 21 612 253 33

#### COLOMBIA

GRUNDFOS Colombia S.A.S. Km 1.5 vía Siberia-Cota Conj. Potrero Chico Parque Empresarial Arcos de Cota Bod. 1A Cota, Cundinamarca Phone: +57(1)-2913444 Telefax: +57(1)-8764586

Čaikovského 21

779 00 Olomouc Phone: +420-585-716 111

Croatia GRUNDFOS CROATIA d.o.o. Buzinski prilaz 38, Buzin HR-10010 Zagreb Phone: +385 1 6595 400 Telefax: +385 1 6595 499 www.hr.grundfos.com

#### **GRUNDFOS Sales Czechia and** Slovakia s.r.o.

Korea

GRUNDFOS Pumps Korea Ltd. 6th Floor, Aju Building 679-5 Yeoksam-dong, Kangnam-ku, 135-916 Seoul. Korea Phone: +82-2-5317 600 Telefax: +82-2-5633 725

#### Latvia

Denmark GRUNDFOS DK A/S Martin Bachs Vej 3

Peterburi tee 92G 11415 Tallinn Tel: + 372 606 1690

Fax: + 372 606 1691

GRUNDFOS GMBH Schlüterstr. 33

40699 Erkrath Tel.: +49-(0) 211 929 69-0

Telefax: +49-(0) 211 929 69-3799 e-mail: infoservice@grundfos.de Service in Deutschland:

e-mail: kundendienst@grundfos.de

GRUNDFOS Hellas A.E.B.E. 20th km. Athinon-Markopoulou Av. P.O. Box 71

GRUNDFOS Pumps (Hong Kong) Ltd. Unit 1, Ground floor

Siu Wai Industrial Centre 29-33 Wing Hong Street & 68 King Lam Street, Cheung Sha Wan

GRUNDFOS Pumps India Private Limited

Kowloon Phone: +852-27861706 / 27861741

Telefax: +852-27858664

GRUNDFOS Hungária Kft. Tópark u. 8

Phone: +36-23 511 110 Telefax: +36-23 511 111

118 Old Mahabalipuram Road Thoraipakkam Chennai 600 096 Phone: +91-44 2496 6800

PT. GRUNDFOS POMPA Graha Intirub Lt. 2 & 3

Ireland GRUNDFOS (Ireland) Ltd.

Phone: +353-1-4089 800

Telefax: +353-1-4089 830

Unit A, Merrywell Business Park Ballymount Road Lower

Italy GRUNDFOS Pompe Italia S.r.l.

Via Gran Sasso 4 I-20060 Truccazzano (Milano)

GRUNDFOS Pumps K.K. 1-2-3, Shin-Miyakoda, Kita-ku,

Phone: +81 53 428 4760 Telefax: +81 53 428 5005

Tel.: +39-02-95838112 Telefax: +39-02-95309290 / 95838461

Jin. Cililitan Besar No.454. Makasar, Jakarta Timur

DD-Jakarta 13650 Phone: +62 21-469-51900 Telefax: +62 21-460 6910 / 460 6901

H-2045 Törökbálint.

Phone: +0030-210-66 83 400 Telefax: +0030-210-66 46 273

Finland

France

Greece

GR-19002 Peania

Hong Kong

Hungary

India

Indonesia

Dublin 12

Japan

Hamamatsu 431-2103 Japan

Marin Dacits vej 5 DK-8850 Bjerringbro Tlf.: +45-87 50 50 50 Telefax: +45-87 50 51 51 E-mail: info\_GDK@grundfos.com www.grundfos.com/DK

**Estonia** GRUNDFOS Pumps Eesti OÜ

OY GRUNDFOS Pumput AB Trukkikuja 1 FI-01360 Vantaa

Phone: +358-(0) 207 889 500

Pompes GRUNDFOS Distribution S.A. Parc d'Activités de Chesnes

F-38290 St. Quentin Fallavier (Lyon) Tél.: +33-4 74 82 15 15 Télécopie: +33-4 74 94 10 51

SIA GRUNDFOS Pumps Latvia Deglava biznesa centrs Augusta Deglava ielä 60, LV-1035, Rīga, Tālr.: + 371 714 9640, 7 149 641 Fakss: + 371 914 9646

#### Lithuania

GRUNDFOS Pumps UAB GRONDFOS Pumps 07 Smolensko g. 6 LT-03201 Vilnius Tel: + 370 52 395 430 Fax: + 370 52 395 431

#### Malaysia

GRUNDFOS Pumps Sdn. Bhd. 7 Jalan Peguam U1/25 Glenmarie Industrial Park 40150 Shah Alam Selangor Phone: +60-3-5569 2922 Telefax: +60-3-5569 2866

#### Mexico

Bombas GRUNDFOS de México S.A. de сv Boulevard TLC No. 15 Parque Industrial Stiva Aeropuerto Apodaca, N.L. 66600 Phone: +52-81-8144 4000 Telefax: +52-81-8144 4010

#### Netherlands

GRUNDFOS Netherlands Veluwezoom 35 1326 AE Almere Postbus 22015 1302 CA ALMERE Tel.: +31-88-478 6336 Telefax: +31-88-478 6332 E-mail: info\_gnl@grundfos.com

## New Zealand

GRUNDFOS Pumps NZ Ltd. 17 Beatrice Tinsley Crescent North Harbour Industrial Estate Albany, Auckland Phone: +64-9-415 3240 Telefax: +64-9-415 3250

Norway GRUNDFOS Pumper A/S Strømsveien 344 Postboks 235, Leirdal N-1011 Oslo Tlf.: +47-22 90 47 00 Telefax: +47-22 32 21 50

#### Poland

GRUNDFOS Pompy Sp. z o.o. ul. Klonowa 23 Baranowo k. Poznania PL-62-081 Przeźmierowo Tel: (+48-61) 650 13 00 Fax: (+48-61) 650 13 50

#### Portugal

Bombas GRUNDFOS Portugal, S.A. Rua Calvet de Magalhães, 241 Apartado 1079 P-2770-153 Paço de Arcos Tel.: +351-21-440 76 00 Telefax: +351-21-440 76 90

#### Romania

GRUNDFOS Pompe România SRL Bd. Biruintei, nr 103 Pantelimon county Ilfov Phone: +40 21 200 4100 Telefax: +40 21 200 4101 E-mail: romania@grundfos.ro

#### Russia

КUSSIA ООО Грундфос Россия ул. Школьная, 39-41 Москва, RU-109544, Russia Ten. (+7) 495 564-88-00 (495) 737-30-00 Факс (+7) 495 564 8811 E-mail grundfos.moscow@grundfos.com

#### Serbia

Grundfos Srbija d.o.o. Omladinskih brigada 90b 11070 Novi Beograd Phone: +381 11 2258 740 Telefax: +381 11 2281 769 www.rs.grundfos.com

#### Singapore

GRUNDFOS (Singapore) Pte. Ltd. 25 Jalan Tukang Singapore 619264 Phone: +65-6681 9688 Telefax: +65-6681 9689

## **Slovakia** GRUNDFOS s.r.o. Prievozská 4D 821 09 BRATISLAVA Phona: +421 2 5020 1426 sk.grundfos.com

#### Slovenia

Slovenia GRUNDFOS LJUBLJANA, d.o.o. Leskoškova 9e, 1122 Ljubljana Phone: +386 (0) 1 568 06 10 Telefax: +386 (0)1 568 06 19 E-mail: tehnika-si@grundfos.com

#### South Africa

Grundfos (PTY) Ltd. 16 Lascelles Drive, Meadowbrook Estate 1609 Germiston, Johannesburg Tel.: (+27) 10 248 6000 Fax: (+27) 10 248 6002 E-mail: Igradidge@grundfos.com

#### Spain

Bombas GRUNDFOS España S.A. Camino de la Fuentecilla, s/n E-28110 Algete (Madrid) Tel.: +34-91-848 8800 Telefax: +34-91-628 0465

## Sweden GRUNDFOS AB

Box 333 (Lunnagårdsgatan 6) 431 24 Mölndal Tel.: +46 31 332 23 000 Telefax: +46 31 331 94 60

#### Switzerland

GRUNDFOS Pumpen AG Bruggacherstrasse 10 CH-8117 Fällanden/ZH Tel.: +41-44-806 8111 Telefax: +41-44-806 8115

Taiwan GRUNDFOS Pumps (Taiwan) Ltd. 7 Floor, 219 Min-Chuan Road Taichung, Taiwan, R.O.C. Phone: +886-4-2305 0868 Zillarov +886-4-2305 0878 Telefax: +886-4-2305 0878

#### Thailand

GRUNDFOS (Thailand) Ltd. 92 Chaloem Phrakiat Rama 9 Road, Dokmai, Pravej, Bangkok 10250 Phone: +66-2-725 8999 Telefax: +66-2-725 8998

Turkey GRUNDFOS POMPA San. ve Tic. Ltd. Sti. Gebze Organize Sanayi Bölgesi Ihsan dede Caddesi, 2. yol 200. Sokak No. 204 41490 Gebze/ Kocaeli Phone: +90 - 262-679 7979 Telefax: +90 - 262-679 7905 E-mail: satis@grundfos.com

#### Ukraine

Біанес Центр Європа Столичне шосе, 103 м. Київ, 03131, Україна Телефон: (+38 044) 237 04 00 Факс: (+38 044) 237 04 01 E-mail: ukraine@grundfos.com

#### United Arab Emirates

GRUNDFOS Gulf Distribution P.O. Box 16768 Jebel Ali Free Zone Dubai Phone: +971 4 8815 166 Telefax: +971 4 8815 136

#### United Kingdom

GRUNDFOS Pumps Ltd. Grovebury Road Leighton Buzzard/Beds. LU7 4TL Phone: +44-1525-850000 Telefax: +44-1525-850011

#### U.S.A.

GRUNDFOS Pumps Corporation 9300 Loiret Blvd. Lenexa, Kansas 66219 Phone: +1-913-227-3400 Telefax: +1-913-227-3500

#### Uzbekistan

Grundfos Tashkent, Uzbekistan The Representative Office of Grundfos Kazakhstan in Uzbekistan 38a, Oybek street, Tashkent Телефон: (+998) 71 150 3290 / 71 150 3291 Факс: (+998) 71 150 3292

Addresses Revised 15.01.2019

**Companii Grundfos** 

GRUNDFOS

98091805 0719 ECM: 1265030

www.grundfos.com

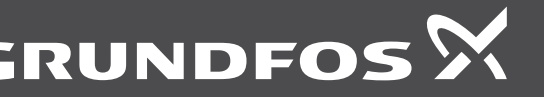